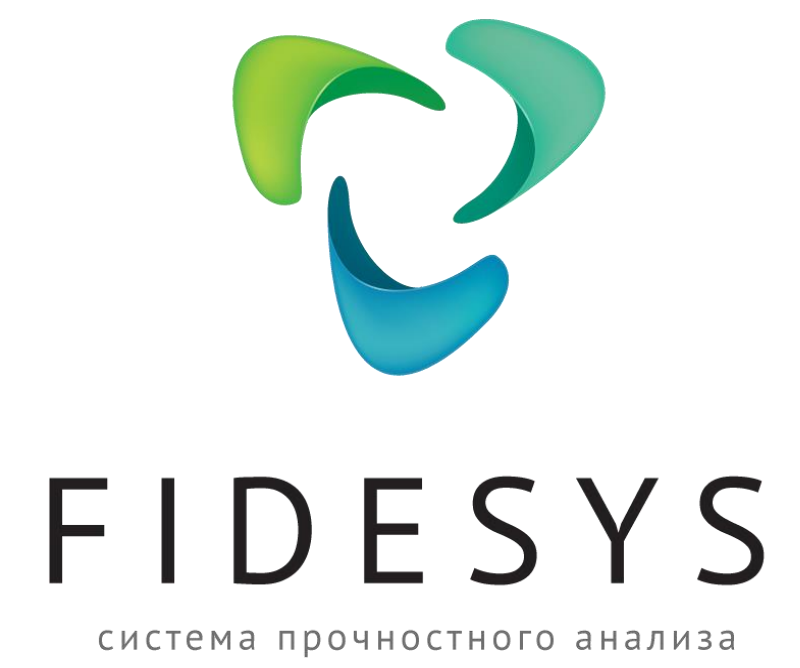

Версия 4.1

Отчет о тестировании

# Содержание

2

| Be | ведение | · · · · · · · · · · · · · · · · · · ·                | 2     |
|----|---------|------------------------------------------------------|-------|
| 1. | Зада    | чи с точными аналитическими решениями                | 4     |
|    | 1.1.    | Контрольная задача №1.1                              | 4     |
|    | 1.2.    | Контрольная задача №1.2                              | 8     |
|    | 1.3.    | Контрольная задача №1.3                              | 12    |
|    | 1.4.    | Контрольная задача №1.4                              | 16    |
|    | 1.5.    | Контрольная задача №1.5                              | 22    |
|    | 1.6.    | Контрольная задача №1.6                              | 25    |
|    | 1.7.    | Контрольная задача №1.7                              | 32    |
|    | 1.8.    | Контрольная задача №1.8                              | 35    |
|    | 1.9.    | Контрольная задача №1.9                              | 40    |
|    | 1.10.   | Контрольная задача №1.10                             | 43    |
|    | 1.11.   | Контрольная задача №1.11                             | 46    |
|    | 1.12.   | Контрольная задача №1.12                             | 52    |
| 2. | Зада    | чи с численно приближенными аналитическими решениями | 58    |
|    | 2.1.    | Контрольная задача №2.1                              | 58    |
|    | 2.2.    | Контрольная задача №2.2                              | 61    |
|    | 2.3.    | Контрольная задача №2.3                              | 64    |
|    | 2.4.    | Контрольная задача №2.4                              | 66    |
|    | 2.5.    | Контрольная задача №2.5                              | 69    |
|    | 2.6.    | Контрольная задача №2.6                              | 72    |
|    | 2.7.    | Контрольная задача №2.7                              | 76    |
|    | 2.8.    | Контрольная задача №2.8                              | 79    |
|    | 2.9.    | Контрольная задача №2.9                              | 83    |
|    | 2.10.   | Контрольная задача №2.10                             | 87    |
|    | 2.11.   | Контрольная задача №2.11                             | 91    |
|    | 2.12.   | Контрольная задача №2.12                             | 96    |
|    | 2.13.   | Контрольная задача №2.13                             | 99    |
|    | 2.14.   | Контрольная задача №2.14                             | 106   |
|    | 2.15.   | Контрольная задача №2.15                             | 109   |
| 3. | Зада    | чи для облачной версии                               | 112   |
|    | 3.1.    | Контрольная задача №3.1                              | .112  |
|    | 3.2.    | Контрольная задача №3.2                              | .115  |
|    | 3.3.    | Контрольная задача №3.3                              | 118   |
|    | 3.4.    | Контрольная задача №3.4                              | 125   |
| 4. | Конт    | актная информация                                    | . 129 |

# Введение

# О программе

*CAE Fidesys* — программный комплекс прочностного анализа. Комплекс позволяет проводить расчёты для задач следующих типов:

- статическое нагружение;
- динамическое нагружение;
- задача устойчивости;
- анализ собственных частот;
- гармонический анализ;
- расчёт эффективных свойств материалов;
- комбинация мод на основе спектрального анализа;
- топологической оптимизации моделей;
- расчет для Автомеханики,
- расчет Универсальный механизм.

В состав комплекса входит программа *Fidesys Viewer*, предназначенная для просмотра и анализа полученных результатов:

- визуализации скалярных и векторных полей;
- работа с форматом SEG-Y;
- построения графиков и диаграмм;
- построения зависимостей от частоты;
- анализа временных зависимостей.

# Общие положения

*CAE Fidesys* – это инновационная CAE-система, осуществляющая полный цикл инженерных расчётов от построения расчётной сетки до визуализации результатов расчёта.

САЕ Fidesys постоянно проверяется разработчиками при добавлении нового функционала. Данные проверки программного комплекса проводится в соответствии с процедурами, которые составляют часть общей программы обеспечения качества *CAE Fidesys*. В приведенном отчете по тестированию для версии CAE Fidesys 4.1 представлена небольшую часть тестовых примеров (контрольных задач) обеспечения качества, которая используется при тестировании нового функционала. Тестовые примеры представляют собой сравнения решений, полученных в *CAE Fidesys*, с известными теоретическими решениями и другими независимо рассчитанными решениями.

Представленные контрольные задачи подобраны таким образом, чтобы охватить разнообразные проблемные области, типов нагрузок, граничных условий, соответствующие новому функционалу и техническому заданию для версии *CAE Fidesys 4.1*.

## Ожидаемые результаты

Каждая задача верифицирует определенный набор параметров. Также для каждой задачи приведен ожидаемый результат, который и рассматривается как критерий прохождения теста. Считается, что тестовое испытание прошло успешно, если относительная погрешность результатов расчета в *CAE Fidesys* по сравнению с эталонными не превысит 5%. Относительная погрешность определяется по следующей формуле:

$$\Delta = \left| \frac{\mathbf{P} - \mathbf{P}_0}{\mathbf{P}_0} \right| \cdot 100\% ,$$

где Δ – значение относительной погрешности показателя; Р – расчетное значение показателя, полученного в *CAE Fidesys*; Р₀ – ожидаемое (эталонное) значение показателя.

# Системные требования

**CAE Fidesys** с самого начала разрабатывается таким образом, что системные требования комплекса невысоки: он может быть запущен на обыкновенном персональном компьютере. При наличии в компьютере одного и более многоядерных процессоров вычисления будут автоматически распараллелены на все ядра. Начиная с версии 1.5, в 64-битной версии программного комплекса доступно распараллеливание вычислений на несколько узлов, объединенных в локальную сеть или кластер.

Программный комплекс *CAE Fidesys* предъявляет следующие минимальные требования к программному обеспечению и оборудованию.

#### Аппаратные требования

- Процессор: Dual-core 1,7 ГГц и выше.
- Оперативная память: не менее 4GB.
- Свободное место на диске: 5 GB.
- Видеокарта уровня NVIDIA GeForce GTX 460 или выше.
- Разрешение экрана: 1024×768 или выше.

### Операционная система

Поддерживаются следующие версии операционных систем (64-разрядные версии):

- Windows 7 Service Pack 1;
- Windows 8;
- Windows 8.1;
- Windows Server 2008 R2 SP1;
- Windows Server 2008 Service Pack 2;
- Windows Server 2012;
- Windows Server 2012 R2;
- Windows 10;

- Ubuntu 18.04;
- CentOS 6;
- CentOS 7;
- Debian 9;
- RedHat 6;
- RedHat 7;
- Open SUSE Leap 15;
- Alt Linux 7;
- Alt Linux 8.

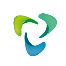

## 1. Задачи с точными аналитическими решениями

# 1.1. Контрольная задача №1.1

#### Назначение контрольной задачи

Определение эффективных механических характеристик для ортогонально армированного композита.

### Значения входных данных

Параметры материала:

Материал матрицы:

- Изотропный;
- Модуль упругости = 1 Па;
- Коэффициент Пуассона = 0.25;
- Коэффициент теплопроводности = 2 <sup>BT</sup>/<sub>м\*K</sub>.

#### Материал нити:

- Изотропный;
- Модуль упругости = 1 Па;
- Коэффициент Пуассона = 0.25;
- Коэффициент теплопроводности = 10 <sup>Вт</sup> мжк.

Геометрическая модель:

- Два куба 16 x 16 x 16, лежащих друг на друге по оси Z;
- По центру вдоль одного проходит нить длиной 16 и радиусом 2.85459861019 (подобрано так, чтобы объёмная концентрация нити в композите составляла 10%) параллельно оси X, вдоль другого параллельно оси Y;
- Нить: λ = 10;
- Матрица: λ = 2.

Граничные условия:

- Периодические.
- Тетраэдры первого порядка.

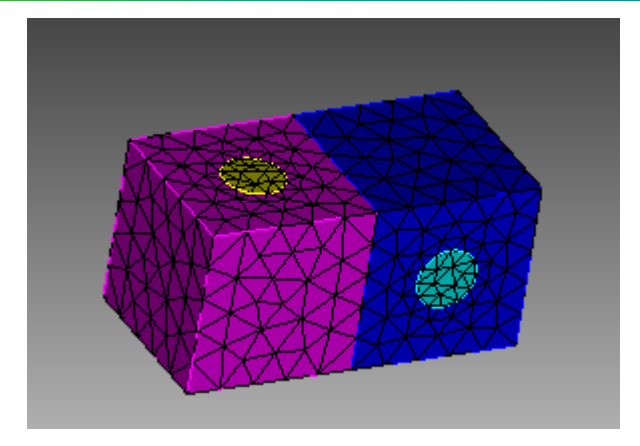

Рисунок 1 – Сетка 3D-тетраэдры

### Ожидаемые результаты

| Nº | Наименование<br>переменной                   | Обозначение<br>переменной | Размерность      | Значение |
|----|----------------------------------------------|---------------------------|------------------|----------|
| 1  | Эффективные коэффициенты<br>теплопроводности | λ_11                      | <u>Вт</u><br>м*К | 2.54285  |
| 2  | Эффективные коэффициенты<br>теплопроводности | λ_22                      | <u>Вт</u><br>м*К | 2.54285  |
| 3  | Эффективные коэффициенты<br>теплопроводности | λ_33                      | <u>Вт</u><br>м*К | 2.17647  |

#### Описание алгоритма аналитического решения

Ортогонально армированным называется композит, в котором на одно волокно, направленное вдоль оси Y, приходится k волокон, направленных вдоль оси X. Аналитическое решение взято из параграфа 1.6.2 справочника Карпиноса "Композиционные материалы". Коэффициент теплопроводности таких композитов в направлении X определяется по формуле:

$$\lambda_x^{ort} = \lambda_x \frac{k}{k+1} + \frac{\lambda_y}{k+1} = \frac{1}{k+1} (\lambda_x k + \lambda_y)$$

в направлении Ү – формулой

$$\lambda_{y}^{ort} = \frac{\lambda_{x}}{k+1} + \lambda_{y} \frac{k}{k+1} = \frac{1}{k+1} (\lambda_{x} + \lambda_{y} k)$$

Здесь λ<sub>x</sub>, λ<sub>y</sub> определяются формулами для волокнистого материала. При одинаковом количестве волокон в направлениях X и Y

$$\lambda_x^{ort} = \lambda_y^{ort} = \frac{\lambda_x + \lambda_y}{2}$$

Граничные условия - строго периодические.

5

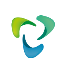

#### Результаты

Гексаэдральная сетка

| Nº | Наименование<br>переменной                   | Обозначение<br>переменной | Размерность               | Значение | Результаты<br>CAE Fidesys | Относительная<br>погрешность, % |
|----|----------------------------------------------|---------------------------|---------------------------|----------|---------------------------|---------------------------------|
| 1  | Эффективные коэффициенты<br>теплопроводности | λ_11                      | Вт<br><u>м * К</u>        | 2.54285  | 2.524                     | -0.73%                          |
| 2  | Эффективные коэффициенты<br>теплопроводности | λ_22                      | <u>Вт</u><br><u>м * К</u> | 2.54285  | 2.525                     | -0.69%                          |
| 3  | Эффективные коэффициенты<br>теплопроводности | λ_33                      | <u>Вт</u><br><u>м * К</u> | 2.17647  | 2.2705                    | 4.14%                           |

Для получения результатов использовался программный скрипт CAE Fidesys:

reset

#{length = 16.0}

#{pitch = 16.0}

#{thick = 16.0} # thickness

#{conc = 10} # cord concentration, percents

#{rad = sqrt( 0.01 \* pitch \* thick \* conc / 3.1415926 )}

#{size = 3.0}

create brick width {length} depth {pitch} height {thick}

create cylinder height {length} radius {rad}

volume 2 rotate 90.0 about y

subtract volume 2 from volume 1 keep

delete volume 1

move volume all z {-thick/2.0} include\_merged

volume all move z {thick} copy

rotate volume 2 3 angle 90 about z include\_merged

imprint volume all

merge volume all

volume all scheme Tetmesh

volume all size {size}

mesh volume all

create material 1 name 'fiber'

modify material 1 set property 'MODULUS' value 1

modify material 1 set property 'POISSON' value 0.25

modify material 1 set property 'ISO\_CONDUCTIVITY' value 10

create material 2 name 'matrix'

modify material 2 set property 'MODULUS' value 1

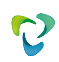

modify material 2 set property 'POISSON' value 0.25 modify material 2 set property 'ISO\_CONDUCTIVITY' value 2 block 1 volume 2 4 block 2 volume 3 5 block 1 material 'fiber' block 2 material 'matrix' block 1 2 element solid order 1 analysis type effectiveprops heattrans dim3 periodicbc on

Список литературы

[1] Вишняков Л.Р., Грудина Т.В., Кадыров В.Х., Карпинос Д.М., Олейник В.И., Сапожникова А.Б., Тучинский Л.И. Композиционные материалы. Справочник. – Киев: Наукова думка, 1985. – 592 с.

[2] Кристенсен Р. Введение в механику композитов. – М.: «Мир», 1982. – 334 с.

[3] Победря Б.Е. Механика композиционных материалов. - М.: Издательство Московского университета, 1984. - 335 с.

# 1.2. Контрольная задача №1.2

### Назначение контрольной задачи

Определение эффективных механических характеристик для однослойного волокнистого композита.

# Значения входных данных

Параметры материала:

Материал матрицы:

- Изотропный;
- Модуль упругости = 1 Па;
- Коэффициент Пуассона = 0.25;
- Коэффициент теплопроводности = 2 <sup>Вт</sup> <sub>м+К</sub>.

### Материал нити:

- Изотропный;
- Модуль упругости = 1 Па;
- Коэффициент Пуассона = 0.25;
- Коэффициент теплопроводности = 10 <sup>BT</sup>
   <sub>м\*К</sub>.

#### Геометрическая модель:

- Прямоугольный параллелепипед 4 х 16 х 16;
- По центру вдоль оси X проходит нить длиной 25 и радиусом 2.85459861019 (подобрано так, чтобы объёмная концентрация нити в композите составляла 10%);
- Нить: λ = 10;
- Матрица: λ = 2.

Граничные условия:

• Периодические.

#### Сетка:

• Тетраэдры первого порядка.

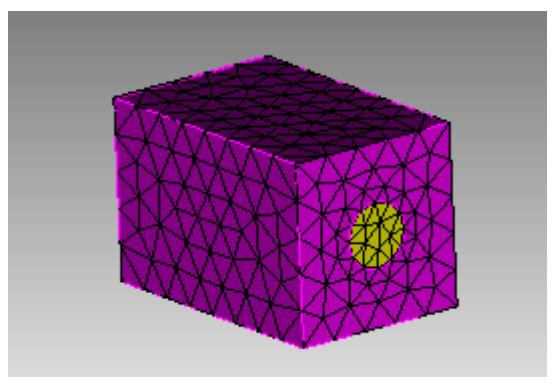

Рисунок 2 – Сетка 3D- тетраэдры

# Ожидаемые результаты

| Nº | Наименование<br>переменной                   | Обозначение<br>переменной | Размерность      | Значение |
|----|----------------------------------------------|---------------------------|------------------|----------|
| 1  | Эффективные коэффициенты<br>теплопроводности | λ_11                      | <u>Вт</u><br>м*К | 2.8      |
| 2  | Эффективные коэффициенты<br>теплопроводности | λ_22                      | <u>Вт</u><br>м*К | 2.28571  |
| 3  | Эффективные коэффициенты<br>теплопроводности | λ_33                      | <u>Вт</u><br>м*К | 2.28571  |

#### Описание алгоритма аналитического решения

Аналитическое решение взято из параграфа 1.6.2 справочника Карпиноса "Композиционные материалы". Эффективные коэффициенты теплопроводности вычисляются по формулам:

$$\lambda_x = \gamma_f \lambda_f + \gamma_m \lambda_m$$
$$\lambda_y = \lambda_z \approx \lambda_m \frac{1 + \gamma_f + \gamma_m \frac{\lambda_m}{\lambda_f}}{\gamma_m + (1 + \gamma_f) \frac{\lambda_m}{\lambda_f}}$$

Здесь волокна направлены вдоль оси Х,  $\lambda_f$ ,  $\lambda_m$  - коэффициенты теплопроводности нитей и матрицы соответственно,  $\gamma_f$ ,  $\gamma_m$  - объёмные концентрации нитей и матрицы соответственно (в сумме равны единице).

Граничные условия - строго периодические.

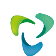

#### Результаты

Тетраэдральная сетка первого порядка

| Nº | Наименование<br>переменной                   | Обозначение<br>переменной | Размерность               | Значение | Результаты<br>CAE Fidesys | Относительная<br>погрешность, % |
|----|----------------------------------------------|---------------------------|---------------------------|----------|---------------------------|---------------------------------|
| 1  | Эффективные коэффициенты<br>теплопроводности | λ_11                      | <u>Вт</u><br><u>м * К</u> | 2.8      | 2.773                     | -0.97%                          |
| 2  | Эффективные коэффициенты<br>теплопроводности | λ_22                      | <u>Вт</u><br><u>м * К</u> | 2.28571  | 2.2829                    | -0.12%                          |
| 3  | Эффективные коэффициенты<br>теплопроводности | λ_33                      | <u>Вт</u><br><u>м * К</u> | 2.28571  | 2.2917                    | 0.26%                           |

Для получения результатов использовался программный скрипт CAE Fidesys:

reset

#{length = 25.0}

#{pitch = 16.0}

#{thick = 16.0} # thickness

#{conc = 10} # cord concentration, percents

#{rad = sqrt( 0.01 \* pitch \* thick \* conc / 3.1415926)}

#{size = 3.0}

create brick width {length} depth {pitch} height {thick}

create cylinder height {length} radius {rad}

volume 2 rotate 90.0 about y

subtract volume 2 from volume 1 keep

delete volume 1

imprint volume all

merge volume all

volume all scheme Tetmesh

volume all size {size}

mesh volume all

create material 1 name 'fiber'

modify material 1 set property 'MODULUS' value 1

modify material 1 set property 'POISSON' value 0.25

modify material 1 set property 'ISO\_CONDUCTIVITY' value 10

create material 2 name 'matrix'

modify material 2 set property 'MODULUS' value 1

modify material 2 set property 'POISSON' value 0.25

modify material 2 set property 'ISO\_CONDUCTIVITY' value 2

block 1 volume 2 block 2 volume 3 block 1 material 'fiber' block 2 material 'matrix' block 1 2 element solid order 1 analysis type effectiveprops heattrans dim3 periodicbc on

#### Список литературы

[1] Вишняков Л.Р., Грудина Т.В., Кадыров В.Х., Карпинос Д.М., Олейник В.И., Сапожникова А.Б., Тучинский Л.И. Композиционные материалы. Справочник. – Киев: Наукова думка, 1985. – 592 с.

[2] Кристенсен Р. Введение в механику композитов. – М.: «Мир», 1982. – 334 с.

[3] Победря Б.Е. Механика композиционных материалов. - М.: Издательство Московского университета, 1984. - 335 с.

# 1.3. Контрольная задача №1.3

### Назначение контрольной задачи

Определение эффективных механических характеристик для однослойного волокнистого композита.

### Значения входных данных

Параметры материала:

### Материал матрицы:

- Изотропный;
- Модуль упругости = 2 Па;
- Коэффициент Пуассона = 0.3;
- Коэффициент теплопроводности = 7.7 \* 10<sup>-5</sup> <sup>Вт</sup> <sub>м\*К</sub>.

#### Материал нити:

- Изотропный;
- Модуль упругости = 2000 Па;
- Коэффициент Пуассона = 0.2;
- Коэффициент теплопроводности =  $1.3 * 10^{-5} \frac{B_{T}}{M*K}$ .

#### Геометрическая модель:

- Прямоугольный параллелепипед 25 х 16 х 16;
- По центру вдоль оси X проходит нить длиной 25 и радиусом 2.85459861019 (подобрано так, чтобы объёмная концентрация нити в композите составляла 10%);

Граничные условия:

• Периодические.

### Сетка:

• Гексаэдры второго порядка.

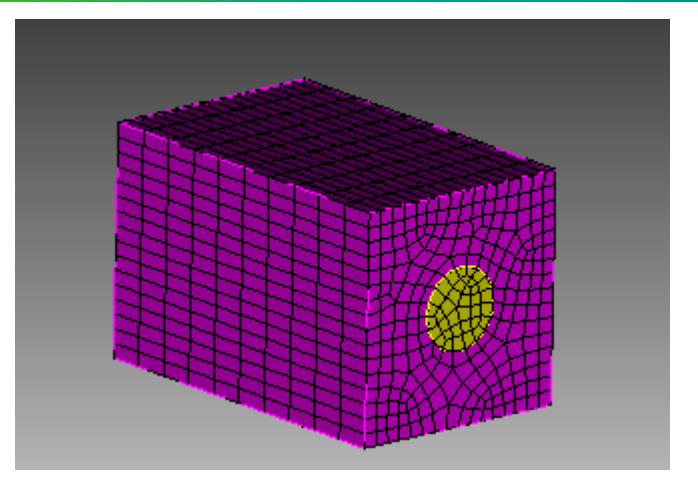

Рисунок 3 – Сетка 3D- гексаэдры

# Ожидаемые результаты

| Nº | Наименование<br>переменной                   | Обозначение<br>переменной | Размерность      | Значение            |
|----|----------------------------------------------|---------------------------|------------------|---------------------|
| 1  | Эффективные коэффициенты<br>теплопроводности | λ_11                      | <u>Вт</u><br>м*К | $1.35709 * 10^{-5}$ |
| 2  | Эффективные коэффициенты<br>теплопроводности | λ_22                      | <u>Вт</u><br>м*К | $8.58878 * 10^{-5}$ |
| 3  | Эффективные коэффициенты<br>теплопроводности | λ_33                      | <u>Вт</u><br>м*К | $8.58878 * 10^{-5}$ |

#### Описание алгоритма аналитического решения

Аналитическое решение взято из параграфа 1.6.2 справочника Карпиноса "Композиционные материалы". Эффективные коэффициенты теплопроводности вычисляются по формулам:

$$\lambda_x = \gamma_f \lambda_f + \gamma_m \lambda_m$$
$$\lambda_y = \lambda_z \approx \lambda_m \frac{1 + \gamma_f + \gamma_m \frac{\lambda_m}{\lambda_f}}{\gamma_m + (1 + \gamma_f) \frac{\lambda_m}{\lambda_f}}$$

Здесь волокна направлены вдоль оси Х,  $\lambda_f$ ,  $\lambda_m$  - коэффициенты теплопроводности нитей и матрицы соответственно,  $\gamma_f$ ,  $\gamma_m$  - объёмные концентрации нитей и матрицы соответственно (в сумме равны единице).

Граничные условия - строго периодические.

### Результаты

Гексаэдральная сетка второго порядка

| Nº | Наименование<br>переменной                      | Обозначение<br>переменной | Размерность               | Значение                      | Результаты<br>CAE Fidesys | Относительная<br>погрешность, % |
|----|-------------------------------------------------|---------------------------|---------------------------|-------------------------------|---------------------------|---------------------------------|
| 1  | Эффективные<br>коэффициенты<br>теплопроводности | λ_11                      | <u>Вт</u><br><u>м * К</u> | 1.35709<br>* 10 <sup>-5</sup> | $1.358 * 10^{-5}$         | 0.05%                           |
| 2  | Эффективные<br>коэффициенты<br>теплопроводности | λ_22                      | <u>Вт</u><br><u>м * К</u> | 8.58878<br>* 10 <sup>-5</sup> | 8.308 * 10 <sup>-5</sup>  | 3.27%                           |
| 3  | Эффективные<br>коэффициенты<br>теплопроводности | λ_33                      | <u>Вт</u><br><u>м * К</u> | 8.58878<br>* 10 <sup>-5</sup> | $8.477 * 10^{-5}$         | 1.31%                           |

Для получения результатов использовался программный скрипт CAE Fidesys:

reset

set default element hex

#{length = 25.0}

#{pitch = 16.0}

#{thick = 16.0} # thickness

#{conc = 10} # cord concentration, percents

#{rad = sqrt( 0.01\*pitch\*thick\*conc/3.1415926)}

#{size = 1.0}

create brick width {length} depth {pitch} height {thick}

create cylinder height {length} radius {rad}

volume 2 rotate 90.0 about y

subtract volume 2 from volume 1 keep

delete volume 1

imprint volume all

merge volume all

volume all size {size}

curve 18 20 22 24 interval 10

mesh volume all

create material 1 name 'fiber'

modify material 1 set property 'MODULUS' value 2000

modify material 1 set property 'POISSON' value 0.2

modify material 1 set property 'ISO\_THERMAL\_EXPANSION' value 1.3e-5

create material 2 name 'matrix'

modify material 2 set property 'MODULUS' value 2

modify material 2 set property 'POISSON' value 0.3

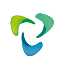

modify material 2 set property 'ISO\_THERMAL\_EXPANSION' value 7.7e-5

block 1 volume 2 block 2 volume 3 block 1 material 'fiber' block 2 material 'matrix' block all element solid order 2 analysis type effectiveprops heatexpansion dim3 periodicbc on

Список литературы

[1] Вишняков Л.Р., Грудина Т.В., Кадыров В.Х., Карпинос Д.М., Олейник В.И., Сапожникова А.Б., Тучинский Л.И. Композиционные материалы. Справочник. – Киев: Наукова думка, 1985. – 592 с.

[2] Кристенсен Р. Введение в механику композитов. – М.: «Мир», 1982. – 334 с.

[3] Победря Б.Е. Механика композиционных материалов. - М.: Издательство Московского университета, 1984. - 335 с.

# 1.4. Контрольная задача №1.4

### Назначение контрольной задачи

В предлагаемой задаче моделируется бесконечное пространство, заполненное однородной изотропной упругой средой, в которой действует сосредоточенная сила, приложенная в точке и действующая по закону Берлаге (задача Стокса [1]). Считается, что источник точечный, то есть он мал по сравнению с расстоянием до приемника и так же мал по сравнению с характерными размерами пространства. Задача имеет аналитическое решение.

### Значения входных данных

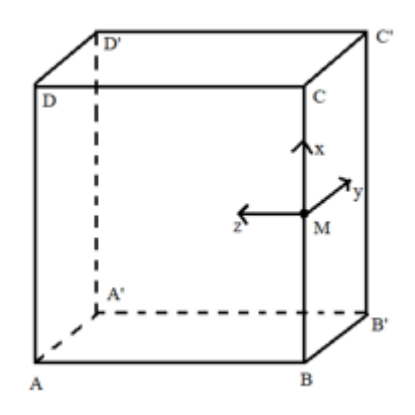

Рисунок 4 – Геометрическая модель задачи Стокса

Параметры материала:

- Изотропный;
- Модуль упругости Е = 2e8 Па;
- Коэффициент Пуассона v = 0.3;
- Плотность р = 1900 кг/м<sup>3</sup>.

Геометрическая модель:

- Куб 100×100×100 м;
- Геометрию переместили к координатам (о, 50, 50), чтобы М = (о, о, о).

Граничные условия:

- Нулевое перемещение плоскости ABCD вдоль оси Y;
- Нулевое перемещение плоскости ВВ'С'С вдоль оси Z;
- Нулевое перемещение ребра A'D' вдоль оси X;
- В точке M = (o, o, o) приложена сила величиной 100 кH, направленная вдоль оси X;

- Зависимость силы от времени по формуле Берлаге с амплитудой 25е6 м и циклической частотой 10 Гц. Примечание: так как в CAE Fidesys рассматривается четверть реальной модели, то следует амплитуду, используемые для реализации аналитического решения в математическом пакете, разделить на 4;
- Неотражающие ГУ в плоскостях АА`D`D, A`B`C`D`, DCC`D`, ABB`A`;
- Вдоль линии действия силы к узлам присвоены приёмники по всем направлениям для каждого поля из выпадающего списка (перемещение, скорость, главные напряжения, давление).

Сетка:

- Высота элемента первого блока h = 10 м;
- Высота элемента второго блока h = 9 м;
- Спектральные гексаэдры седьмого порядка

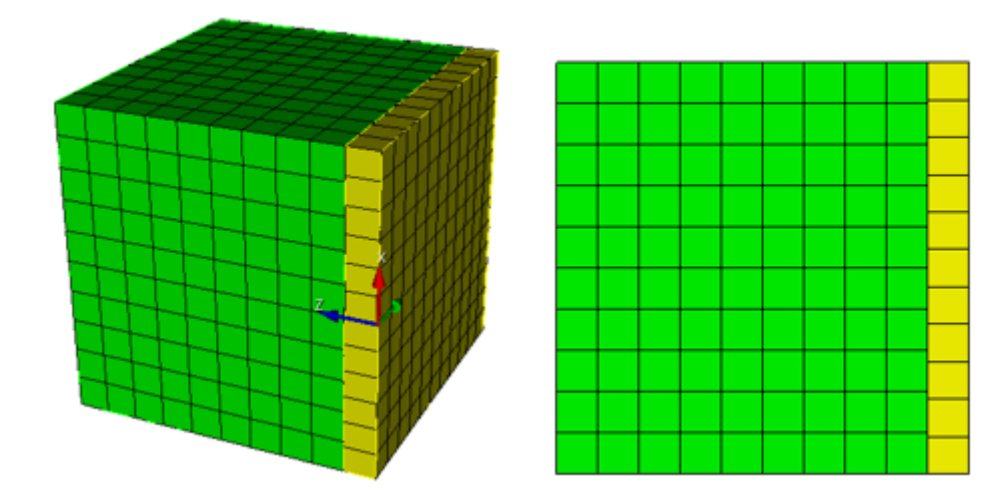

Рисунок 5 – Неконформная конечно-элементная сетка для задачи Стокса

# Ожидаемые результаты

Значения перемещений проверяются в точке (20, 10, 20).

| Nº | Наименование<br>переменной                                         | Обозначение<br>переменной | Размерность | Значение  |
|----|--------------------------------------------------------------------|---------------------------|-------------|-----------|
| 1  | Компонента X вектора<br>перемещений в узлах сетки на<br>шаге 0.13  | Displacement X            | м           | 5.308e-06 |
| 2  | Компонента Y вектора<br>перемещений в узлах сетки на<br>шаге 0.144 | Displacement Y            | м           | 4.79e-o6  |

| Nº | Наименование Обозначение                                              |                | Размерность | Значение   |
|----|-----------------------------------------------------------------------|----------------|-------------|------------|
| 3  | Компонента Z вектора<br>перемещений в узлах сетки на<br>шаге          | Displacement Z | м           | 9.581e-o6  |
|    | 0.144                                                                 |                |             |            |
| 4  | Компонента X вектора<br>перемещений в узлах сетки на<br>шаге 0.199    | Displacement X | м           | 1.843e-05  |
| 5  | Компонента Y вектора<br>перемещений в узлах сетки на<br>шаге          | Displacement Y | м           | -7.416e-06 |
|    | 0.206                                                                 |                |             |            |
| 6  | Компонента Z вектора<br>перемещений в узлах сетки на<br>шаге          | Displacement Z | м           | -1.5e-05   |
|    | 0.2033                                                                |                |             |            |
| 7  | Компонента X вектора<br>перемещений в узлах сетки на<br>шаге          | Displacement X | м           | -1.027e-05 |
|    | 0.249                                                                 |                |             |            |
| 8  | Компонента Y вектора<br>перемещений в узлах сетки на<br>шаге          | Displacement Y | м           | 3.563e-06  |
|    | 0.2532                                                                |                |             |            |
| 9  | Компонента Z вектора<br>перемещений в узлах сетки на<br>шаге          | Displacement Z | М           | 7.125e-06  |
|    | 0.2552                                                                |                |             |            |
| 10 | Компонента X вектора<br>перемещений в узлах сетки на<br>шаге          | Displacement X | м           | 3.536e-06  |
|    | 0.299                                                                 |                |             |            |
| 11 | Компонента Y вектора<br>перемещений в узлах сетки на<br>шаге          | Displacement Y | м           | -1.1e-06   |
|    | 0.3                                                                   |                |             |            |
| 12 | Компонента Z вектора<br>перемещений в узлах сетки на<br>шаге<br>0.303 | Displacement Z | м           | -2.328e-06 |

#### Описание алгоритма аналитического решения

Пусть на бесконечное пространство, заполненное однородной изотропной упругой средой, действует сосредоточенная сила, приложенная в точке  $(x_0, y_0, z_0)$  и направленная вдоль определенной оси  $x_j$ . Пусть по величине эта сила равна нулю при t < 0 и  $X_0(t)$  при t > 0. Соответствующий такой силе вектор упругих смещений  $u_i(x, t)$  определяется следующими формулами Стокса [1]:

$$\begin{split} u_i(x,t) &= \frac{1}{4\pi\rho} \left( 3\gamma_i\gamma_j - \delta_{ij} \right) \frac{1}{r^3} \int_{\frac{r}{\alpha}}^{\frac{r}{\beta}} \tau X_0(t-\tau) d\tau + \frac{1}{4\pi\rho\alpha^2} \gamma_i\gamma_j \frac{1}{r} X_0(t-\frac{r}{\alpha}) - \\ &- \frac{1}{4\pi\rho\beta^2} \left( \gamma_i\gamma_j - \delta_{ij} \right) \frac{1}{r} X_0(t-\frac{r}{\beta}), \end{split}$$

где  $r = \sqrt{(x - x_0)^2 + (y - y_0)^2 + (z - z_0)^2}$ ,  $\gamma_i = \frac{x_i}{r}$  - направляющие косинусы,  $\alpha = \sqrt{\frac{\lambda + 2\mu}{\rho}}$  - скорость

продольной волны,  $\beta = \sqrt{\frac{\mu}{\rho}}$  – скорость поперечной волны,  $\mu = \frac{E}{2(1+\nu)}$ ,  $\lambda = \frac{\nu E}{(1+\nu)(1-2\nu)}$  –

константы Ламе, ho – плотность среды, в которой распространяется волны.

Символ Кронекера  $\delta_{ii}$  интерпретируется следующим образом:

$$\delta_{ij} = 0 \quad npu \ i \neq j,$$
  
$$\delta_{ij} = 1 \quad npu \ i = j.$$

Сила приложена вдоль оси *x* и распространяется по закону Берлаге. Экспериментальным путем установлено, что распространение упругих волн в земной коре качественно описываются при задании нагрузки законом Берлаге [2]:

$$\begin{aligned} X_0(t) &= A \cdot \omega_1^2 e^{-\omega_1 t} \cdot \left( \sin(\omega_0 t) \left( \frac{-t^2}{\omega_1} + \frac{t}{\omega_1^2} + \frac{1}{\omega_1^3} \right) - \cos(\omega_0 t) \sqrt{3} \left( \frac{t^2}{\omega_1} + \frac{t}{\omega_1^2} \right) \right), \\ \omega_0 &= 2\pi\omega \quad , \quad \omega_1 = \frac{\omega_0}{\sqrt{3}} \; , \end{aligned}$$

здесь A – амплитуда колебаний,  $\omega$  – циклическая частота колебаний.

Проведя анализ всех коэффициентов в формуле Стокса, перепишем её более конкретно под нашу постановку:

$$\begin{split} u_{x}(x,t) &= \frac{1}{4\pi\rho} \left( 3\gamma_{x}\gamma_{x} - 1 \right) \frac{1}{r^{3}} \int_{\frac{r}{\alpha}}^{\frac{r}{\beta}} \tau X_{0}(t-\tau) d\tau + \frac{1}{4\pi\rho\alpha^{2}} \gamma_{x}\gamma_{x} \frac{1}{r} X_{0}(t-\frac{r}{\alpha}) - \\ &- \frac{1}{4\pi\rho\beta^{2}} \left( \gamma_{x}\gamma_{x} - 1 \right) \frac{1}{r} X_{0}(t-\frac{r}{\beta}), \\ u_{y}(x,t) &= \frac{1}{4\pi\rho} \left( 3\gamma_{y}\gamma_{x} - 0 \right) \frac{1}{r^{3}} \int_{\frac{r}{\alpha}}^{\frac{r}{\beta}} \tau X_{0}(t-\tau) d\tau + \frac{1}{4\pi\rho\alpha^{2}} \gamma_{y}\gamma_{x} \frac{1}{r} X_{0}(t-\frac{r}{\alpha}) - \end{split}$$

$$-\frac{1}{4\pi\rho\beta^2} \left(\gamma_y\gamma_x - 0\right) \frac{1}{r} X_0(t - \frac{r}{\beta}),$$
$$u_z(x, t) = \frac{1}{4\pi\rho} \left(3\gamma_z\gamma_x - 0\right) \frac{1}{r^3} \int_{\frac{r}{\alpha}}^{\frac{r}{\beta}} \tau X_0(t - \tau) d\tau + \frac{1}{4\pi\rho\alpha^2} \gamma_z\gamma_x \frac{1}{r} X_0(t - \frac{r}{\alpha}) - \frac{1}{4\pi\rho\beta^2} \left(\gamma_z\gamma_x - 0\right) \frac{1}{r} X_0(t - \frac{r}{\beta}).$$

Таким образом, входными данными для реализации аналитического решения задачи Стокса в математических пакетах являются: *A*, *w*, *E*, *v*, *p* 

# Результаты

2

| Nº | Наименование<br>переменной                                                   | Обозначение<br>переменной | Размерность | Значение   | Результаты САЕ<br>Fidesys | Относительная<br>погрешность, % |
|----|------------------------------------------------------------------------------|---------------------------|-------------|------------|---------------------------|---------------------------------|
| 1  | Компонента X вектора<br>перемещений в узлах сетки на<br>временном шаге 0.136 | Displacement X            | М           | 5.328e-o6  | 5.54992e-06               | 3.08                            |
| 2  | Компонента Y вектора<br>перемещений в узлах сетки на<br>временном шаге 0.144 | Displacement Y            | м           | 4.79e-06   | 4.85984e-06               | 1.56                            |
| 3  | Компонена Z вектора<br>перемещений в узлах сетки на<br>временном шаге 0.144  | Displacement Z            | м           | 9.58e-o6   | 9.43758e-o6               | 1.39                            |
| 4  | Компонента X вектора<br>перемещений в узлах сетки на<br>временном шаге 0.2   | Displacement X            | м           | 1.841e-05  | 1.87276e-05               | 1.67                            |
| 5  | Компонента Y вектора<br>перемещений в узлах сетки на<br>временном шаге 0.2   | Displacement Y            | м           | -7.33e-o6  | -7.20336e-06              | 1.73                            |
| 6  | Компонена Z вектора<br>перемещений в узлах сетки на<br>временном шаге 0.2    | Displacement Z            | м           | -1.466e-05 | -1.52926e-05              | 4.32                            |
| 7  | Компонента X вектора<br>перемещений в узлах сетки на<br>временном шаге 0.248 | Displacement X            | м           | -1.025e-05 | -1.05004e-05              | 2.54                            |
| 8  | Компонента Y вектора<br>перемещений в узлах сетки на<br>временном шаге 0.256 | Displacement Y            | М           | 3.51e-06   | 3.28308e-06               | 0.77                            |
| 9  | Компонена Z вектора<br>перемещений в узлах сетки на<br>временном шаге 0.256  | Displacement Z            | м           | 7.021e-06  | 6.99676e-06               | 0.63                            |

Для получения результатов использовался программный скрипт CAE Fidesys:

reset

set default element hex brick x 100 y 100 z 100 move Volume 1 x o y 50 z 50 include\_merged webcut volume 1 with plane zplane offset 10 move Volume 2 x o y o z -0.1 include\_merged partition create curve 6 position o o o volume 1 size 10 mesh volume 1 volume 2 size 9 mesh volume 2 create material 1 modify material 1 set property 'MODULUS' value 2e8 modify material 1 set property 'POISSON' value 0.3 modify material 1 set property 'DENSITY' value 1900 set duplicate block elements off block 1 add volume 1 block 1 material 1 cs 1 element solid order 4 #fixed block 2 add volume 2 block 2 material 1 cs 1 element solid order 4 #fixed create displacement on curve 2 dof 1 fix o create displacement on surface 10 14 dof 2 fix o create displacement on surface 2 dof 3 fix o create absorption on surface 18911131516 create force on vertex 17 force value 1 direction 1 o o bcdep force 1 value 'berlage(25e6, 10, time)' create contact master surface 7 slave surface 12 tolerance 0.11 type tied method auto analysis type dynamic elasticity dim3 preload off dynamic method full\_solution scheme explicit maxtime o.4 maxsteps 50000 output nodalforce off energy off record3d on log on vtu on material off results everystep 10

#### Список литературы

[1] Аки К. Количественная сейсмология/ Ричардс П. — М.: Мир, т. 1, 1983. — 880 с.
[2] Geophysics, vol. 55, no. 11, november 1990. — Р. 1508-1511, 2 figs.

# 1.5. Контрольная задача №1.5

### Назначение контрольной задачи

Рассматривается двумерная задача о всестороннем растяжении плоской неограниченной пластины с круговым вырезом. Задача имеет аналитическое решение. Для случая поэтапного нагружения принимается во внимание, что в линейном случае результат не зависит от пути нагружения. Таким образом, нагрузка разбивается на 6 шагов нагружения. В задаче проверяется корректность задания граничного условия давления для поэтапного нагружения.

#### Значения входных данных

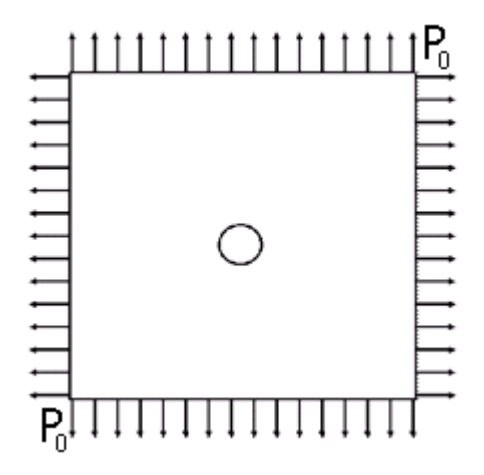

Рисунок 6 – Геометрическая модель для пластины с всесторонним растяжением

#### Параметры материала:

- Изотропный;
- Модуль упругости Е = 200 ГПа;
- Коэффициент Пуассона v = 0.3.

#### Геометрическая модель:

- Ввиду симметрии задачи рассматривается 1/4 пластины;
- Сторона пластины 10 м;
- Диаметр отверстия 0.5 м;
- Используются полярные координаты.

#### Граничные условия:

- Нулевые перемещения вдоль оси X на прямой AB;
- Нулевые перемещения вдоль оси Y на прямой ED;
- P<sub>o</sub> = 0.1 МПа, 0.25 МПа, 0.5 МПа, 0.75 МПа, 0.9 МПа, 1МПа.

#### Сетка:

• 2D-четырехугольные спектральные элементы третьего порядка

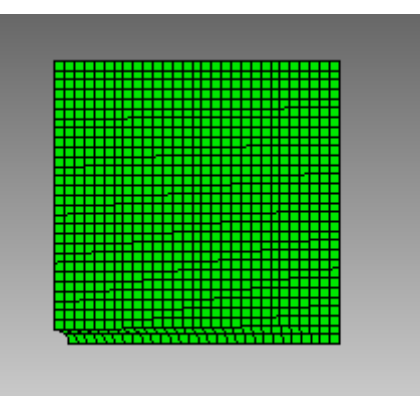

Рисунок 7 – Сетка 2D- четырехугольные спектральные элементы

# Ожидаемые результаты

| Nº | Наименование<br>переменной                                               | Обозначение<br>переменной | Размерность | Значение |
|----|--------------------------------------------------------------------------|---------------------------|-------------|----------|
| 1  | Компоненты тензора<br>напряжений в узлах сетки в<br>полярных координатах | Stress FF                 | МПа         | 2        |
| 2  | Номер шага                                                               | step                      | -           | 6        |

### Описание алгоритма аналитического решения

Значения вычислены по формуле [1]:

$$\sigma_{\theta} = 2P_0$$

# Результаты

Четырехугольные спектральные элементы

| Nº | Наименование<br>переменной                                               | Обозначение<br>переменной | Размерность | Значение | Результаты<br>CAE Fidesys | Относительная<br>погрешность, % |
|----|--------------------------------------------------------------------------|---------------------------|-------------|----------|---------------------------|---------------------------------|
| 1  | Компоненты тензора<br>напряжений в узлах сетки в<br>полярных координатах | Stress FF                 | MПа         | 2        | 2                         | 0.00                            |
| 2  | Номер шага                                                               | step                      | -           | 6        | 6                         | -                               |

Для получения результатов использовался программный скрипт CAE Fidesys:

reset set default element hex set node constraint on create surface rectangle width 5 height 5 zplane move surface 1 x 2.5 y 2.5 create surface circle radius 0.25 zplane subtract body 2 from body 1 surface 3 size auto factor 2

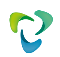

surface 3 scheme auto mesh surface 3 create material 1 modify material 1 name 'material 1' modify material 1 set property 'MODULUS' value 2e+11 modify material 1 set property 'POISSON' value 0.3 set duplicate block elements off block 1 add surface 3 block 1 material 1 cs 1 element plane order 3 create displacement on curve 7 dof 2 fix o create displacement on curve 8 dof 1 fix o create pressure on curve 1 4 magnitude o create table 1 modify table 1 dependency time modify table 1 insert row 1 modify table 1 insert row 1 modify table 1 insert row 1 modify table 1 insert row 1 modify table 1 insert row 1 modify table 1 insert row 1 modify table 1 cell 1 1 value 1 modify table 1 cell 2 1 value 2 modify table 1 cell 3 1 value 3 modify table 1 cell 4 1 value 4 modify table 1 cell 5 1 value 5 modify table 1 cell 6 1 value 6 modify table 1 cell 1 2 value -100000 modify table 1 cell 2 2 value -250000 modify table 1 cell 3 2 value -500000 modify table 1 cell 4 2 value -750000 modify table 1 cell 5 2 value -950000 modify table 1 cell 6 2 value -1e+06 bcdep pressure 1 table 1 analysis type static elasticity dim2 planestrain static steps 6

Список литературы [1] Седов Л.И. "Механика сплошной среды, том 2". М.: Наука, 1970г.

# 1.6. Контрольная задача №1.6

### Назначение контрольной задачи

Рассматривается задача распределение напряжений в окрестности вертикальной скважины радиуса  $R_w$ , пробуренной на глубину h. Пласт считается изотропным, однородным. Задача имеет аналитическое решение [1]. Контрольная задача предназначена для проверки корректности:

- расчет порового давления среды;
- учёт пластических свойств материала при расчете напряженно-деформированного состояния среды;
- критерий пластичности Друкера-Прагера с симметричным упрочнением;
- нелинейной модели для расчета механической прочности;

полей вывода Перемещений, Напряжений, Упругих деформаций, Пластических деформаций с учетом возникновения пластичности.

### Значения входных данных

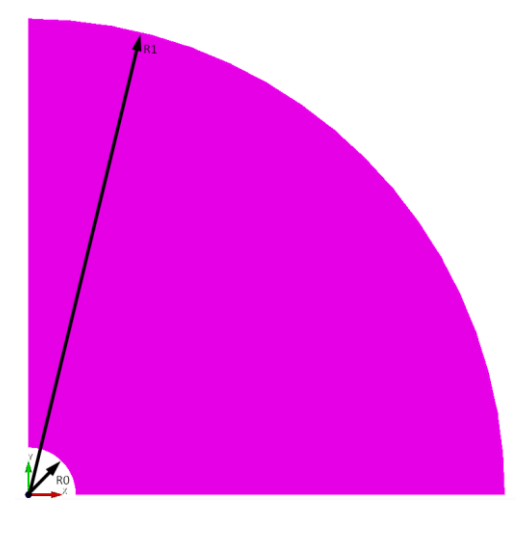

Рисунок 8 – Геометрическая модель

Геометрическая модель:

- Ввиду симметрии задачи рассматривается 1/4 пластины;
- R<sub>1</sub> = 10, R<sub>2</sub> = 1;
- В аналитическом решенни используются полярные координаты

Граничные условия:

- Давление на скважине р = 4е7;
- Давление на удалении р = 8е7;
- Закрепление из условий симметрии;

• Поровое давление р = 4е7.

Параметры материала:

- Модуль Юнга Е=1е9 Па;
- Коэффициент Пуассона v=0.25;
- Когезия К=5.43712е+6;
- Угол внутреннего трения α=21.43;
- Угол дилатансии β=21.43;
- Пористость = 0.25;
- Проницаемость = 1е-12;
- Вязкость жидкости = 0.005;
- Число Био = 1;
- Модуль упругости жидкости = 1е9.

Построение конечно-элементной сетки:

• Гексаэдры второго порядка.

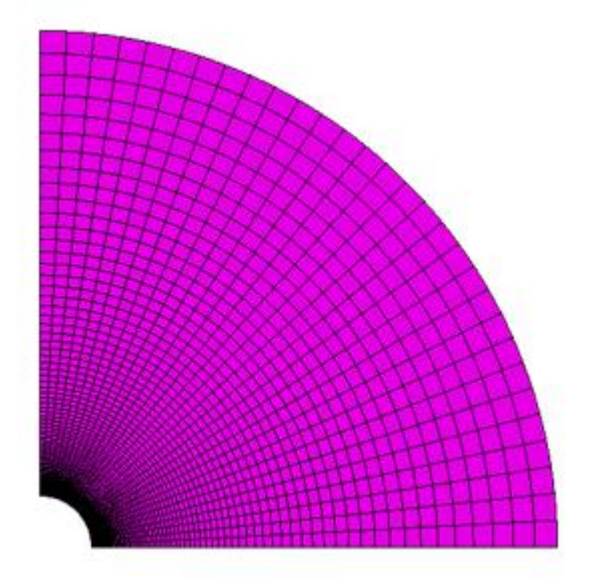

Рисунок 9 – Спектральные элементы 3 порядка для задачи Лэмба

Настройки расчета:

- Динамический расчет;
- Максимальное время 3 с;
- Максимальное количество шагов 2025;

• Вывод каждого 135 шага в .vtu файл.

### Ожидаемые результаты

Ожидаемые результаты получены из аналитического решения, приведенного ниже, и приведены совместно с результатами расчета.

#### Описание алгоритма аналитического решения

Верификация численной пороупругопластической модели CAE Fidesys основана на аналитическом решении, рассмотренной в п. 1 работы [1].

Изучается распределение напряжений в окрестности вертикальной скважины радиуса  $R_w$ , пробуренной на глубину h. Пласт считается изотропным, однородным.

Задача решается в цилиндрической системе координат.

Исходное напряженное состояние пласта рассматривается как состояние всестороннего сжатия горным давлением  $Q = -\gamma h$ , где  $\gamma$  - средний удельный вес вышележащих пород.

В работе предполагается, что коэффициент Био равен 1, *p*<sub>0</sub> - начальное пластовое давление фильтрующейся жидкости. Тогда исходные эффективные напряжения определяются выражениями

$$S_r^0 = S_{\theta}^0 = S_z^0 = Q + p_0$$

а полные напряжения

$$\sigma_r = S_r - p_0, \sigma_\theta = S_\theta - p_0, \sigma_z = S_z - p_0$$

В постановке п. 1 [1] считается, что фильтрация жидкости отсутствует, поэтому на скважине поровое давление *p*<sub>w</sub> совпадает с *p*<sub>0</sub>.

В работе [1] предполагается, что в качестве критерия текучести используется критерий Кулона-Мора с параметрами  $\tau_s$  - коэффициент сцепления,  $\rho$  - угол внутреннего трения породы. В CAE Fidesys используется критерий Друкера-Прагера. Поверхность Друкера-Прагера является сглаженной поверхностью Кулона-Мора (в CAE Fidesys поверхность Друкера-Прагера вписана в шестигранный конус Кулона-Мора). На основании исследования [2] предполагаем, что отличия в результатах для критериев Друкера-Прагера и Кулона-Мора должны быть незначительны.

#### Результаты

Значения перемещений проверяются в точке (70.4225, 4.31214е-15, 0.0).

| Nº | Наименование<br>переменной               | Координаты<br>точки | Обозначение<br>переменной | Размерность | Значение  | Результаты<br>CAE Fidesys | Погрешность,<br>% |
|----|------------------------------------------|---------------------|---------------------------|-------------|-----------|---------------------------|-------------------|
| 1  | Компонента<br>напряжений σ <sub>уу</sub> | (1,0,0)             | Stress_YY                 | Па          | -6.81E+07 | -6.771E+07                | -0.58             |
| 2  | Компонента<br>напряжений σ <sub>уу</sub> | (1.1102, 0,0)       | Stress_YY                 | Па          | -7.75E+07 | -7.758E+07                | -0.10             |
| 3  | Компонента<br>напряжений σ <sub>уу</sub> | (1.2063, 0,0)       | Stress_YY                 | Па          | -8.57E+07 | -8.643E+07                | -0.88             |

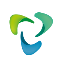

| Nº | Наименование<br>переменной               | Координаты<br>точки | Обозначение<br>переменной | Размерность | Значение             | Результаты<br>CAE Fidesys | Погрешность,<br>% |
|----|------------------------------------------|---------------------|---------------------------|-------------|----------------------|---------------------------|-------------------|
| 4  | Компонента<br>напряжений σ <sub>уу</sub> | (1.30623, 0,0)      | Stress_YY                 | Па          | -9.31E+07 -9.400E+07 |                           | -0.98             |
| 5  | Компонента<br>напряжений σ <sub>уу</sub> | (1.38922, 0,0)      | Stress_YY                 | Па          | -9.68E+07            | -9.757E+07                | -0.78             |
| 6  | Компонента<br>напряжений σ <sub>уу</sub> | (1.49691, 0,0)      | Stress_YY                 | Па          | -9.92E+07            | -9.969E+07                | -0.51             |
| 7  | Компонента<br>напряжений σ <sub>уу</sub> | (1.655, 0,0)        | Stress_YY                 | Па          | -1.00E+08            | -1.003E+08                | -0.02             |
| 8  | Компонента<br>напряжений σ <sub>уу</sub> | (1.74951, 0,0)      | Stress_YY                 | Па          | -9.92E+07            | -9.901E+07                | -0.14             |
| 9  | Компонента<br>напряжений σ <sub>уу</sub> | (1.99968, 0,0)      | Stress_YY                 | Па          | -9.48E+07            | -9.469E+07                | -0.11             |
| 10 | Компонента<br>напряжений σ <sub>уу</sub> | (2.50458, 0,0)      | Stress_YY                 | Па          | -8.96E+07            | -8.956E+07                | -0.08             |
| 11 | Компонента<br>напряжений σ <sub>уу</sub> | (3.01979, 0,0)      | Stress_YY                 | Па          | -8.68E+07            | -8.676E+07                | -0.06             |
| 12 | Компонента<br>напряжений σ <sub>уу</sub> | (3.4908, 0,0)       | Stress_YY                 | Па          | -8.52E+07            | -8.520E+07                | -0.05             |
| 13 | Компонента<br>напряжений σ <sub>уу</sub> | (4.01398, 0,0)      | Stress_YY                 | Па          | -8.41E+07            | -8.407E+07                | -0.04             |
| 14 | Компонента<br>напряжений σ <sub>уу</sub> | (6.01916, 0,0)      | Stress_YY                 | Па          | -8.21E+07            | -8.212E+07                | -0.02             |
| 15 | Компонента<br>напряжений σ <sub>уу</sub> | (8.01412, 0,0)      | Stress_YY                 | Па          | -8.15E+07            | -8.144E+07                | -0.01             |
| 16 | Компонента<br>напряжений σ <sub>уу</sub> | (10, 0,0)           | Stress_YY                 | Па          | -8.11E+07            | -8.113E+07                | -0.02             |
| 17 | Компонента<br>напряжений σ <sub>xx</sub> | (1, 0,0)            | Stress_XX                 | Па          | -4.00E+07            | -4.000E+07                | -0.01             |
| 18 | Компонента<br>напряжений σ <sub>xx</sub> | (1.1102, 0,0)       | Stress_XX                 | Па          | -4.32E+07            | -4.329E+07                | -0.17             |
| 19 | Компонента<br>напряжений σ <sub>xx</sub> | (1.2063, 0,0)       | Stress_XX                 | Па          | -4.63E+07            | -4.634E+07                | -0.07             |
| 20 | Компонента<br>напряжений σ <sub>xx</sub> | (1.30623, 0,0)      | Stress_XX                 | Па          | -4.98E+07            | -4.971E+07                | -0.15             |
| 21 | Компонента<br>напряжений σ <sub>xx</sub> | (1.38922, 0,0)      | Stress_XX                 | Па          | -5.29E+07            | -5.245E+07                | -0.82             |
| 22 | Компонента<br>напряжений σ <sub>xx</sub> | (1.49691, 0,0)      | Stress_XX                 | Па          | -5.67E+07            | -5.578E+07                | -1.53             |
| 23 | Компонента<br>напряжений σ <sub>xx</sub> | (1.655, 0,0)        | Stress_XX                 | Па          | -6.09E+07            | -6.001E+07                | -1.45             |
| 24 | Компонента<br>напряжений σ <sub>xx</sub> | (1.74951, 0,0)      | Stress_XX                 | Па          | -6.29E+07            | -6.216E+07                | -1.18             |
| 25 | Компонента<br>напряжений σ <sub>xx</sub> | (1.99968, 0,0)      | Stress_XX                 | Па          | -<br>6.69E+07        | -6.648E+07                | -0.64             |

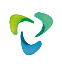

| Nº | Наименование<br>переменной                       | Координаты<br>точки | Обозначение<br>переменной | Размерность              | Значение  | Результаты<br>CAE Fidesys | Погрешность,<br>% |
|----|--------------------------------------------------|---------------------|---------------------------|--------------------------|-----------|---------------------------|-------------------|
| 26 | Компонента<br>напряжений σ <sub>xx</sub>         | (2.50458, 0,0)      | Stress_XX                 | ess_XX Па -7.17E+07 -7.1 |           | -7.158E+07                | -0.11             |
| 27 | Компонента<br>напряжений σ <sub>xx</sub>         | (3.01979, 0,0)      | Stress_XX                 | Па                       | 74260000  | -7.439E+07                | -0.17             |
| 28 | Компонента<br>напряжений σ <sub>xx</sub>         | (3.4908, 0,0)       | Stress_XX                 | Па                       | -7.57E+07 | -7.594E+07                | -0.31             |
| 29 | Компонента<br>напряжений σ <sub>xx</sub>         | (4.01398, 0,0)      | Stress_XX                 | Па                       | -7.68E+07 | -7.707E+07                | -0.42             |
| 30 | Компонента<br>напряжений σ <sub>xx</sub>         | (6.01916, 0,0)      | Stress_XX                 | Па                       | -7.86E+07 | -7.901E+07                | -0.57             |
| 31 | Компонента<br>напряжений σ <sub>xx</sub>         | (8.01412, 0,0)      | Stress_XX                 | Па                       | -7.92E+07 | -7.969E+07                | -0.63             |
| 32 | Компонента<br>напряжений σ <sub>xx</sub>         | (10, 0,0)           | Stress_XX                 | Па                       | -7.95E+07 | -8.000E+07                | -0.66             |
| 33 | Компонента упругих<br>деформаций ε <sub>xx</sub> | (1, 0,0)            | Elastic_Strain_<br>X      | -                        | 0.012107  | 0.0122                    | 0.10              |
| 34 | Компонента упругих<br>деформаций ε <sub>xx</sub> | (1.12917, 0,0)      | Elastic_Strain_<br>X      | -                        | 0.01336   | 0.01341                   | 0.36              |
| 35 | Компонента упругих<br>деформаций ε <sub>xx</sub> | (1.30623, 0,0)      | Elastic_Strain_<br>X      | -                        | 0.011978  | 0.01205                   | 0.61              |
| 36 | Компонента упругих<br>деформаций ε <sub>xx</sub> | (1.97385, 0,0)      | Elastic_Strain_<br>X      | -                        | -0.00726  | -7.271E-03                | -0.16             |
| 37 | Компонента упругих<br>деформаций ε <sub>xx</sub> | (2.69, 0,0)         | Elastic_Strain_<br>X      | -                        | -0.01554  | -1.562E-02                | -0.52             |
| 38 | Компонента упругих<br>деформаций ε <sub>xx</sub> | (3.685, 0,0)        | Elastic_Strain_<br>X      | -                        | -0.02012  | -2.017E-02                | -0.20             |
| 39 | Компонента упругих<br>деформаций ε <sub>xx</sub> | (6.137, 0,0)        | Elastic_Strain_<br>X      | -                        | -0.02347  | -2.348E-02                | -0.05             |
| 40 | Компонента упругих<br>деформаций ε <sub>xx</sub> | (10, 0,0)           | Elastic_Strain_<br>X      | -                        | -0.02465  | -2.465E-02                | -0.00             |
| 41 | Компонента упругих<br>деформаций ε <sub>уу</sub> | (1, 0,0)            | Elastic_Strain_<br>Y      | -                        | -0.02285  | -0.02251                  | -1.49             |
| 42 | Компонента упругих<br>деформаций ε <sub>уу</sub> | (1.497, 0,0)        | Elastic_Strain_<br>Y      | -                        | -0.0488   | -0.04919                  | -0.81             |
| 43 | Компонента упругих<br>деформаций ε <sub>уу</sub> | (1.609, 0,0)        | Elastic_Strain_<br>Y      | -                        | -0.04991  | -0.04998                  | -0.13             |
| 44 | Компонента упругих<br>деформаций <sub>буу</sub>  | (2.187, 0,0)        | Elastic_Strain_<br>Y_     | -                        | -0.04021  | -4.010E-02                | -0.28             |
| 45 | Компонента упругих<br>деформаций <sub>буу</sub>  | (3.054, 0,0)        | Elastic_Strain_<br>Y_     | -                        | -0.03297  | -3.291E-02                | -0.18             |
| 46 | Компонента упругих<br>деформаций ε <sub>уу</sub> | (3.93, 0,0)         | Elastic_Strain_<br>Y      | -                        | -0.02996  | -2.992E-02                | -0.13             |
| 47 | Компонента упругих<br>деформаций ε <sub>уу</sub> | (5.455, 0,0)        | Elastic_Strain_<br>Y      | -                        | -0.02774  | -2.772E-02                | -0.08             |

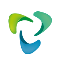

| Nº | Наименование<br>переменной                       | Координаты<br>точки | Обозначение<br>переменной | Размерность | Значение | Результаты<br>CAE Fidesys | Погрешность,<br>% |
|----|--------------------------------------------------|---------------------|---------------------------|-------------|----------|---------------------------|-------------------|
| 48 | Компонента упругих<br>деформаций є <sub>уу</sub> | (10, 0,0)           | Elastic_Strain_<br>Y      | 0.0260      |          | -2.606E-02                | -0.04             |
| 49 | Компонента перемещ<br>ений υ <sub>х</sub>        | (1,0,0)             | Displacement<br>X         | м           | -0.14374 | -1.435E-01                | -0.17             |
| 50 | Компонента перемещ<br>ений υ <sub>х</sub>        | (1.1102, 0,0)       | Displacement<br>X         | М           | -0.11475 | -1.146E-01                | -0.16             |
| 51 | Компонента перемещ<br>ений и <sub>х</sub>        | (1.2063, 0,0)       | Displacement<br>X         | М           | -0.10044 | -1.003E-01                | -0.14             |
| 52 | Компонента перемещ<br>ений и <sub>х</sub>        | (1.30623, 0,0)      | Displacement<br>X         | М           | -0.09343 | -9.218E-02                | -1.34             |
| 53 | Компонента перемещ<br>ений и <sub>х</sub>        | (1.47495, 0,0)      | Displacement<br>X         | М           | -0.0868  | -8.621E-02                | -0.69             |
| 54 | Компонента перемещ<br>ений и <sub>х</sub>        | (1.70187, 0,0)      | Displacement<br>X         | М           | -0.08491 | -8.453E-02                | -0.44             |
| 55 | Компонента перемещ<br>ений υ <sub>х</sub>        | (2.10559, 0,0)      | Displacement<br>X         | М           | -0.08714 | -8.683E-02                | -0.35             |
| 56 | Компонента перемещ<br>ений υ <sub>х</sub>        | (2.44476, 0,0)      | Displacement<br>X         | м           | -0.09106 | -9.079E-02                | -0.29             |
| 57 | Компонента перемещ<br>ений υ <sub>х</sub>        | (3.1594, 0,0)       | Displacement<br>X         | М           | -0.1026  | -1.024E-01                | -0.20             |
| 58 | Компонента перемещ<br>ений υ <sub>х</sub>        | (7.5045, 0,0)       | Displacement<br>X         | м           | -0.19975 | -1.996E-01                | -0.05             |
| 59 | Компонента перемещ<br>ений u <sub>x</sub>        | (10, 0,0)           | Displacement<br>X         | м           | -0.26066 | -2.606E-01                | -0.04             |
| 60 | Пластические<br>деформации                       | (1, 0,0)            | Plastic_Strain_<br>XX     | -           | 0.330137 | 0.3313                    | 0.36              |
| 61 | Пластические<br>деформации                       | (1.12917, 0,0)      | Plastic_Strain_<br>XX     | -           | 0.161152 | 0.1604                    | 0.47              |
| 62 | Пластические<br>деформации                       | (1.38922, 0,0)      | Plastic_Strain_<br>XX     | -           | 0.024793 | 0.02468                   | 0.45              |
| 63 | Пластические<br>деформации                       | (1.72569, 0,0)      | Plastic_Strain_<br>XX     | -           | 0        | 1.509E-05                 | 0.00              |
| 64 | Пластические<br>деформации                       | (1, 0,0)            | Plastic_Strain_<br>YY     | -           | -0.12074 | -0.1209                   | -0.17             |
| 65 | Пластические<br>деформации                       | (1.12917, 0,0)      | Plastic_Strain_<br>YY     | -           | -0.06783 | -0.06768                  | -0.22             |
| 66 | Пластические<br>деформации                       | (1.38922, 0,0)      | Plastic_Strain_<br>YY     | -           | -0.01683 | -16.85                    | -0.10             |
| 67 | Пластические<br>деформации                       | (1.72569, 0,0)      | Plastic_Strain_<br>YY     | -           | 0        | -1.452E-05                | 0.00              |

# Для получения результатов использовался программный скрипт CAE Fidesys:

reset set default element hex create surface circle radius 10 zplane

create surface circle radius 1 zplane subtract body 2 from body 1 webcut body 1 with plane yplane offset o webcut body 3 with plane xplane offset o delete Body 4 delete Body 1 merge all create material 1 modify material 1 set property 'MODULUS' value 1e+09 modify material 1 set property 'POISSON' value 0.25 modify material 1 set property 'COHESION' value 5.43712e+06 modify material 1 set property 'INT\_FRICTION\_ANGLE' value 21.43 modify material 1 set property 'DILATANCY\_ANGLE' value 21.43 modify material 1 set property 'BIOT\_ALPHA' value 1 modify material 1 set property 'POROSITY' value 0.25 modify material 1 set property 'PERMEABILITY' value 1e-12 modify material 1 set property 'FLUID\_VISCOCITY' value 0.005 modify material 1 set property 'FLUID\_BULK\_MODULUS' value 1e9 curve 8 12 interval 90 curve 8 scheme bias factor 1.05 start vertex 7 curve 12 scheme bias factor 1.05 start vertex 11 curve 13 14 interval 30 mesh surface all create displacement on curve 8 dof 2 fix o create displacement on curve 12 dof 1 fix o create porepressure on curve 13 14 value 4e7 create pressure on curve 13 magnitude 4e7 create pressure on curve 14 magnitude 8e7 block 1 surface all block 1 material 1 block 1 element plane order 2 analysis type static elasticity plasticity porefluidtrans dim2 planestrain nonlinearopts maxiters 100 minloadsteps 30 maxloadsteps 10000000 tolerance 1e-3

#### Список литературы

[1] Журавлев А.Б. Влияние фильтрации на напряженно-деформированное состояние породы в окрестности скважины / А.Б. Журавлев, В.И. Карев, Ю.Ф. Коваленко, К.Б. Устинов // Прикладная математика и механика, Т. 78, Вып. 1, 2014, стр. 86-97.

[2] Mountaka Souley, Alain Thoraval. Nonlinear mechanical and poromechanical analyses : comparison with analytical solutions. COMSOL Conference 2011, Oct 2011, Stuttgart, Germany. pp.NC. ffineriso0973639

# 1.7. Контрольная задача №1.7

### Назначение контрольной задачи.

В предлагаемой задаче моделируется задача Герца для двух полусфер, контактирующих в начале координат. Контрольная задача предназначена для проверки корректности:

- задания параметров скользящего контакта без трения в интерфейсе;
- статического решения с учетом скользящего контакта без трения для 3D-моделей;

корректности вывода поля Напряжений с учетом контактного взаимодействия.

### Значения входных данных

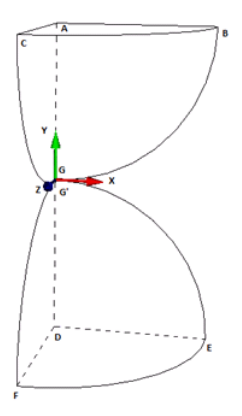

Рисунок 10 – Геометрическая модель задачи

Геометрическая модель:

- В виду симметрии рассматривается одна четвертая часть контактирующих в начале координат полусфер;
- Радиус полусфер r = 50 мм.

Параметры материала:

- Изотропный;
- Модуль упругости Е = 2е4 Мпа;
- Коэффициент Пуассона v = 0,3.

Граничные условия:

- Закрепление по нормали к поверхностям ABG и DEG':  $u_z \Big|_{z=0} = 0$ ;
- Закрепление по нормали к поверхностям ACG и DFG':  $u_x \Big|_{x=0} = 0$ ;
- Перемещение на поверхности ABC:  $u_{y}\Big|_{y=r} = -2$  мм;
- Перемещение на поверхности DEF:  $u_{y}|_{y=-r} = 2_{MM}$ ;

• Общий контакт для поверхностей ABCG и DEFG`.

Параметры сетки:

• Гексаэдры первого порядка.

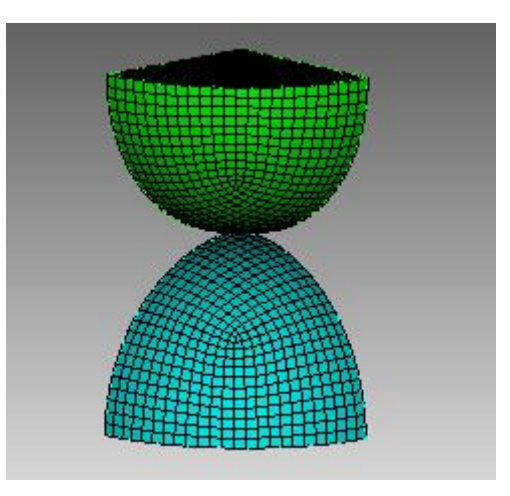

Рисунок 11 – Гексаэдры

Настройки расчета:

- Статический расчет;
- Упругость;
- 3D.

# Ожидаемые результаты

| Nº | Наименование<br>переменной                        | Обозначение<br>переменной | Размерн<br>ость | Значение |
|----|---------------------------------------------------|---------------------------|-----------------|----------|
| 1  | Компонента $\sigma_{_{yy}}$ тензора<br>напряжений | Stress YY                 | МПа             | -2798.3  |

### Описание алгоритма аналитического решения

Эталонное значение получено с помощью формулы[1]:

$$\sigma_{yy}\Big|_{G} = -\frac{E}{\pi} \frac{1}{1-\nu^{2}} \sqrt{\frac{4u_{y}\Big|_{y=-r}}{r}}$$

#### Результаты расчета

Гексаэдральная сетка первого порядка

| Nº | Наименование<br>переменной                               | Обозначение<br>переменной | Размерность | Значение | Результаты<br>CAE Fidesys | Погрешность,<br>% |
|----|----------------------------------------------------------|---------------------------|-------------|----------|---------------------------|-------------------|
| 1  | Компонента ${\pmb \sigma}_{_{yy}}$ тензора<br>напряжений | Stress YY                 | МПа         | -2798.3  | -2.935E+03                | 4.87              |

Для получения результатов использовался программный скрипт CAE Fidesys:

reset create sphere radius 50 move Volume 1 y 50 include\_merged create sphere radius 50 move Volume 2 y -50 include\_merged webcut volume 1 with plane yplane offset 50 webcut volume 2 with plane yplane offset -50 delete volume 3 2 webcut volume all with plane xplane offset o webcut volume all with plane zplane offset o delete volume 5678910 volume all scheme polyhedron volume all size auto factor 4 mesh volume all create material 1 modify material 1 name 'Material 1' modify material 1 set property 'MODULUS' value 2e4 modify material 1 set property 'POISSON' value 0.3 set duplicate block elements off block 1 add volume all block 1 material 1 cs 1 element solid order 1 create displacement on surface 25 33 dof 1 fix o create displacement on surface 23 31 dof 3 fix o create displacement on surface 24 dof 2 fix -2 create displacement on surface 34 dof 2 fix 2 create contact master surface 32 slave surface 26 tolerance 0.0005 friction 0.0 preload 0.0 offset 0.0 ignore\_overlap off type general method auto analysis type static plasticity elasticity dim3 nonlinearopts maxiters 50 minloadsteps 10 maxloadsteps 30 tolerance 1e-3 targetiter 5

#### Список литературы

[1] G. DUMONT: "Method of the active stresses applied to the unilateral contact" Note HI-75/93/016.

# 1.8. Контрольная задача №1.8

## Назначение контрольной задачи

В предлагаемой задаче стальной цилиндр вдавливается в алюминиевый блок. Предполагается, что оба материала линейно-упругие. При этом на цилиндр действует точечная сила F в отрицательном направлении оси Y. Задача имеет аналитическое решение для случая, когда коэффициент трения  $\mu = 0$ . Контрольная задача предназначена для проверки корректности:

- задания параметров скользящего контакта без трения в интерфейсе;
- статического решения с учетом скользящего контакта без трения для случая 2D;
- корректности вывода поля Напряжения в контакте.

# Значения входных данных модуля

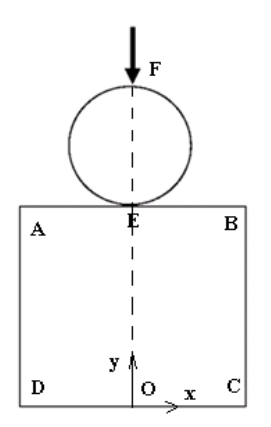

Рис.12 - Геометрическая модель задачи

Геометрическая модель:

- Круг с диаметром d = 100 мм;
- Квадратная пластина 200×200 мм.

Параметры материала:

- Изотропный;
- Модуль упругости круга Е круга = 210 кПа;
- Модуль упругости пластины Е пластина = 70 кПа;
- Коэффициент Пуассона v = 0,3.

Граничные условия:

- Ввиду симметрии рассматривается 1/2 часть модели;
- Для стороны ОС  $u_x = u_y = 0$ ;
- Для стороны OE, EF  $u_x = 0_i$
- В точке F приложена сила величиной 35 кH, направленная вдоль отрицательной оси Y;
• Скользящий контакт без трения (общий) для поверхностей EF и ABCD.

Параметры сетки:

• Модель разбита на квадратные 8-узловые элементы.

Настройки расчета:

- Статический расчет;
- 2D;
- Плоское деформированное состояние.

#### Значения выходных данных модуля

| Nº | Наименование переменной                          | Обозначение              | Координаты точки          | Размерность | Значение |
|----|--------------------------------------------------|--------------------------|---------------------------|-------------|----------|
| 1  | Компоненты тензора напряжений в зоне<br>контакта | Contact Stress Node<br>X | (6.22562, -49.6109,<br>0) | Па          | 0        |

#### Описание алгоритма аналитического решения

Аналитическое решение этой контактной задачи можно получить из контактных формул Герца [1] для двух цилиндров. Максимальное контактное давление определяется по формуле:

$$p_{\rm max} = \sqrt{\frac{F_n E^*}{2\pi B R^*}},$$

где  $F_n$  – приложенная нормальная сила,  $E^*$  – комбинированный модуль упругости, B – длина цилиндра и  $R^*$  – комбинированный радиус.

Ширина контакта 2а определяется как:

$$a = \sqrt{\frac{8F_n R^*}{\pi B E^*}} \; .$$

Используя нормированную координату с декартовой системой

координат  $\xi = x / a$  и координатой  $\mathfrak{X}$ , распределение давления определяется следующим образом:

$$p = p_{\max} \sqrt{1 - \xi^2} \; .$$

Комбинированный модуль упругости определяется из модуля упругости и коэффициента Пуассона цилиндра  $E_1$ ,  $V_1$  и блока  $E_2$ ,  $V_2$  следующим образом:

$$E^* = \frac{2E_1E_2}{E_2(1-v_1^2) + E_1(1-v_2^2)}.$$

Суммарный радиус кривизны рассчитывается по радиусу кривизны цилиндра  $R_1$  и блока  $R_2$  следующим образом:

$$R^* = \frac{R_1 R_2}{R_1 + R_2}$$

Для целевого решения блок аппроксимируется бесконечно большим радиусом. Комбинированный радиус затем оценивается как:

$$R^* = \lim_{R_2 \to \infty} \frac{R_1 R_2}{R_1 + R_2} = R_1$$

# Результаты расчета

| Nº | Наименование<br>переменной                             | Обозначение<br>переменной | Координаты<br>точки        | Размерность | Значение | Результаты<br>CAE<br>Fidesys | Относительная<br>погрешность,<br>% |
|----|--------------------------------------------------------|---------------------------|----------------------------|-------------|----------|------------------------------|------------------------------------|
| 1  | Компоненты<br>тензора<br>напряжений в<br>зоне контакта | Contact Stress<br>Node X  | (6.22562, -<br>49.6109, 0) | Па          | 0        | 0.00                         | 0.00                               |

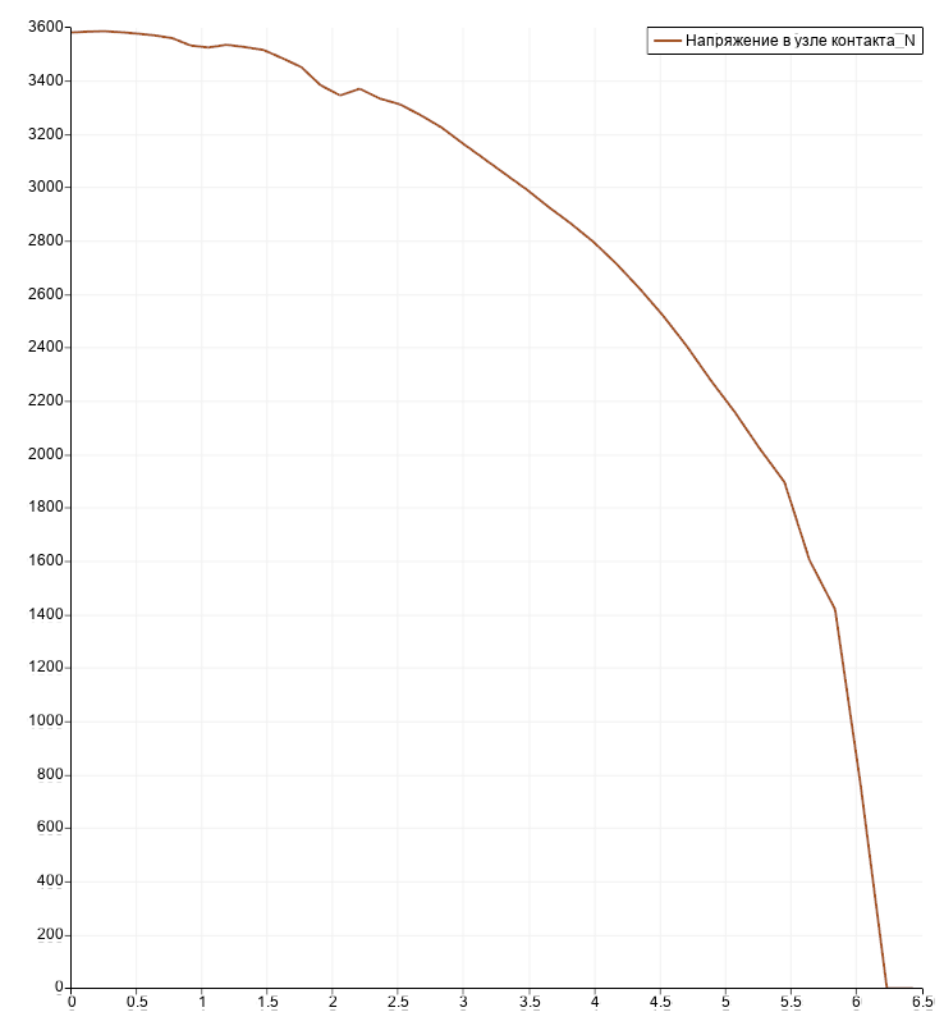

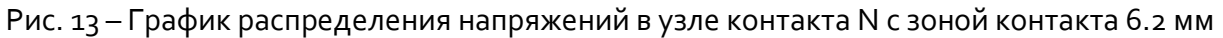

Для получения результатов использовался программный скрипт CAE Fidesys: reset set default element hex create surface circle radius 50 zplane create surface rectangle width 200 height 200 zplane move Surface 2 y -150 include\_merged webcut body 1 2 with plane xplane offset o delete Surface 46 split surface 3 across location position o o location position 50 o o create surface rectangle width 25 zplane move Surface 9 y -62.5 include\_merged move Surface 9 x 12.5 include\_merged split surface 5 with surface 9 delete Body 5 split surface 11 across location position o -150 o location position 100 -150 o curve 18 17 scheme bias fine size 0.25 factor 1.025 start vertex 7 mesh curve 18 17 surface 7 size auto factor 3 mesh surface 7 surface 8 size auto factor 3 mesh surface 8 surface 10 size 1 mesh surface 10 surface 13 12 size auto factor 3 mesh surface 13 12 create material 1 modify material 1 name 'Mat\_cube' modify material 1 set property 'MODULUS' value 2.1e5 modify material 1 set property 'POISSON' value 0.3 create material 2 modify material 2 name 'Mat\_cyl' modify material 2 set property 'MODULUS' value 7e4 modify material 2 set property 'POISSON' value 0.3 set duplicate block elements off block 1 surface 12 13 10 set duplicate block elements off block 2 surface 8 7

block 1 material 'Mat\_cube'

block 2 material 'Mat\_cyl'

create displacement on curve 11 dof all fix

create displacement on curve 20 17 28 35 32 dof 1 dof 3 dof 4 dof 5 dof 6 fix

create force on vertex 6 force value 17500 direction ny

block 1 element plane order 2

block 2 element plane order 2

create contact master curve 27 slave curve 18 tolerance 0.0005 type general friction 0.0 preload 0.0 offset 0.0 ignore\_overlap off method penalty normal\_stiffness 1.0 tangent\_stiffness 0.5

analysis type static elasticity dim2 planestrain

#### Список литературы

[1] Hertz, H., Über die Berührung fester elasticher Körper. J. Reine Angew. Mathm. 92, 156-171, 1881.

## 1.9. Контрольная задача №1.9

#### Назначение контрольной задачи

Рассматривается задача о нахождении собственных частот консольной балки, которая разделена на три части, между которыми действует условие связанного контакта. Балка зажата на левом конце и нагружена растягивающей продольной силой p на правом конце. Контрольная задача предназначена для проверки корректности результата расчета модального анализа с учетом жесткого контакта.

## Значения входных данных модуля

Геометрическая модель:

- Длина *L* = 0.5 м;
- Ширина b = 0.05 м;
- Высота h = 0.02 м.

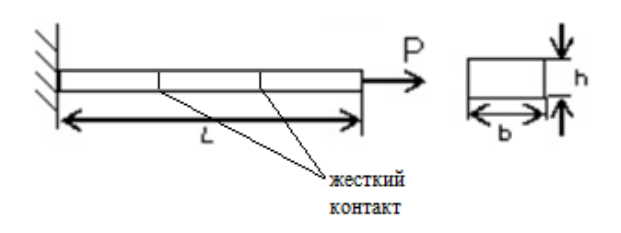

Рис. 12 - Геометрическая модель объемной балки

Граничные условия:

- Левый конец балки закреплен по всем осям ( $u_x = u_y = u_z = r_x = r_y = r_z = 0$ );
- На правый конец балки действует сила P = 50000 H.

Параметры материала:

- Модуль упругости *E* = 2.1*e* +11 Па;
- Коэффициент Пуассона  $\nu = 0.28$ ;
- Плотность  $\rho = 7800$  кг/м<sup>3</sup>.

Построение конечно-элементной сетки:

• Тетраэдральная сетка 2 порядка.

Настройки контакта:

- Жесткий;
- Метод: авто.

Настройки расчета:

- Модальный анализ;
- Преднагруженная модель;
- Поиск первой минимальной частоты.

#### Значения выходных данных модуля

| Nº | Наименование<br>переменной | Обозначение<br>переменной | Значение |
|----|----------------------------|---------------------------|----------|
| 1  | Собственная частота        | Eigen Values 1, Гц        | 85.804   |

#### Описание алгоритма аналитического решения

Аналитическое решение выглядит следующим образом [1]:

$$f_1^* = f_1 \cdot \sqrt{1 + \frac{5PL^2}{14EJ}}$$
$$f_1 = \frac{1}{2\pi} (\frac{k_1}{L})^2 \sqrt{\frac{EJ}{\rho F}},$$

где  $f_1$  - первая собственная частота консольной балки, J - момент инерции,  $\rho$  - плотность материала, F - площадь поперечного сечения,  $k_1 = 1.875$ .

#### Результаты расчета

Значения перемещений проверяются в точке (20, 10, 20).

| Nº | Наименование<br>переменной | Обозначение<br>переменной | Размерность | Значение | Результаты<br>CAE Fidesys | Погрешность,<br>% |
|----|----------------------------|---------------------------|-------------|----------|---------------------------|-------------------|
| 1  | Собственная частота        | Eigen Values 1            | Гц          | 85.804   | 8.616E+01                 | 0.42              |

Для получения результатов использовался программный скрипт CAE Fidesys:

reset brick x 0.5 y 0.02 z 0.05 webcut volume 1 with plane xplane offset 0.08333333 webcut volume 2 with plane xplane offset -0.08333333 merge all volume all size 0.01 volume all scheme Tetmesh mesh volume all create contact autoselect volume 12 tolerance 0.0005 type general friction 0.0 preload 0.0 offset 0.0 ignore\_overlap off method auto

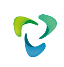

create contact autoselect volume 3 2 tolerance 0.0005 type general friction 0.0 preload 0.0 offset 0.0 ignore\_overlap off method auto

create material 1 name "mat1" modify material 1 set property 'DENSITY' value 7800 modify material 1 set property 'POISSON' value 0.28 modify material 1 set property 'MODULUS' value 2.1e+11 set duplicate block elements off block 1 volume all block 1 material 'mat1' create displacement on surface 4 dof all fix list Surface 6 mesh create force on vertex 2 5 6 1 force value 12500 direction x block 1 element solid order 2 analysis type eigenfrequencies dim3 preload on eigenvalue find 10 smallest

#### Список литературы

[1] AutoFem Analysis First Natural Frequency of the Cantilever Beam under the Stretching Lonqitudinal Force (https://autofem.com)

## 1.10. Контрольная задача №1.10

## Назначение контрольной задачи

Рассматривается задача о зависимости критической силы от условий закрепления стержня. Стержень разделен на две части, между которыми действует условие общего контакта. Стержень зажат на левом конце и нагружен растягивающей продольной силой Р на правом конце. Контрольная задача предназначена для проверки корректности расчета для анализа потери устойчивости с учетом общего контакта.

#### Значения входных данных модуля

Геометрическая модель:

- Длина L = 2.54 м;
- Ширина *b* = 0.0508 м;
- Высота h = 0.0508 м.

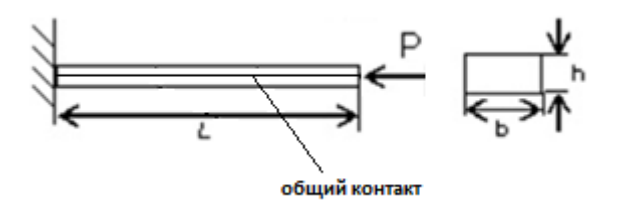

Рис. 13 - Геометрическая модель стержня

Граничные условия:

- Левый конец балки закреплен по всем осям ( $u_x = u_y = u_z = r_x = r_y = r_z = 0$ );
- На правый конец балки действует сила Р = 0.1 Н.

Параметры материала:

- Модуль упругости *E* = 2.1*e* +11 Па;
- Коэффициент Пуассона  $\nu = 0.3$ .

Построение конечно-элементной сетки:

• Гексаэдры 2 порядка.

Настройки контакта:

- Общий;
- Метод: авто.

Настройки расчета:

- Потеря устойчивости;
- Поиск первой формы потери устойчивости.

## Значения выходных данных модуля

| Nº | Наименование переменной | Обозначение<br>переменной | Значение |
|----|-------------------------|---------------------------|----------|
| 1  | Критическая сила        | Critical Values 1         | 44527    |

#### Описание алгоритма аналитического решения

Аналитическое решение выглядит следующим образом [1]:

$$P_{\rm \kappa p} = \frac{\pi^2 E l}{(l/2)^2}$$

#### Результаты расчета

Значения перемещений проверяются в точке (70.4225, 4.31214е-15, 0).

| Nº | Наименование<br>переменной | Обозначение<br>переменной | Размерность | Значение | Результаты<br>CAE Fidesys | Погрешность,<br>% |
|----|----------------------------|---------------------------|-------------|----------|---------------------------|-------------------|
| 1  | Критическая сила           | Critical Values 1         | -           | 44527    | 4.458E+04                 | 0.12              |

Для получения результатов использовался программный скрипт CAE Fidesys:

reset set default element hex brick x 2.54 y 0.0508 z 0.0508 webcut volume 1 with plane yplane webcut volume all with plane zplane surface 19 26 33 31 scheme map mesh surface 19 26 33 31 curve 2 4 6 8 interval 50 curve 2 4 6 8 scheme equal mesh curve 2 4 6 8 volume all size auto factor 4 mesh volume all create material 1 modify material 1 set property 'POISSON' value 0.3 modify material 1 set property 'MODULUS' value 2.1e11 set duplicate block elements off block 1 volume all block 1 material 1

block 1 element solid order 2 create displacement on surface 23 35 29 21 dof all fix o create pressure on surface 19 26 33 31 magnitude 388 create contact autoselect tolerance 0.0005 type general method auto analysis type stability elasticity dim3 eigenvalue find 1 smallest

[1] Феодосьев В.И. Сопротивление материалов: Учеб. для вузов. - 10-е издание, перераб. и доп. - М.: Изд-во МГТУ им. Н.Э.Баумана, 1999. - 592 с.

## 1.11. Контрольная задача №1.11

#### Назначение контрольной задачи

Сжатие упругопластического образца в виде прямоугольного параллелепипеда (полилинейное изотропное упрочнение).

## Значения входных данных модуля

Геометрическая модель:

• Параллелепипед 5х1х1;

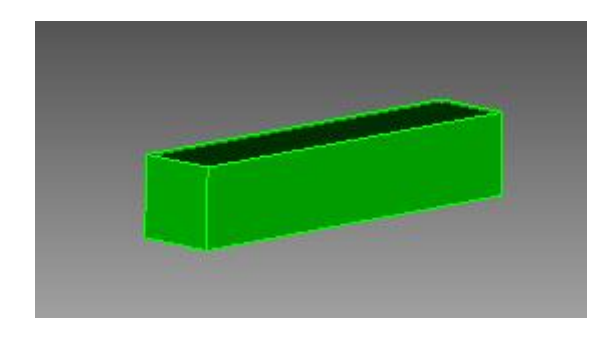

Рис. 14 - Геометрическая модель объемной балки

Граничные условия:

- На грани у = о u<sub>y</sub> = о;
- На грани z = о u<sub>z</sub> = о;
- На всём объёме u<sub>x</sub> = -2\*x/5

Параметры материала:

- Модуль Юнга E = 5.1e+6;
- Коэффициент Пуассона v = 0.25;
- Когезия с = 15000;
- Угол внутреннего трения ф = о;
- Угол дилатансии ψ = о;

Упрочнение, заданное кривой напряжение/пластическая деформация (на растяжение), импортированной из файла lider\_hardening.csv:

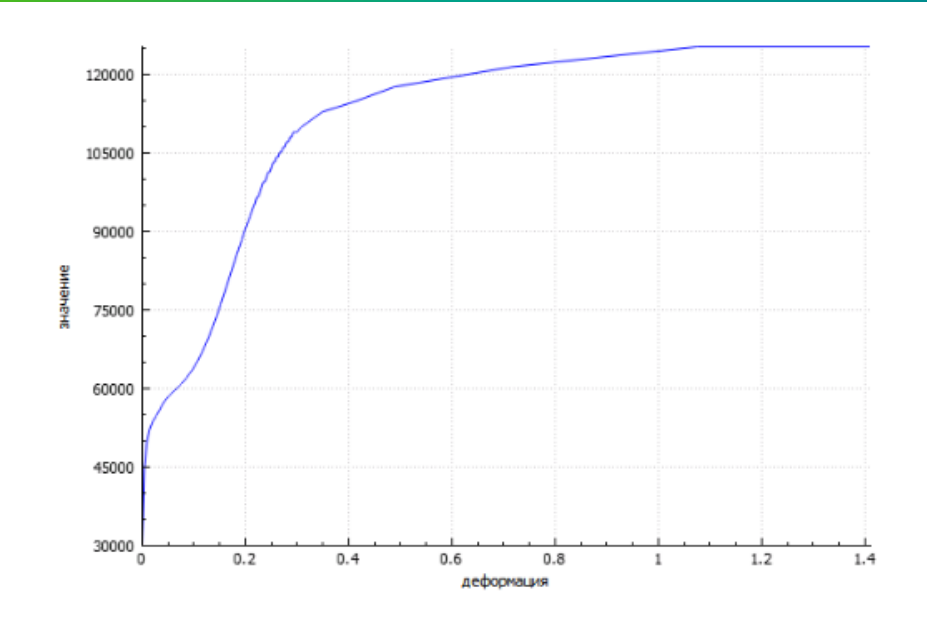

Рис. 15 – Кривая напряжения/пластические деформации

Построение конечно-элементной сетки:

• Гексаэдры первого порядка.

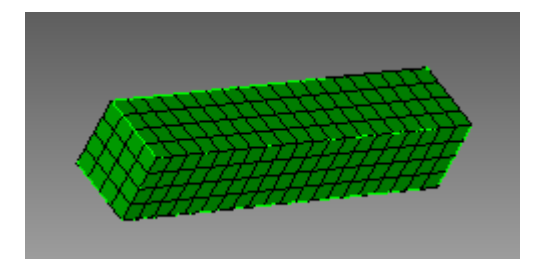

Рис. 16 – Конечно-элементная сетка

# Значения выходных данных модуля

| Nº | Наименование<br>переменной                 | Координаты точки | Обозначение<br>переменной | Значение    |
|----|--------------------------------------------|------------------|---------------------------|-------------|
| 1  | Компоненты тензора<br>напряжений при t=0.2 | (5, 0, 1)        | <b>о</b> хх, Па           | -60117.782  |
| 2  | Компоненты тензора<br>напряжений при t=0.4 | (5, 0, 1)        | σхх, Па                   | -74207.347  |
| 3  | Компоненты тензора<br>напряжений при t=0.6 | (5, 0, 1)        | σхх, Па                   | -96336.05   |
| 4  | Компоненты тензора<br>напряжений при t=0.8 | (5, 0, 1)        | σхх, Па                   | -108917.197 |
| 5  | Компоненты тензора<br>напряжений при t=1   | (5, 0, 1)        | σхх, Па                   | -113650.937 |

47

#### Описание алгоритма аналитического решения

Из закона Гука, упругие деформации связаны с напряжениями следующим образом:

$$arepsilon_{11}^2 = rac{1}{E}(\sigma_{11} - 
u(\sigma_{22} + \sigma_{33})) 
onumber \ arepsilon_{22}^2 = rac{1}{E}(\sigma_{22} - 
u(\sigma_{11} + \sigma_{33})) 
onumber \ arepsilon_{33}^2 = rac{1}{E}(\sigma_{33} - 
u(\sigma_{22} + \sigma_{11})) 
onumber \ arepsilon_{23}$$

Выражения для деформаций  $\varepsilon_{ij}$  записываются в виде:

$$arepsilon_{ij} = rac{1}{2}igg(rac{\partial u_i}{\partial x_j} + rac{\partial u_i}{\partial x_j}igg)$$

Исходя из граничных условий,  $\sigma_{22} = \sigma_{33} = 0$ , тогда закон Гука и выражение для  $\varepsilon_{ij}$  можно записать следующим образом:

$$arepsilon_{11}(t) = t rac{\partial u_1}{\partial x_1} = -0.4t$$
 $arepsilon_{11}^e = rac{\sigma_{11}}{E}$ 
 $arepsilon_{22}^e = -rac{
u \sigma_{11}}{E} = arepsilon_{33}^e$ 

Для данной постановки предел текучести достигается когда деформация  $\varepsilon_{ij}$  достигает значения:

$$arepsilon_c = -rac{\sigma_c}{E} = -rac{2c}{E} = 0.00588$$

Оно достигается при времени t равном

$$t_c = rac{arepsilon_c}{arepsilon_{11}(1)} = rac{-0.00588}{-0.4} = 0.0147$$

После достижения предела текучести материал действует согласно критерию пластичности Друкера-Прагера

$$F\left(\sigma,arepsilon_{eq}^{p}
ight)=\sigma_{eq}+eta\sigma-R\left(arepsilon_{eq}^{p}
ight)=0$$

Где  $\sigma_{eq}$  - интенсивность напряжений, Н,  $\beta$ ,  $\sigma_y$  - заданные коэффициенты,  $\sigma$  - первый инвариант тензора напряжений,  $\varepsilon_{eq}^p$  - интенсивность пластических деформаций

$$egin{aligned} &\sigma_{eq} = \sqrt{rac{3}{2}S_{ij}\cdot S_{ij}} \ &\sigma = \sigma_{11} + \sigma_{22} + \sigma_{33} \ η = rac{2\sin\phi}{3-\sin\phi} = 0 \ &\sigma_y = rac{6c\cos\phi}{3-\sin\phi} = 2c \ &arepsilon_{eq} = \sqrt{rac{2}{3}e_{ij}^p\cdot e_{ij}^p} \end{aligned}$$

Где  $S_{ij}$ - девиатор тензора напряжений,  $e^p_{ij}$ - девиатор тензора пластических деформаций,  $\varepsilon^p$ - первый инвариант тензора пластических деформаций

$$egin{aligned} S_{ij} &= \sigma_{ij} - rac{\sigma}{3} \delta_{ij} \ e^p_{ij} &= arepsilon_{ij}^p - rac{arepsilon^p}{3} \delta_{ij} \ arepsilon^p &= arepsilon_{11}^p + arepsilon_{22}^p + arepsilon_{33}^p \end{aligned}$$

Для модели пластичнонсти Друкера-Прагера связь напряжений и пластических деформаций имеет следующий вид

$$arepsilon_{ij}^p = arepsilon_{eq}^p \left( -rac{3}{2} rac{S_{ij}}{\sigma_{eq}} + eta \delta_{ij} 
ight)$$

Полные деформации складываются из упругих и пластических:

$$\varepsilon_{ij} = \varepsilon_{ij}^p + \varepsilon_{ij}^e$$

Исходя из граничных условий,  $\sigma_{22}=\sigma_{33}=0$ , тогда можно найти  $\sigma_{eq}$  и о

$$\sigma=\sigma_{11},\sigma_{eq}=|\sigma_{11}|$$

Так как рассматривается одноосное сжатие,  $\sigma_{11} < 0$  и  $\varepsilon_{11}^p < 0$ , тогда выражения для критерия пластичности и связи напряжений и пластических деформаций принимают более простой вид:

$$egin{aligned} \sigma_{11} &= -R\left(arepsilon_{eq}^p
ight) \ arepsilon_{11}^p &= -arepsilon_{eq}^p \ arepsilon_{22}^p &= rac{1}{2}arepsilon_{eq}^p &= arepsilon_{33}^p \end{aligned}$$

Тогда итоговое выражение для  $\sigma_{11}$  примет вид:

$$\sigma_{11} = -R\left(-\varepsilon_{11}^p\right)$$

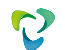

Где  $arepsilon_{11}^p = arepsilon_{11}^p (arepsilon_{11})$ :

$$\varepsilon_{11} = \frac{\sigma_{11}}{E} + \varepsilon_{11}^p$$

#### Результаты расчета

| Nº | Наименование<br>переменной                       | Координаты<br>точки | Обозначение<br>переменной | Значение    | Результаты CAE<br>Fidesys | Относительная<br>погрешность, % |
|----|--------------------------------------------------|---------------------|---------------------------|-------------|---------------------------|---------------------------------|
| 1  | Компоненты<br>тензора<br>напряжений при<br>t=0.2 | (5, 0, 1)           | σхх, Па                   | -60117.782  | -6.188E+04                | -2.93%                          |
| 2  | Компоненты<br>тензора<br>напряжений при<br>t=0.4 | (5, 0, 1)           | σхх, Па                   | -74207.347  | -7.262E+04                | -2.14%                          |
| 3  | Компоненты<br>тензора<br>напряжений при<br>t=0.6 | (5, 0, 1)           | σхх, Па                   | -96336.05   | -9.657E+04                | -0.24%                          |
| 4  | Компоненты<br>тензора<br>напряжений при<br>t=0.8 | (5, 0, 1)           | σхх, Па                   | -108917.197 | -1.041E+05                | -4.39%                          |
| 5  | Компоненты<br>тензора<br>напряжений при<br>t=1   | (5, 0, 1)           | σxx, Па                   | -113650.937 | -1.137E+05                | -0.0%                           |

Для получения результатов использовался программный скрипт CAE Fidesys:

reset

set default element hex

#{h=1}

brick x {5\*h} y {h} z {h}

move volume 1 x {5\*h/2} y {h/2} z {h/2}

create material 1

modify material 1 name "material"

modify material 1 set property 'MODULUS' value 5.1e6

modify material 1 set property 'POISSON' value 0.25

modify material 1 set property 'COHESION' value 15000

modify material 1 set property 'INT\_FRICTION\_ANGLE' value o

| modify material 1 set property 'DILATANCY_ANGLE' value o                                     |
|----------------------------------------------------------------------------------------------|
| create table 1 file "relative_path_to_model" #commandRelativePath:Models\lider_hardening.csv |
| modify table 1 dependency strain                                                             |
| modify material 1 set property 'SIGMA_CURVE' table 1                                         |
| block 1 volume 1                                                                             |
| block 1 material 'material'                                                                  |
| block 1 element solid order 1                                                                |
| curve 2 4 6 8 interval 20                                                                    |
| surface 4 6 size {h/4}                                                                       |
| mesh volume 1                                                                                |
| create displacement on surface 3 dof 2 fix o                                                 |
| create displacement on surface 2 dof 3 fix o                                                 |
| create displacement on volume 1 dof 1 fix o                                                  |
| #compress                                                                                    |
| bcdep displacement 3 value '-2*x/5'                                                          |
| analysis type static elasticity plasticity dim3                                              |
| nonlinearopts maxiters 50 minloadsteps 100 maxloadsteps 100 tolerance 1e-3 targetiter 5      |
|                                                                                              |

Список литературы

[1] RICE JR: The localization of plastic deformations, in Theoretical and Applied Mechanics (1976)

## 1.12. Контрольная задача №1.12

## Назначение контрольной задачи

Растяжение упругопластического образца в виде прямоугольного параллелепипеда (полилинейное изотропное упрочнение).

## Значения входных данных модуля

Геометрическая модель:

• Параллелепипед 5х1х1;

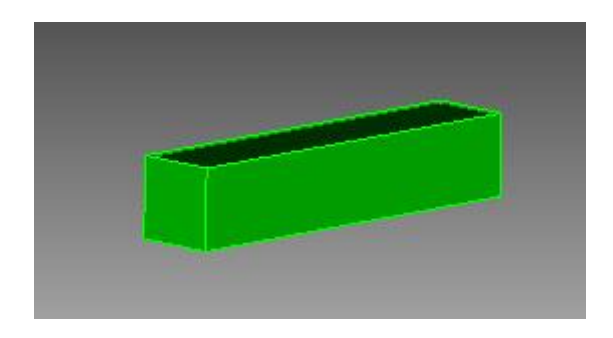

Рис. 17 - Геометрическая модель объемной балки

Граничные условия:

- На грани у = о u<sub>y</sub> = о;
- На грани z = о u<sub>z</sub> = о;
- На всём объёме u<sub>x</sub> = -2\*х/5

Параметры материала:

- Модуль Юнга E = 5.1e+6;
- Коэффициент Пуассона v = 0.25;
- Когезия с = 15000;
- Угол внутреннего трения ф = о;
- Угол дилатансии ψ = о;

Упрочнение, заданное кривой напряжение/пластическая деформация (на растяжение), импортированной из файла lider\_hardening.csv:

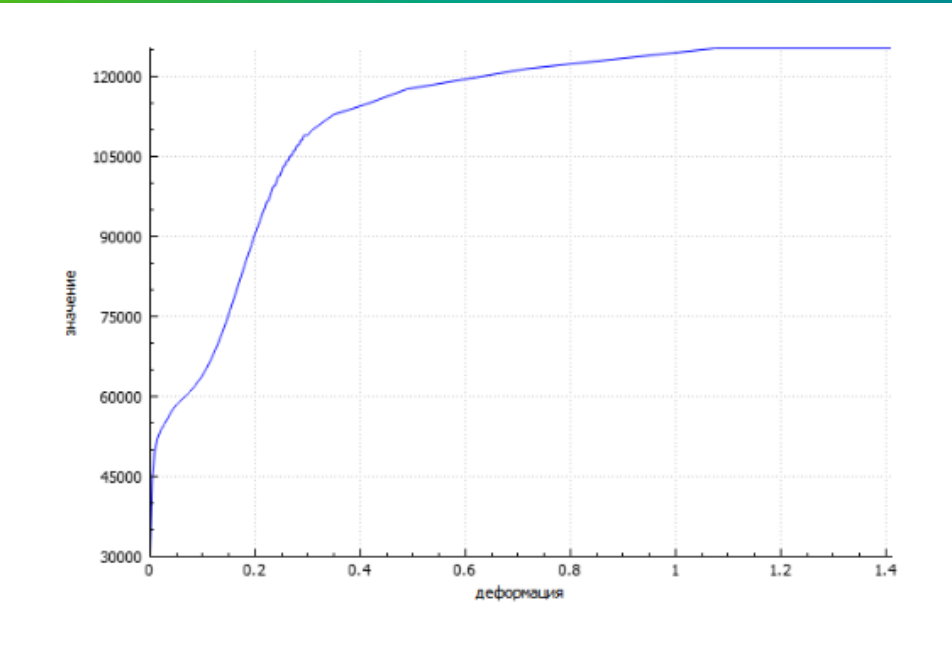

Рис. 18 - Упрочнение

Построение конечно-элементной сетки:

2

• Гексаэдры первого порядка.

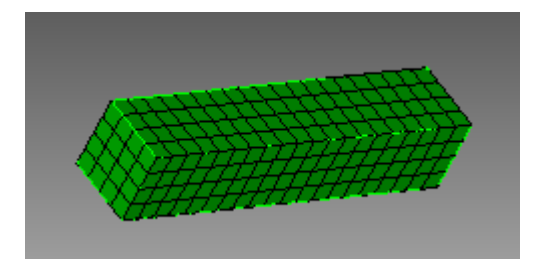

Рис. 19 – Конечно-элементная сетка

# Значения выходных данных модуля

| Nº | Наименование<br>переменной                 | Координаты точки | Обозначение<br>переменной | Значение    |
|----|--------------------------------------------|------------------|---------------------------|-------------|
| 1  | Компоненты тензора<br>напряжений при t=0.2 | (5, 0, 1)        | σхх, Па                   | -60117.782  |
| 2  | Компоненты тензора<br>напряжений при t=0.4 | (5, 0, 1)        | σхх, Па                   | -74207.347  |
| 3  | Компоненты тензора<br>напряжений при t=0.6 | (5, 0, 1)        | σхх, Па                   | -96336.05   |
| 4  | Компоненты тензора<br>напряжений при t=0.8 | (5, 0, 1)        | σхх, Па                   | -108917.197 |
| 5  | Компоненты тензора<br>напряжений при t=1   | (5, 0, 1)        | σ×х, Па                   | -113650.937 |

#### Описание алгоритма аналитического решения

Из закона Гука, упругие деформации связаны с напряжениями следующим образом:

$$arepsilon_{11}^2 = rac{1}{E}(\sigma_{11} - 
u(\sigma_{22} + \sigma_{33})) 
onumber \ arepsilon_{22}^2 = rac{1}{E}(\sigma_{22} - 
u(\sigma_{11} + \sigma_{33})) 
onumber \ arepsilon_{33}^2 = rac{1}{E}(\sigma_{33} - 
u(\sigma_{22} + \sigma_{11}))$$

Выражения для деформаций  $\varepsilon_{ij}$  записываются в виде:

$$arepsilon_{ij} = rac{1}{2} igg( rac{\partial u_i}{\partial x_j} + rac{\partial u_i}{\partial x_j} igg)$$

Исходя из граничных условий,  $\sigma_{22} = \sigma_{33} = 0$ , тогда закон Гука и выражение для  $\varepsilon_{ij}$  можно записать следующим образом:

$$arepsilon_{11}(t) = t rac{\partial u_1}{\partial x_1} = 0.4t$$
 $arepsilon_{11}^e = rac{\sigma_{11}}{E}$ 
 $arepsilon_{22}^e = -rac{
u\sigma_{11}}{E} = arepsilon_{33}^e$ 

Для данной постановки предел текучести достигается когда деформация  $\varepsilon_{ij}$  достигает значения:

$$\varepsilon_c = rac{\sigma_c}{E} = rac{2c}{E} = 0.00588$$

Оно достигается при времени t равном

$$t_c = rac{arepsilon_c}{arepsilon_{11}(1)} = rac{-0.00588}{-0.4} = 0.0147$$

После достижения предела текучести материал действует согласно критерию пластичности Друкера-Прагера

$$F\left(\sigma,arepsilon_{eq}^{p}
ight)=\sigma_{eq}+eta\sigma-R\left(arepsilon_{eq}^{p}
ight)=0$$

Где  $\sigma_{eq}$  - интенсивность напряжений, Н,  $\beta$ ,  $\sigma_y$  - заданные коэффициенты,  $\sigma$  - первый инвариант тензора напряжений,  $\varepsilon_{eq}^p$  - интенсивность пластических деформаций

$$egin{aligned} &\sigma_{eq} = \sqrt{rac{3}{2}S_{ij}\cdot S_{ij}} \ &\sigma = \sigma_{11} + \sigma_{22} + \sigma_{33} \ η = rac{2\sin\phi}{3-\sin\phi} = 0 \ &\sigma_y = rac{6c\cos\phi}{3-\sin\phi} = 2c \ &arepsilon_{eq} = \sqrt{rac{2}{3}e_{ij}^p\cdot e_{ij}^p} \end{aligned}$$

Где  $S_{ij}$ - девиатор тензора напряжений,  $e^p_{ij}$ - девиатор тензора пластических деформаций,  $\varepsilon^p$ - первый инвариант тензора пластических деформаций

$$egin{aligned} S_{ij} &= \sigma_{ij} - rac{\sigma}{3} \delta_{ij} \ e^p_{ij} &= arepsilon_{ij}^p - rac{arepsilon^p}{3} \delta_{ij} \ arepsilon^p &= arepsilon_{11}^p + arepsilon_{22}^p + arepsilon_{33}^p \end{aligned}$$

Для модели пластичнонсти Друкера-Прагера связь напряжений и пластических деформаций имеет следующий вид

$$arepsilon_{ij}^p = arepsilon_{eq}^p \left( -rac{3}{2} rac{S_{ij}}{\sigma_{eq}} + eta \delta_{ij} 
ight)$$

Полные деформации складываются из упругих и пластических:

$$\varepsilon_{ij} = \varepsilon_{ij}^p + \varepsilon_{ij}^e$$

Исходя из граничных условий,  $\sigma_{22}=\sigma_{33}=0$ , тогда можно найти  $\sigma_{eq}$  и о

$$\sigma=\sigma_{11},\sigma_{eq}=|\sigma_{11}|$$

Так как рассматривается одноосное сжатие,  $\sigma_{11} < 0$  и  $\varepsilon_{11}^p < 0$ , тогда выражения для критерия пластичности и связи напряжений и пластических деформаций принимают более простой вид:

$$egin{aligned} \sigma_{11} &= -R\left(arepsilon_{eq}^p
ight) \ arepsilon_{11}^p &= -arepsilon_{eq}^p \ arepsilon_{22}^p &= rac{1}{2}arepsilon_{eq}^p &= arepsilon_{33}^p \end{aligned}$$

Тогда итоговое выражение для  $\sigma_{11}$  примет вид:

$$\sigma_{11} = -R\left(-\varepsilon_{11}^p\right)$$

Где  $arepsilon_{11}^p = arepsilon_{11}^p (arepsilon_{11})$ :

$$arepsilon_{11} = rac{\sigma_{11}}{E} + arepsilon_{11}^p$$

# Результаты расчета

| Nº | Наименование<br>переменной                       | Координаты<br>точки | Обозначение<br>переменной | Значение   | Результаты CAE<br>Fidesys | Относительная<br>погрешность, % |
|----|--------------------------------------------------|---------------------|---------------------------|------------|---------------------------|---------------------------------|
| 1  | Компоненты<br>тензора<br>напряжений при<br>t=0.2 | (5, 0, 1)           | σхх, Па                   | 60117.782  | 6.188E+04                 | 2.93%                           |
| 2  | Компоненты<br>тензора<br>напряжений при<br>t=0.4 | (5, 0, 1)           | σхх, Па                   | 74207.347  | 7.262E+04                 | 2.14%                           |
| 3  | Компоненты<br>тензора<br>напряжений при<br>t=0.6 | (5, 0, 1)           | σхх, Па                   | 96336.05   | 9.657E+04                 | 0.24%                           |
| 4  | Компоненты<br>тензора<br>напряжений при<br>t=0.8 | (5, 0, 1)           | σхх, Па                   | 108917.197 | 1.041E+05                 | 4.39%                           |
| 5  | Компоненты<br>тензора<br>напряжений при<br>t=1   | (5, 0, 1)           | σхх, Па                   | 113650.937 | 1.137E+05                 | 0.0%                            |

Для получения результатов использовался программный скрипт CAE Fidesys:

reset

set default element hex

#{h=1}

brick x {5\*h} y {h} z {h}

move volume 1 x {5\*h/2} y {h/2} z {h/2}

create material 1

modify material 1 name "material"

modify material 1 set property 'MODULUS' value 5.1e6

modify material 1 set property 'POISSON' value 0.25

modify material 1 set property 'COHESION' value 15000

modify material 1 set property 'INT\_FRICTION\_ANGLE' value o modify material 1 set property 'DILATANCY\_ANGLE' value o create table 1 file "relative\_path\_to\_model" #commandRelativePath:Models\lider\_hardening.csv modify table 1 dependency strain modify material 1 set property 'SIGMA\_CURVE' table 1 block 1 volume 1 block 1 material 'material' block 1 element solid order 1 curve 2 4 6 8 interval 20 surface 4 6 size {h/4} mesh volume 1 create displacement on surface 3 dof 2 fix o create displacement on surface 2 dof 3 fix o create displacement on volume 1 dof 1 fix o #compress bcdep displacement 3 value '2\*x/5' analysis type static elasticity plasticity dim3 nonlinearopts maxiters 1000 minloadsteps 10 maxloadsteps 1000000 tolerance 1e-3 targetiter 5

Список литературы

[1] RICE JR: The localization of plastic deformations, in Theoretical and Applied Mechanics (1976)

# 2. Задачи с численно приближенными аналитическими решениями

## 2.1. Контрольная задача №2.1

#### Назначение контрольной задачи

Определение эффективных механических характеристик для куба однородного изотропного материала.

## Значения входных данных модуля

Параметры материала:

- Изотропный;
- Модуль упругости E = 1 Па;
- Коэффициент Пуассона v = 0.25;
- Плотность  $\rho = 1 \mathcal{K} \mathcal{C} / \mathcal{M}^3$ ;
- Коэффициент теплопроводности и = 1 Вт/(м·К);
- Коэффициент температурного расширения α = 1 K<sup>-1</sup>.

#### Геометрическая модель

- Сплошной куб со стороной 1м;
- Однородный материал.

#### Граничные условия:

• Непериодические.

Сетка:

• Гексаэдры первого порядка.

#### Значения выходных данных модуля

| Nº | Наименование переменной                            | Обозначение<br>переменной | Размерность | Значение |
|----|----------------------------------------------------|---------------------------|-------------|----------|
| 1  | Эффективные коэффициенты температурного расширения | α11                       | K-1         | 1        |
| 2  | Эффективные коэффициенты температурного расширения | α22                       | K-1         | 1        |
| 3  | Эффективные коэффициенты температурного расширения | α <sub>33</sub>           | K-1         | 1        |

## Описание алгоритма численно приближенного аналитического решения

Рассматриваем представительный объём *V*<sub>0</sub>, выделенный в начальном состоянии, до деформации. На границе его задаём граничные условия в виде нулевого давления

$$N \cdot \sigma|_{\Gamma_0} = 0$$

изменяем температуру всего объёма на Δ*T* и решаем на представительном объёме краевую задачу теории упругости

$$\nabla \cdot \sigma = 0$$

В результате расчёта описанной задачи мы получаем поле распределения тензора деформаций *E* на представительном объёме. Его мы осредняем по объёму:

$$E^e = \frac{1}{V} \int\limits_V EdV$$

В итоге имеем, что мы задали для представительного объёма одинаковое изменение температуры Δ*T* и более никаких граничных условий, кроме нулевого давления на границе - а получили в результате осреднения эффективный тензор деформаций *E<sup>e</sup>*. Эффективные термоупругие характеристики будем искать в виде

$$E^e = \alpha_{ii} \Delta T$$

Для однородного материала численно приближенное аналитическое решение тривиальное: при осреднении мы должны получить эффективные коэффициенты температурного расширения, равные коэффициентам температурного расширения этого самого однородного материала. Это работает для изотропного, трансверсально-изотропного и ортотропного материалов.

#### Результаты

Гексаэдральная сетка первого порядка

| Nº | Наименование<br>переменной                            | Обозначение<br>переменной | Размерность     | Значение | Результаты<br>CAE Fidesys | Погрешно<br>сть, % |
|----|-------------------------------------------------------|---------------------------|-----------------|----------|---------------------------|--------------------|
| 1  | Эффективные коэффициенты<br>температурного расширения | α_11                      | К <sup>-1</sup> | 1        | 1                         | 0                  |
| 2  | Эффективные коэффициенты<br>температурного расширения | α_22                      | К <sup>-1</sup> | 1        | 1                         | 0                  |
| 3  | Эффективные коэффициенты<br>температурного расширения | α_33                      | К <sup>-1</sup> | 1        | 1                         | 0                  |

Для получения результатов использовался программный скрипт CAE Fidesys:

reset brick x 1 volume 1 scheme Map volume 1 size 0.5 mesh volume 1 create material 1 name 'Material1' modify material 1 set property 'MODULUS' value 1 modify material 1 set property 'POISSON' value 0.25 modify material 1 set property 'ISO\_THERMAL\_EXPANSION' value 1 modify material 1 set property 'ISO\_CONDUCTIVITY' value 1

block 1 volume 1

block 1 material 'Material1' block 1 element solid order 2 analysis type effectiveprops heattrans dim3 periodicbc off

#### Список литературы

[1] Вишняков Л.Р., Грудина Т.В., Кадыров В.Х., Карпинос Д.М., Олейник В.И., Сапожникова А.Б., Тучинский Л.И. Композиционные материалы. Справочник. – Киев: Наукова думка, 1985. – 592 с.

[2] Кристенсен Р. Введение в механику композитов. – М.: «Мир», 1982. – 334 с.

[3] Победря Б.Е. Механика композиционных материалов. - М.: Издательство Московского университета, 1984. - 335 с.

# 2.2. Контрольная задача №2.2

## Назначение контрольной задачи

Определение эффективных механических характеристик для куба однородного ортотропного материала.

## Значения входных данных модуля

Параметры материала:

- Ортотропный;
- Модуль Юнга E<sub>x</sub> = 12 Па;
- Модуль Юнга E<sub>y</sub> = 8 Па;
- Модуль Юнга E<sub>z</sub> = 4 Па;
- Главный коэффициент Пуассона v<sub>xy</sub> XY = 0.375;
- Главный коэффициент Пуассона v<sub>xz</sub> = 0.75;
- Главный коэффициент Пуассона v<sub>yz</sub> = 0.5;
- Плотность  $\rho = 1 \ K2 \ / \ M^3;$
- Модуль сдвига G<sub>xy</sub> = 3 Па;
- Модуль сдвига G<sub>xz</sub> = 2 Па;
- Модуль сдвига Gyz = 1 Па;
- Коэффициент температурного расширения α<sub>x</sub> = 1 K<sup>-1</sup>;
- Коэффициент температурного расширения α<sub>y</sub> = 2 K<sup>-1</sup>;
- Коэффициент температурного расширения α<sub>z</sub> = 3 K<sup>-1</sup>.

Геометрическая модель:

- Сплошной куб со стороной 1 м;
- Однородный материал.

Граничные условия:

• Непериодические.

Сетка:

• Гексаэдры второго порядка.

## Значения выходных данных модуля

| Nº | Наименование переменной                            | Обозначение<br>переменной | Размерность | Значение |
|----|----------------------------------------------------|---------------------------|-------------|----------|
| 1  | Эффективные коэффициенты температурного расширения | α11                       | K-1         | 1        |
| 2  | Эффективные коэффициенты температурного расширения | α22                       | K-1         | 2        |
| 3  | Эффективные коэффициенты температурного расширения | α <sub>33</sub>           | K-1         | 3        |

#### Описание алгоритма численно приближенного аналитического решения

Описание алгоритма численно приближенного аналитического решения приведено в п. 2.1.

#### Результат

#### Гексаэдральная сетка второго порядка

| Nº | Наименование<br>переменной                            | Обозначение<br>переменной | Размерность     | Значение | Результаты<br>CAE Fidesys | Относите<br>льная<br>погрешно<br>сть, % |
|----|-------------------------------------------------------|---------------------------|-----------------|----------|---------------------------|-----------------------------------------|
| 1  | Эффективные коэффициенты<br>температурного расширения | α_11                      | К <sup>-1</sup> | 1        | 1                         | 0.00%                                   |
| 2  | Эффективные коэффициенты<br>температурного расширения | α_22                      | К <sup>-1</sup> | 2        | 2                         | 0.00%                                   |
| 3  | Эффективные коэффициенты<br>температурного расширения | α_33                      | К-1             | 3        | 3                         | 0.00%                                   |

Для получения результатов использовался программный скрипт CAE Fidesys:

reset

set default element hex

brick x 1.0

volume 1 size 0.5

mesh volume 1

create material 1

modify material 1 name 'Material 1' modify material 1 set property 'ORTHOTROPIC\_E\_X' value 12 modify material 1 set property 'ORTHOTROPIC\_E\_Y' value 8 modify material 1 set property 'ORTHOTROPIC\_E\_Z' value 4 modify material 1 set property 'ORTHOTROPIC\_PR\_XY' value 0.375 modify material 1 set property 'ORTHOTROPIC\_PR\_XZ' value 0.75 modify material 1 set property 'ORTHOTROPIC\_PR\_YZ' value 0.5 modify material 1 set property 'ORTHOTROPIC\_G\_XY' value 3 modify material 1 set property 'ORTHOTROPIC\_G\_XZ' value 2 modify material 1 set property 'ORTHOTROPIC\_G\_YZ' value 1 modify material 1 set property 'ORTHO\_THERMAL\_EXPANSION\_X' value 1 modify material 1 set property 'ORTHO\_THERMAL\_EXPANSION\_Y' value 2 modify material 1 set property 'ORTHO\_THERMAL\_EXPANSION\_Z' value 3 modify material 1 set property 'DENSITY' value 1 modify material 1 set property 'ORTHO\_CONDUCTIVITY\_X' value 1

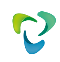

modify material 1 set property 'ORTHO\_CONDUCTIVITY\_Y' value 2 modify material 1 set property 'ORTHO\_CONDUCTIVITY\_Z' value 3 block 1 volume 1 block 1 material 'Material 1' block 1 element solid order 2 analysis type effectiveprops heattrans dim3

periodicbc off

#### Список литературы

[1] Вишняков Л.Р., Грудина Т.В., Кадыров В.Х., Карпинос Д.М., Олейник В.И., Сапожникова А.Б., Тучинский Л.И. Композиционные материалы. Справочник. – Киев: Наукова думка, 1985. – 592 с.

[2] Кристенсен Р. Введение в механику композитов. – М.: «Мир», 1982. – 334 с.

[3] Победря Б.Е. Механика композиционных материалов. - М.: Издательство Московского университета, 1984. - 335 с.

# 2.3. Контрольная задача №2.3

## Назначение контрольной задачи

Определение эффективных механических характеристик для куба однородного трансверсальноизотропного материала.

## Значения входных данных модуля

Параметры материала:

- Трансверсально-изотропный;
- Модуль Юнга E<sub>T</sub> = 3 Па;
- Модуль Юнга Е<sub>L</sub> = 4 Па;
- Главный коэффициент Пуассона v<sub>т</sub> = 0.25;
- Главный коэффициент Пуассона v<sub>TL</sub> = 0.5;
- Модуль сдвига G<sub>TL</sub> = 1 Па;
- Коэффициент температурного расширения α<sub>T</sub> = 1 K<sup>-1</sup>;
- Коэффициент температурного расширения  $\alpha_L = 2 K^{-1}$ .

Геометрическая модель:

- Сплошной куб со стороной 1м;
- Однородный материал.

Граничные условия:

• Непериодические.

Сетка:

• Гексаэдры первого порядка.

## Значения выходных данных модуля

| Nº | Наименование переменной                            | Обозначение<br>переменной | Размерность | Значение |
|----|----------------------------------------------------|---------------------------|-------------|----------|
| 1  | Эффективные коэффициенты температурного расширения | α11                       | K-1         | 1        |
| 2  | Эффективные коэффициенты температурного расширения | α22                       | K-1         | 1        |
| 3  | Эффективные коэффициенты температурного расширения | α <sub>33</sub>           | K-1         | 2        |

## Описание алгоритма численно приближенного аналитического решения

Описание алгоритма численно приближенного аналитического решения приведено в п. 2.1.

#### Результаты

| Nº | Наименование<br>переменной                            | Обозначение<br>переменной | Размерность     | Значение | Результаты<br>CAE Fidesys | Относите<br>льная<br>погрешно<br>сть, % |
|----|-------------------------------------------------------|---------------------------|-----------------|----------|---------------------------|-----------------------------------------|
| 1  | Эффективные коэффициенты<br>температурного расширения | α_11                      | К <sup>-1</sup> | 1        | 1                         | 0.00                                    |
| 2  | Эффективные коэффициенты<br>температурного расширения | α_22                      | К-1             | 1        | 1                         | 0.00                                    |
| 3  | Эффективные коэффициенты<br>температурного расширения | α_33                      | К <sup>-1</sup> | 2        | 2                         | 0.00                                    |

Для получения результатов использовался программный скрипт CAE Fidesys:

reset

brick x 1

volume 1 scheme Map

volume 1 size 0.5

mesh volume 1

create material 1

modify material 1 set property 'TR\_ISO\_CONDUCTIVITY\_T' value 1

modify material 1 set property 'TR\_ISO\_CONDUCTIVITY\_L' value 2

block 1 volume 1

block 1 material 1

block 1 element solid order 2

analysis type effectiveprops heattrans dim3

periodicbc off

Список литературы

[1] Вишняков Л.Р., Грудина Т.В., Кадыров В.Х., Карпинос Д.М., Олейник В.И., Сапожникова А.Б., Тучинский Л.И. Композиционные материалы. Справочник. – Киев: Наукова думка, 1985. – 592 с.

[2] Кристенсен Р. Введение в механику композитов. – М.: «Мир», 1982. – 334 с.

[3] Победря Б.Е. Механика композиционных материалов. - М.: Издательство Московского университета, 1984. - 335 с.

# 2.4. Контрольная задача №2.4

## Назначение контрольной задачи

Определение эффективных механических характеристик для однослойного волокнистого композита.

## Значения входных данных модуля

Параметры материала:

- Метериал матрицы:
  - Изотропный;
  - Модуль упругости = 1 Па;
  - Коэффициент Пуассона = 0.25;
  - Коэффициент теплопроводности = 2 <sup>Вт</sup> <sub>м+К</sub>.
- Материал нити:
  - о Изотропный;
  - Модуль упругости = 1 Па;
  - Коэффициент Пуассона = 0.25;
  - Коэффициент теплопроводности = 10  $\frac{B_{T}}{M \times K}$ .

#### Геометрическая модель

- Прямоугольный параллелепипед 4 х 16 х 16;
- По центру вдоль оси Х проходит нить длиной 25 и радиусом 2.85459861019 (подобрано так, чтобы объёмная концентрация нити в композите составляла 10%);
- Нить: λ = 10;
- Матрица: λ = 2.

Граничные условия:

• Периодические.

#### Сетка:

• Тетраэдры первого порядка

#### Значения выходных данных модуля

| Nº | Наименование<br>переменной                   | Обозначение<br>переменной | Размерность      | Значение |
|----|----------------------------------------------|---------------------------|------------------|----------|
| 1  | Эффективные коэффициенты<br>теплопроводности | λ_11                      | <u>Вт</u><br>м*К | 2.8      |
| 2  | Эффективные коэффициенты<br>теплопроводности | λ_22                      | <u>Вт</u><br>м*К | 2.28571  |
| 3  | Эффективные коэффициенты<br>теплопроводности | λ_33                      | <u>Вт</u><br>м*К | 2.28571  |

#### Описание алгоритма численно приближенного аналитического решения

Численно приближенное аналитическое решение взято из параграфа 1.6.2 справочника Карпиноса "Композиционные материалы" [1]. Эффективные коэффициенты теплопроводности вычисляются по формулам:

$$\lambda_x = \gamma_f \lambda_f + \gamma_m \lambda_m$$
$$\lambda_y = \lambda_z \approx \lambda_m \frac{1 + \gamma_f + \gamma_m \frac{\lambda_m}{\lambda_f}}{\gamma_m + (1 + \gamma_f) \frac{\lambda_m}{\lambda_f}}$$

Здесь волокна направлены вдоль оси X, λ<sub>f</sub>, λ<sub>m</sub> - коэффициенты теплопроводности нитей и матрицы соответственно, γ<sub>f</sub>, γ<sub>m</sub> - объёмные концентрации нитей и матрицы соответственно (в сумме равны единице).

Граничные условия - строго периодические.

#### Результаты

| Nº | Наименование<br>переменной                   | Обозначение<br>переменной | Размерность               | Значение | Результаты<br>CAE Fidesys | Относител<br>ьная<br>погрешнос<br>ть, % |
|----|----------------------------------------------|---------------------------|---------------------------|----------|---------------------------|-----------------------------------------|
| 1  | Эффективные коэффициенты<br>теплопроводности | λ_11                      | <u>Вт</u><br><u>м * К</u> | 2.8      | 2.800E+00                 | <0.00                                   |
| 2  | Эффективные коэффициенты<br>теплопроводности | λ_22                      | <u>Вт</u><br><u>м * К</u> | 2.28571  | 2.288E+00                 | 0.10                                    |
| 3  | Эффективные коэффициенты<br>теплопроводности | λ_33                      | <u>Вт</u><br><u>м * К</u> | 2.28571  | 2.288E+00                 | 0.10                                    |

Для получения результатов использовался программный скрипт CAE Fidesys:

reset

- #{length = 25.0}
- #{pitch = 16.0}
- #{thick = 16.0} # thickness
- #{conc = 10} # cord concentration, percents
- #{rad = sqrt( 0.01 \* pitch \* thick \* conc / 3.1415926)}
- #{size = 3.0}

create brick width {length} depth {pitch} height {thick}

create cylinder height {length} radius {rad}

volume 2 rotate 90.0 about y

subtract volume 2 from volume 1 keep

delete volume 1

imprint volume all merge volume all volume all scheme Tetmesh volume all size {size} mesh volume all create material 1 name 'fiber' modify material 1 set property 'MODULUS' value 1 modify material 1 set property 'POISSON' value 0.25 modify material 1 set property 'ISO\_CONDUCTIVITY' value 10 create material 2 name 'matrix' modify material 2 set property 'MODULUS' value 1 modify material 2 set property 'POISSON' value 0.25 modify material 2 set property 'ISO\_CONDUCTIVITY' value 2 block 1 volume 2 block 2 volume 3 block 1 material 'fiber' block 2 material 'matrix' block 1 2 element solid order 2 analysis type effectiveprops heattrans dim3 periodicbc on Список литературы

Список литературы [1] Карпинос Д. М. Композиционные материалы. Справочник. – Киев: Наукова думка, 1985. – 592 с.

# 2.5. Контрольная задача №2.5

## Назначение контрольной задачи

Определение эффективных механических характеристик для однослойного волокнистого композита.

## Значения входных данных модуля

Параметры материала:

- Метериал матрицы:
  - о Изотропный;
  - Модуль упругости = 2 Па;
  - Коэффициент Пуассона = 0.3;
  - $\circ$  Коэффициент теплопроводности = 7.7 \*  $10^{-5} \frac{B_{T}}{M*K}$ .
- Материал нити:
  - о Изотропный;
  - о Модуль упругости = 2000 Па;
  - о Коэффициент Пуассона = 0.2;
  - о Коэффициент теплопроводности =  $1.3 * 10^{-5} \frac{B_{T}}{M*K}$ .

Геометрическая модель

- Прямоугольный параллелепипед 25 х 16 х 16;
- По центру вдоль оси X проходит нить длиной 25 и радиусом 2.85459861019 (подобрано так, чтобы объёмная концентрация нити в композите составляла 10%);

Граничные условия:

• Периодические.

Сетка: Гексаэдры второго порядка

#### Значения выходных данных модуля

| Nº | Наименование<br>переменной                   | Обозначение<br>переменной | Размерность      | Значение            |
|----|----------------------------------------------|---------------------------|------------------|---------------------|
| 1  | Эффективные коэффициенты<br>теплопроводности | λ_11                      | <u>Вт</u><br>м*К | $1.35709 * 10^{-5}$ |
| 2  | Эффективные коэффициенты<br>теплопроводности | λ_22                      | <u>Вт</u><br>м*К | $8.58878 * 10^{-5}$ |
| 3  | Эффективные коэффициенты<br>теплопроводности | λ_33                      | <u>Вт</u><br>м*К | $8.58878 * 10^{-5}$ |

#### Описание алгоритма аналитического решения

Численно приближенное аналитическое решение взято из параграфа 1.6.2 справочника Карпиноса "Композиционные материалы" [1]. Эффективные коэффициенты теплопроводности вычисляются по формулам:

$$\lambda_x = \gamma_f \lambda_f + \gamma_m \lambda_m$$
$$\lambda_y = \lambda_z \approx \lambda_m \frac{1 + \gamma_f + \gamma_m \frac{\lambda_m}{\lambda_f}}{\gamma_m + (1 + \gamma_f) \frac{\lambda_m}{\lambda_f}}$$

Здесь волокна направлены вдоль оси Х,  $\lambda_f$ ,  $\lambda_m$  - коэффициенты теплопроводности нитей и матрицы соответственно,  $\gamma_f$ ,  $\gamma_m$  - объёмные концентрации нитей и матрицы соответственно (в сумме равны единице).

Граничные условия - строго периодические.

#### Результаты

| Nº | Наименование<br>переменной                   | Обозначение<br>переменной | Размерность               | Значение                      | Результаты<br>CAE Fidesys | Относите<br>льная<br>погрешно<br>сть, % |
|----|----------------------------------------------|---------------------------|---------------------------|-------------------------------|---------------------------|-----------------------------------------|
| 1  | Эффективные коэффициенты<br>теплопроводности | λ_11                      | <u>Вт</u><br><u>м * К</u> | 1.35709<br>* 10 <sup>-5</sup> | 1.358E-05                 | 0.05                                    |
| 2  | Эффективные коэффициенты<br>теплопроводности | λ_22                      | <u>Вт</u><br><u>м * К</u> | 8.58878<br>* 10 <sup>-5</sup> | 8.308E-05                 | 3.27                                    |
| 3  | Эффективные коэффициенты<br>теплопроводности | λ_33                      | <u>Вт</u><br><u>м * К</u> | 8.58878<br>* 10 <sup>-5</sup> | 8.477E-05                 | 1.31                                    |

Для получения результатов использовался программный скрипт CAE Fidesys:

reset

set default element hex

#{length = 25.0}

#{pitch = 16.0}

#{thick = 16.0} # thickness

#{conc = 10} # cord concentration, percents

#{rad = sqrt( 0.01\*pitch\*thick\*conc/3.1415926)}

#{size = 1.0}

create brick width {length} depth {pitch} height {thick}

create cylinder height {length} radius {rad}

volume 2 rotate 90.0 about y

subtract volume 2 from volume 1 keep

delete volume 1

imprint volume all merge volume all volume all size {size} curve 18 20 22 24 interval 10 mesh volume all create material 1 name 'fiber' modify material 1 set property 'MODULUS' value 2000 modify material 1 set property 'POISSON' value 0.2 modify material 1 set property 'ISO\_THERMAL\_EXPANSION' value 1.3e-5 create material 2 name 'matrix' modify material 2 set property 'MODULUS' value 2 modify material 2 set property 'POISSON' value 0.3 modify material 2 set property 'ISO\_THERMAL\_EXPANSION' value 7.7e-5 block 1 volume 2 block 2 volume 3 block 1 material 'fiber' block 2 material 'matrix' block all element solid order 2 analysis type effectiveprops heatexpansion dim3 periodicbc on

Список литературы

1. Карпинос Д. М. Композиционные материалы. Справочник. – Киев: Наукова думка, 1985. – 592с.
# 2.6. Контрольная задача №2.6

# Назначение контрольной задачи

Определение эффективных механических характеристик для слоистого композита, содержащего слои из двух материалов.

Значения входных данных модуля

Параметры материалов:

Резина:

- Изотропный;
- Модуль упругости = 2 Па;
- Коэффициент Пуассона = 0.49;
- Коэффициент теплопроводности  $\lambda = 1 \frac{B_T}{M \times K}$ .

Сталь:

- Изотропный;
- Модуль упругости = 2е5 Па;
- Коэффициент Пуассона = 0.25;
- Коэффициент теплопроводности  $\lambda = 40 \frac{BT}{M \times K}$ .

Геометрическая модель:

- Сплошной куб из резины со стороной 1.3;
- Посередине (перпендикулярно оси Z) куба проходит слой стали толщиной о.3.

Граничные условия:

• Периодические.

Сетка:

• Гексаэдры второго порядка.

# Значения выходных данных модуля

| Nº | Наименование<br>переменной                   | Обозначение<br>переменной | Размерность               | Значение |
|----|----------------------------------------------|---------------------------|---------------------------|----------|
| 1  | Эффективные коэффициенты<br>теплопроводности | $\lambda_{11}$            | <u>Вт</u><br><u>м * К</u> | 10.0     |
| 2  | Эффективные коэффициенты<br>теплопроводности | $\lambda_{22}$            | <u>Вт</u><br><u>м * К</u> | 10.0     |
| 3  | Эффективные коэффициенты<br>теплопроводности | $\lambda_{33}$            | <u>Вт</u><br><u>м * К</u> | 1.29032  |

#### Описание алгоритма численно приближенного аналитического решения

Слоистый композит представляет собой несколько склеенных между собой слоёв из разных материалов. В формулах [1] предполагается, что слои лежат в плоскости ХҮ.

$$\lambda_x = \lambda_y = \langle \lambda \rangle,$$
  
 $\lambda_z = \frac{1}{\langle 1/\lambda \rangle},$ 

где символы « означают осреднение величины по объёму, то есть, фактически, по высоте.

Граничные условия – строго периодические.

#### Результаты расчета

| Nº | Наименование<br>переменной                   | Обозначение<br>переменной | Размерность               | Значение | Результаты<br>CAE Fidesys | Относител<br>ьная<br>погрешнос<br>ть, % |
|----|----------------------------------------------|---------------------------|---------------------------|----------|---------------------------|-----------------------------------------|
| 1  | Эффективные коэффициенты<br>теплопроводности | λ_11                      | <u>Вт</u><br><u>м * К</u> | 10       | 10                        | 0.00                                    |
| 2  | Эффективные коэффициенты<br>теплопроводности | λ_22                      | <u>Вт</u><br><u>м * К</u> | 10       | 10                        | 0.00                                    |
| 3  | Эффективные коэффициенты<br>теплопроводности | λ_33                      | <u>Вт</u><br><u>м * К</u> | 1.29032  | 1.291E+00                 | 0.09                                    |

Скрипт для построения модели и запуска на расчет:

cubit.cmd("reset")

rub\_thick = 1.0

steel\_thick = 0.3

rub\_number = 1

length = 1.3 # length

width = 1.3 # width

height = rub\_number\*(rub\_thick + steel\_thick) # height

def lambda\_Calc\_E\_nu (E, nu): return E \* nu / ((1+nu)\*(1-2\*nu))

def G\_Calc\_E\_nu(E, nu): return E / (2 + 2\*nu)

# steel constants

steel\_E = 2.0e5

steel\_nu = 0.25

steel\_cond = 40.0

steel\_lambda = lambda\_Calc\_E\_nu(steel\_E, steel\_nu)

steel\_G = G\_Calc\_E\_nu(steel\_E, steel\_nu)

# rubber constants rub\_E = 2.0 rub\_nu = 0.49 rub\_cond = 1.0 rub\_lambda = lambda\_Calc\_E\_nu(rub\_E,rub\_nu) rub\_G = G\_Calc\_E\_nu(rub\_E, rub\_nu) mesh\_size = 0.1 cubit.cmd("brick x " + str(length) + " y " + str(width) + " z " + str(height)) for i in range(o, rub\_number): cubit.cmd( "webcut body all with plane zplane offset " + str(o.5\*rub\_thick + i\*(rub\_thick+steel\_thick) - 0.5\*height ) + " imprint merge") for i in range(o, rub\_number): cubit.cmd( "webcut body all with plane zplane offset " + str( (i+1)\*(rub\_thick+steel\_thick) o.5\*height - o.5\*rub\_thick) + " imprint merge" ) # rubber block command1 = "block 2 volume" for i in range(1, rub\_number+2): command1 = command1 + " " + str(i) cubit.cmd(command1) # steel block command2 = "block 1 volume" for i in range(rub\_number+2, 2\*rub\_number+2): command2 = command2 + " " + str(i) cubit.cmd(command<sub>2</sub>) cubit.cmd("imprint volume all") cubit.cmd("merge volume all") # materials cubit.cmd("create material 1 name 'steel'") cubit.cmd("create material 2 name 'rubber'") cubit.cmd("modify material 1 set property 'MODULUS' value " + str(steel\_E)) cubit.cmd("modify material 1 set property 'POISSON' value " + str(steel\_nu)) cubit.cmd("modify material 1 set property 'ISO\_CONDUCTIVITY' value " + str(steel\_cond)) cubit.cmd("modify material 2 set property 'MODULUS' value " + str(rub\_E)) cubit.cmd("modify material 2 set property 'POISSON' value " + str(rub\_nu)) cubit.cmd("modify material 2 set property 'ISO\_CONDUCTIVITY' value " + str(rub\_cond)) # blocks cubit.cmd("block 1 material 'steel"") cubit.cmd("block 2 material 'rubber'") cubit.cmd("block 1 2 element solid order 2") # meshing cubit.cmd("volume all scheme Sweep")

cubit.cmd("volume all size " + str(mesh\_size) )
cubit.cmd("mesh volume all")

# solution settings

cubit.cmd("analysis type effectiveprops heattrans dim3")

cubit.cmd("periodicbc on")

cubit.cmd("solver method direct use\_uzawa auto try\_other on")

Список литературы

[1] Победря Б.Е. Механика композиционных материалов. – М: Изд-во МГУ, 1984. – 335 с.

# 2.7. Контрольная задача №2.7

# Назначение контрольной задачи

Определение эффективных механических характеристик для однослойного волокнистого композита.

# Значения входных данных модуля

Параметры материалов:

- Материал матрицы:
  - о Изотропный;
  - Модуль упругости = 1 Па;
  - Коэффициент Пуассона = 0.25;
  - Коэффициент теплопроводности  $\lambda = 2 \frac{B_T}{M \times K}$
- Материал нити:
  - о Изотропный;
  - Модуль упругости = 1 Па;
  - Коэффициент Пуассона = 0.25;
  - о Коэффициент теплопроводности  $\lambda$  = 10  $\frac{B_{T}}{M*K}$ .

Геометрическая модель:

- Квадрат 16 × 16 (матрица);
- В центре круг (нить) радиусом 2.85459861019 (подобрано так, чтобы объёмная концентрация нити в композите составляла 10%).

Граничные условия:

• Периодические.

#### Сетка:

• Плоские треугольные элементы второго порядка.

#### Значения выходных данных модуля

| Nº | Наименование<br>переменной                   | Обозначение<br>переменной | Размерность               | Значение |
|----|----------------------------------------------|---------------------------|---------------------------|----------|
| 1  | Эффективные коэффициенты<br>теплопроводности | $\lambda_{11}$            | <u>Вт</u><br><u>м * К</u> | 2.28571  |
| 2  | Эффективные коэффициенты<br>теплопроводности | $\lambda_{22}$            | <u>Вт</u><br><u>м * К</u> | 2.28571  |
| 3  | Эффективные коэффициенты<br>теплопроводности | $\lambda_{33}$            | <u>Вт</u><br><u>м * К</u> | 2.8      |

#### Описание алгоритма численно приближенного аналитического решения

Эффективные коэффициенты теплопроводности вычисляются по формулам [1]:

$$\lambda_{x} = \gamma_{f}\lambda_{f} + \gamma_{m}\lambda_{m},$$

$$\lambda_{y} = \lambda_{z} \approx \lambda_{m} \frac{1 + \gamma_{f} + \gamma_{m}\frac{\lambda_{m}}{\lambda_{f}}}{\gamma_{m} + (1 + \gamma_{f})\frac{\lambda_{m}}{\lambda_{f}}},$$

здесь волокна направлены вдоль оси X,  $\lambda_f$ ,  $\lambda_m$  – коэффициенты теплопроводности нитей и матрицы соответственно,  $\gamma_f$ ,  $\gamma_m$  – объёмные концентрации нитей и матрицы соответственно (в сумме равны единице).

Граничные условия – строго периодические.

#### Результаты расчета

| Nº | Наименование<br>переменной                   | Обозначение<br>переменной | Размерность               | Значение | Результаты<br>CAE Fidesys | Относител<br>ьная<br>погрешнос<br>ть, % |
|----|----------------------------------------------|---------------------------|---------------------------|----------|---------------------------|-----------------------------------------|
| 1  | Эффективные коэффициенты<br>теплопроводности | λ_11                      | <u>Вт</u><br><u>м * К</u> | 2.28571  | 2.28571                   | 0.00%                                   |
| 2  | Эффективные коэффициенты<br>теплопроводности | λ_22                      | Вт<br><u>м * К</u>        | 2.28571  | 2.28571                   | 0.00%                                   |
| 3  | Эффективные коэффициенты<br>теплопроводности | λ_33                      | <u>Вт</u><br><u>м * К</u> | 2.8      | 2.8                       | 0.00%                                   |

Скрипт для построения модели и запуска на расчет:

reset

#{pitch = 16.0}

#{thick = 16.0} # thickness

#{conc = 10} # cord concentration, percents

#{rad = sqrt( 0.01\*pitch\*thick\*conc/3.1415926)}

#{size = 1.0}

# geometry create surface rectangle width {pitch} depth {thick} zplane create surface circle radius {rad} zplane subtract body 2 from body 1 keep delete body 1 imprint body all merge body all

# meshing surface all scheme trimesh surface all size {size} mesh surface all

#### # materials

create material 1 modify material 1 name 'fiber' modify material 1 set property 'MODULUS' value 1 modify material 1 set property 'POISSON' value 0.25 modify material 1 set property 'ISO\_CONDUCTIVITY' value 10 create material 2 modify material 2 name 'matrix' modify material 2 set property 'MODULUS' value 1 modify material 2 set property 'POISSON' value 0.25 modify material 2 set property 'ISO\_CONDUCTIVITY' value 2

#### # blocks

block 1 add surface 2 block 2 add surface 3 block 1 material 'fiber' block 2 material 'matrix' block 1 2 element plane order 2

#### # solution options

analysis type effectiveprops heattrans dim2 periodicbc on

#### Список литературы

[1] Карпинос Д. М. Композиционные материалы. Справочник. – Киев: Наукова думка, 1985. – 592 с.

# 2.8. Контрольная задача №2.8

## Назначение контрольной задачи

Рассматривается задача об упругой полосе, которая движется с начальной скоростью и врезается в жесткую стену. Во время взаимодействия полоса контактирует со стеной (скользящий контакт без трения). Во время решения определяется время взаимодействия и отделения, а также соответствующие перемещения и скорости на поверхности контакта и сравниваются с решением, приведенным в [1]. Контрольная задача проверяет корректность:

- поддержку контактного взаимодействия «скользящий без трения»;
- поддержку неконформно стыкованных сеток из спектральных элементов.

# 

#### Значения входных данных

Рис. 2.1.1. Геометрическая модель

#### Геометрическая модель

- Полоса: прямоугольник (L=10 in, h=1 in);
- Стена: прямоугольник (L=5 in, h=1 in);
- Начальный зазор между полосой и стеной 0.01 in.

#### Материал:

• Еполосы=3е7 psi, Vполосы=0.3;

#### Граничные условия:

- Стена закреплена по всем направлениям;
- Полоса закреплена по вертикальному направлению;
- На полосу действует начальная скорость V<sub>0</sub>=202.2 in/sec<sup>2</sup>.

#### Сетка:

• 8-узловые конечные элементы.

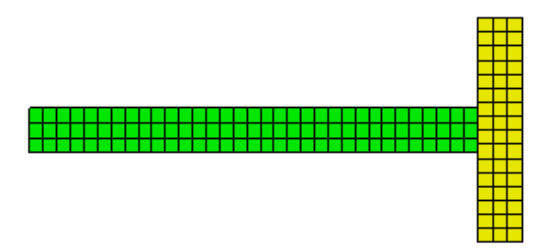

Рис. 2.1.2. Конечно-элементная сетка

Контакт:

- Общий контакт (главная сущность кривая 6, побочная сущность кривая 4);
- Трение о;
- Точность 0.0005;
- Метод Штрафов (жесткость контакта по нормали 1, жесткость контакта по касательной 0.5).

Настройки расчета:

- Динамический расчет;
- 2D;
- Плоское деформированное состояние;
- Полное решение;
- Неявная схема;
- Максимальное время 0.003 с;
- Число шагов 1000.

#### 2.8.1. Значения выходных данных модуля

| No  | Наименование                                                                            | Обозначение     | Размерность | Значение |
|-----|-----------------------------------------------------------------------------------------|-----------------|-------------|----------|
| 14- | переменной                                                                              | переменной      | rasmephoerb | Sharenne |
| 1   | Статус контакта в<br>контактном регионе в<br>точке (5,0,0) при<br>t=0.00005 c.          | contact_status  | -           | 2        |
| 2   | Компонента вектора<br>перемещений u <sub>x</sub> в<br>точке (o,o,o) при<br>t=o.oooo5 c. | Displacement_XX | in          | 0.01     |
| 3   | Компонента вектора<br>скорости v <sub>x</sub> в точке<br>(o,o,o) при t=o.oooo5 c.       | Velocity_XX     | ln/c        | 202.2    |
|     | Статус контакта в<br>контактном регионе в                                               | contact_status  | -           | 0        |

| Nº | Наименование<br>переменной                                                              | Обозначение<br>переменной | Размерность | Значение |
|----|-----------------------------------------------------------------------------------------|---------------------------|-------------|----------|
|    | точке (5,0,0) при<br>t=0.00015 с.                                                       |                           |             |          |
|    | Компонента вектора<br>перемещений u <sub>x</sub> в<br>точке (o,o,o) при<br>t=0.00015 c. | Displacement_XX           | in          | 0.01     |
|    | Компонента вектора<br>скорости v <sub>x</sub> в точке<br>(0,0,0) при t=0.00015 с.       | Velocity_XX               | ln/c        | -202.2   |

Таблица 2.3.1 Задание зависимости от времени для силы

| Время | Значение силы, Н |
|-------|------------------|
| 0     | 0                |
| 1     | 10 <sup>5</sup>  |
| 2     | 0                |
| 5     | 0                |

# Описание алгоритма численно приближенного аналитического решения

Численное приближенное решение приведено в [1].

# Результаты расчета

| Nº | Наименование<br>переменной                                                              | ленование Обозначение Ра<br>менной переменной СТ |      | Значение | Результа<br>ты CAE<br>Fidesys | Относите<br>льная<br>погрешн<br>ость, % |
|----|-----------------------------------------------------------------------------------------|--------------------------------------------------|------|----------|-------------------------------|-----------------------------------------|
| 1  | Статус контакта в<br>контактном регионе в<br>точке (5,0,0) при<br>t=0.00005 c.          | contact_status                                   | -    | 2        | 2                             | 0.00                                    |
| 2  | Компонента вектора<br>перемещений u <sub>x</sub> в<br>точке (5,0,0) при<br>t=0.00005 c. | Displacement_X                                   | in   | 0.01     | 1.011E-02                     | 1.10                                    |
| 3  | Компонента вектора<br>скорости v <sub>x</sub> в точке<br>(5,0,0) при t=0.00005 с.       | Velocity_X                                       | ln/c | 202.2    | 2.022E+0<br>2                 | 0.00                                    |
| 4  | Статус контакта в<br>контактном регионе в<br>точке (5,0,0) при<br>t=0.00015 c.          | contact_status                                   | -    | 0        | 0                             | 0.00                                    |

Для получения результатов использовался программный скрипт CAE Fidesys:

reset

- create surface rectangle width 10 height 1 zplane
- create surface rectangle width 1 height 5 zplane
- move Surface 2 x 5.51 include\_merged
- surface all size auto factor 5
- undo group begin
- surface all size auto factor 5
- mesh surface all
- undo group end
- create material 1
- modify material 1 name 'mat1'
- modify material 1 set property 'MODULUS' value 3e+07
- modify material 1 set property 'POISSON' value 0.3
- modify material 1 set property 'DENSITY' value 0.73
- set duplicate block elements off
- block 1 add surface all
- block 1 material 1 cs 1 element plane order 2
- create displacement on surface 1 dof 2 dof 3 fix
- create displacement on surface 2 dof all fix
- create initial velocity on surface 1
- modify initial velocity 1 dof 1 value 202.2
- create contact master curve 6 slave curve 4 tolerance 0.0005 type general friction 0.0 preload 0.0 offset 0.0 ignore\_overlap off method penalty normal\_stiffness 1.0 tangent\_stiffness 0.5
- analysis type dynamic elasticity dim2 planestrain preload off
- dynamic method full\_solution scheme implicit maxtime 0.0003 steps 1000 newmark\_gamma 0.005
- calculation start path 'C:/fidesyso1.pvd'

#### Список литературы:

1. N.J. Carpenter, R.L. Taylor and M.G. Katona, "Lafrange Constraints For Transient Finite Element Surface Contact", International Journal for Numerical Methods in Engineering, vol.32, 1991. pg 103-128.

# 2.9. Контрольная задача №2.9

#### Назначение контрольной задачи

Рассматривается плоская статическая задача о замене материала по шагам. Цель задачи – проверить корректность выполнения смены материала по шагам решения. В результатах в Fidesys Viewer проверяются свойства материалов по шагам. Контрольная задача проверяет корректность:

- линейно-упругую математическую модель материала;
- изменение граничных условий между шагами нагружения;
- изменение свойств материала между шагами нагружения.

# Значения входных данных

Геометрическая модель:

В пластине имеется включение. В ходе расчета свойства материала включения изменяются.

- Длина пластины a = 10 <sub>м;</sub>
- Ширина пластины b = 5 м;
- Круг с радиусом R = 1 м.

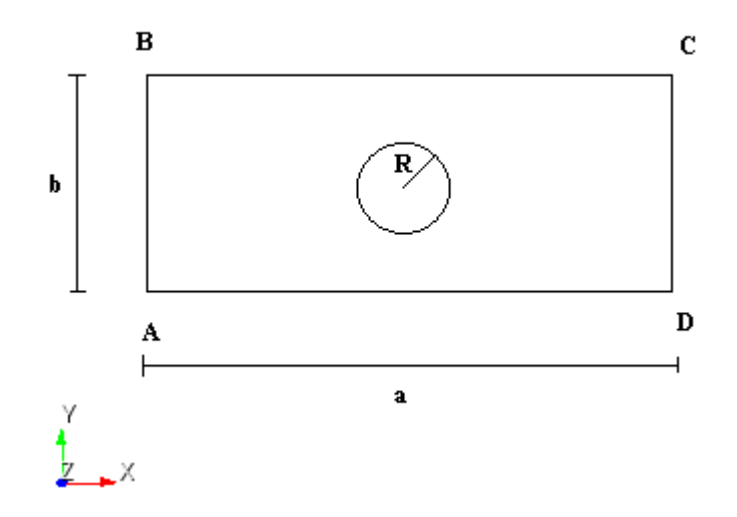

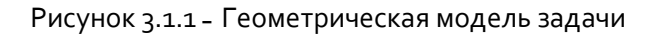

Граничные условия:

- Сторона АВ закреплена по всем осям и поворотам;
- Стороны AD и BC закреплены по оси Y;
- К стороне CD приложено давление с пошаговой нагрузкой:
  - о Шаг 1: 1000 Па;
    - о Шаг 2: 1000 Па;
    - о Шаг 3: о Па.

Параметры материала:

- Материал для пластины:
  - о Модуль упругости E = 2e + 11 Па;

- Коэффициент Пуассона v = 0.3.
- Материалы для включения:
  - о Материал 2: E = 0.7e + 11 Па, v = 0.34;
  - о Материал 3: E = 1e + 11 Па, v = 0.35.

Материал для включения вводится таблично:

- о Шаг 1: Материал 2;
- о Шаг 2: Материал 2;
- о Шаг 3: Материал 3.

#### Параметры сетки:

- Конформная сетка;
- Четырехугольные конечные элементы.

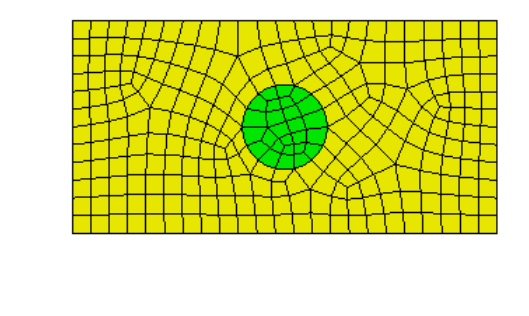

Рисунок 18 - Конечно-элементная сетка модели

Настройки расчета:

- Статический анализ;
- 2D;
- Плоское деформированное состояние;
- Упругость;
- Число шагов нагружения: 3.

# Значение выходных данных

| Nº | Шаги<br>нагружения | Наименование<br>переменной       | Обозначение<br>переменной             | Размерн<br>ость | Значение |
|----|--------------------|----------------------------------|---------------------------------------|-----------------|----------|
| 1  | Шаг 1              | Модуль Юнга в точке (о,<br>о, о) | Elasticity Modulus Young's<br>modulus | Па              | 7e10     |
| 2  | Шаг 2              | Модуль Юнга в точке (о,<br>о, о) | Elasticity Modulus Young's<br>modulus | Па              | 7e10     |
| 3  | Шаг з              | Модуль Юнга в точке (о,<br>о, о) | Elasticity Modulus Young's<br>modulus | Па              | 1011     |

84

## Результаты расчета

| Nº | Шаги<br>нагружения | Наименование<br>переменной          | Обозначение<br>переменной                   | Размерность | Значение | Результаты<br>CAE<br>Fidesys | Относительная<br>погрешность,<br>% |
|----|--------------------|-------------------------------------|---------------------------------------------|-------------|----------|------------------------------|------------------------------------|
| 1  | Шаг 1              | Модуль Юнга<br>в точке (0, 0,<br>0) | Elasticity<br>Modulus<br>Young's<br>modulus | Па          | 7e10     | 7e10                         | 0.00                               |
| 2  | Шаг 2              | Модуль Юнга<br>в точке (0, 0,<br>0) | Elasticity<br>Modulus<br>Young's<br>modulus | Па          | 7e10     | 7e10                         | 0.00                               |
| 3  | Шаг 3              | Модуль Юнга<br>в точке (0, 0,<br>0) | Elasticity<br>Modulus<br>Young's<br>modulus | Па          | 1e11     | 1e11                         | 0.00                               |

Для получения результатов использовался программный скрипт CAE Fidesys:

reset

set default element hex

create surface rectangle width 10 height 5 zplane

create surface circle radius 1 zplane

subtract surface 2 from surface 1 keep

delete surface 1

merge curve all

compress all

surface all size auto factor 4

mesh surface all

set duplicate block elements off

create material 1 from 'Steel'

create material 2

modify material 2 name ' 2'

modify material 2 set property 'POISSON' value 0.34

modify material 2 set property 'MODULUS' value 0.7e11

create material 3

modify material 3 name ' 3'

modify material 3 set property 'MODULUS' value 1e+11

modify material 3 set property 'POISSON' value 0.35

block 1 add surface 2

block 2 add surface 1

block 1 material 1

block 2 material 2

block all element plane order 2

create displacement on curve 3 dof all fix

create displacement on curve 2 4 dof 2 fix

create pressure on curve 5 magnitude 1

create table 1

modify table 1 dependency time

modify table 1 insert row 1

modify table 1 insert row 1

modify table 1 insert row 1

modify table 1 cell 1 1 value 1

modify table 1 cell 1 2 value -1000

modify table 1 cell 2 1 value 2

modify table 1 cell 2 2 value -1000

modify table 1 cell 3 1 value 3

bcdep pressure 1 table 1

block 2 step 1 2 material 2

block 2 step 3 material 3

block 1 step all

output nodalforce off midresults on record3d on log on vtu on material on

analysis type static elasticity dim2 planestrain static steps 3

calculation start path 'C:/fidesyso1.pvd'

86

# 2.10. Контрольная задача №2.10

# Назначение контрольной задачи

Рассматривается плоская задача об образовании в предварительно нагруженном, бесконечно протяженном теле (механические свойства материала которого описываются потенциалом Мурнагана) кругового в момент возникновения включения. Механические свойства материала включения описываются потенциалом Мурнагана. Рассматривается вариант модели образования упругого включения, которое (в момент образования) полностью повторяет форму удаленной части тела в том случае, когда по поверхности включения действуют силы, противоположные силам, действующим по вновь образованной границе тела (через замену материала по шагам). Контрольная задача проверяет корректность:

- физически нелинейную математическую модель материала;
- изменение свойств материала между шагами нагружения.

## Значения входных данных

Геометрическая модель:

В пластине имеется включение. В ходе расчета свойства материала включения изменяются.

- Длина пластины 100 м;
- Ширина пластины 100 м;
- Включение: круг с радиусом R = 1 м.

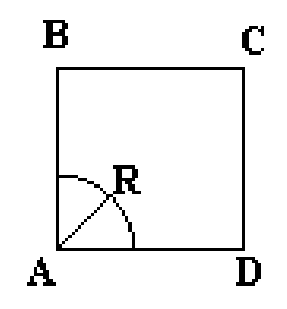

Рисунок 19 - Геометрическая модель задачи

Граничные условия:

- В виду симметрии рассматривается <sup>1</sup>/4 часть модели;
- Сторона АВ закреплена по оси Х;
- Сторона AD закреплена по оси Y;
- К стороне CD приложено давление 0.00315 Па.

Параметры материала:

- Материал матрицы:
  - ο λ<sub>матрицы</sub>=0.39;
  - о G<sub>матрицы</sub> = ою186;
  - о C<sub>змат</sub> = -0.013;
  - ο C<sub>4Mat</sub> = -0.07;
  - о C<sub>5мат</sub> = 0.063.
- Материалы для включения:

87

- ο λ<sub>матрицы</sub>=1.07;
- о G<sub>матрицы</sub> = 0.477;
- о С<sub>змат</sub> = -0.093;
- о С<sub>4мат</sub> = 1.72;
- о С<sub>5мат</sub> = -5.31.

Материал для включения вводится таблично:

- о Шаг 1: Материал матрицы;
- о Шаг 2: Материал включения.

#### Параметры сетки:

- Конформная сетка.
- Четырехугольные конечные элементы второго порядка.

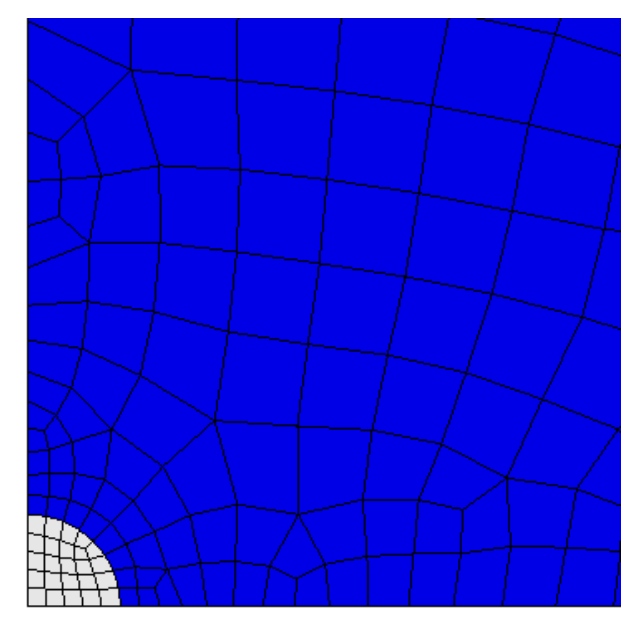

Рисунок 20 - Конечно-элементная сетка модели в месте включения

Настройки расчета:

- Статический анализ;
- 2D;
- Плоское деформированное состояние;
- Упругость;
- Число шагов нагружения: 2.

#### Значения выходных данных модуля

| N₽   | Наименование                                  | Обозначение | Размерно | Значение |  |
|------|-----------------------------------------------|-------------|----------|----------|--|
| 1.1- | переменной                                    | переменной  | СТЬ      |          |  |
| 1    | Напряжения σ <sub>xx</sub> в<br>точке (о,о,о) | Stress XX   | Па       | 0.00275  |  |

#### Описание алгоритма численно приближенного аналитического решения

Алгоритм решения представлен в работе [1]. Ниже приведен результат решения для напряжений для включения и матрицы. Для критерия данной контрольной задачи рассматривается линейный случай.

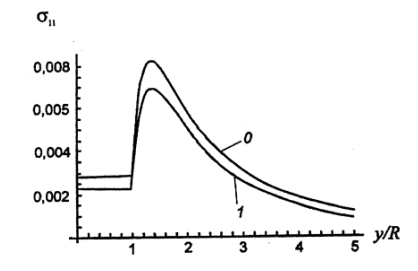

Рис. 21. Распределение напряжений для включения и матрицы: о — линейное решение, 1 — нелинейное решение, 1 — матрицы: о — линейное решение, 1 — матрицы: о — линейное решение, 1 — матрицы

#### Результаты расчета

| Nº | Наименование<br>переменной                    | Обозначение<br>переменной | Размерность | Значение | Результаты САЕ<br>Fidesys | Относительная<br>погрешность, % |
|----|-----------------------------------------------|---------------------------|-------------|----------|---------------------------|---------------------------------|
| 1  | Напряжения σ <sub>xx</sub> в<br>точке (0,0,0) | Stress XX                 | Па          | 0.00275  | 2.674E-03                 | 2.77                            |

Для получения результатов использовался программный скрипт CAE Fidesys:

reset

create surface rectangle width 100 zplane #create surface circle radius 1 zplane create surface ellipse major radius 0.5 minor radius {0.5-0.005601016} zplane subtract surface 2 from surface 1 keep\_tool webcut body all with plane xplane offset o webcut body all with plane yplane offset o delete Body 4 3 7 8 delete Body 1 delete Body 2 merge all curve 30 32 26 size 0.1 curve 30 32 26 scheme equal curve 30 32 26 size 0.1 curve 30 32 26 scheme equal mesh curve 30 32 26 surface 11 size auto factor 5 undo group begin surface 11 size auto factor 5 mesh surface 11 undo group end curve 247 scheme bias fine size 0.1 factor 1.09 start vertex 228 curve 24 7 scheme bias fine size 0.1 factor 1.09 start vertex 22 8 mesh curve 247 surface 9 size auto factor 5 undo group begin surface 9 size auto factor 5

mesh surface 9 undo group end create material 1 modify material 1 name 'Матрица' create material 2 modify material 2 name 'Включение' modify material 1 set property 'MUR\_SHEAR' value 0.186 modify material 1 set property 'MUR\_LAME' value 0.39 modify material 1 set property 'MUR\_C3' value -0.013 modify material 1 set property 'MUR\_C4' value -0.07 modify material 1 set property 'MUR\_C5' value 0.063 modify material 2 set property 'MUR\_LAME' value 1.07 modify material 2 set property 'MUR\_SHEAR' value 0.477 modify material 2 set property 'MUR\_C3' value -0.93 modify material 2 set property 'MUR\_C4' value 1.72 modify material 2 set property 'MUR\_C5' value -5.31 modify material 2 set property 'INIT\_STRESS\_XZ' value o modify material 2 set property 'INIT\_STRESS\_YZ' value o modify material 2 set property 'INIT\_STRESS\_XY' value o modify material 2 set property 'INIT\_STRESS\_ZZ' value o modify material 2 set property 'INIT\_STRESS\_YY' value o modify material 2 set property 'INIT\_STRESS\_XX' value o set duplicate block elements off block 1 add surface 9 block 1 name 'Матрица' set duplicate block elements off block 2 add surface 11 block 2 name 'Включение' block 1 material 1 cs 1 element plane order 2 block 2 material 1 cs 1 element plane order 2 create displacement on curve 11 dof 2 fix {0.05\*0.063} delete displacement 1 create displacement on curve 30 24 dof 2 fix create displacement on curve 32 7 dof 1 fix create pressure on curve 25 magnitude {-0.05\*0.063} static steps 2 block 2 step 2 material 2 analysis type static elasticity dim2 planestrain static steps 2 calculation start path 'C:/fidesyso1.pvd'

Список литературы:

 В. А. Левин, И. А. Мишин, А. В. Вершинин, Плоская задача об образовании включения в упругом нагруженном теле. Конечные деформации, Вестн. Моск. ун-та. Сер. 1. Матем., мех., 2006, номер 1, 56–59

# 2.11. Контрольная задача №2.11

#### Назначение контрольной задачи

Рассматривается нагреваемый изнутри туннель (в качестве нагрузки выступает температура на внутренней поверхности).

#### Значения входных данных

Параметры материала:

- Модуль Юнга E = 18500 Па;
- Коэффициент Пуассона v = 0.3333;
- Плотность р = 1е-8;
- Когезия = 11;
- Угол внутреннего трения = 35;
- Угол дилатансии = 35;
- Коэффициент удельной теплоемкости = 1.23;
- Коэффициент теплоемкости = 1;
- Коэффициент теплопроводности = 1.72е-5.

Граничные условия:

- На внутреннюю поверхность туннеля действует температура 250°С, температура на внешней поверхности туннеля 0°С;
- Закрепление из условий симметрии.

#### Сетка:

• Гексаэдры первого порядка.

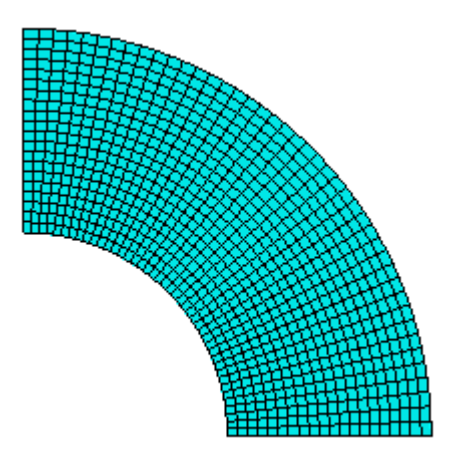

Рис. 22. Конечно-элементная сетка

# Значения выходных данных модуля

Приведены совместно с результатами расчета.

# Описание алгоритма численно приближенного аналитического решения

Для данной задачи рассматривалось численное решение, полученное в пакете ANSYS.

# Результаты расчета

| Nº | Наименование<br>переменной                 | Координаты<br>точки | Обозначение<br>переменной | Размер<br>ность | Значение  | Результаты<br>CAE Fidesys | Погрешность,<br>% |
|----|--------------------------------------------|---------------------|---------------------------|-----------------|-----------|---------------------------|-------------------|
| 1  | Компонента п<br>еремещений u <sub>x</sub>  | (0.5, 0,0)          | Displacement<br>Y         | м               | 0.1558e-2 | 1.558E-03.                | 0.01              |
| 2  | Компонента<br>перемещений<br><sub>Ux</sub> | (0.6, 0,0)          | Displacement<br>Y         | м               | 0.2119e-2 | 2.120E-03                 | 0.03              |
| 3  | Компонента<br>перемещений<br><sub>Ux</sub> | (0.7, 0,0)          | Displacement<br>Y         | м               | 0.2458e-2 | 2.459E-03                 | 0.03              |
| 4  | Компонента<br>перемещений<br><sub>Ux</sub> | (0.8, 0,0)          | Displacement<br>Y         | м               | 0.2668e-2 | 2.668E-03                 | 0.02              |
| 5  | Компонента<br>перемещений<br><sub>Ux</sub> | (0.94, 0,0)         | Displacement<br>Y         | м               | 0.278e-2  | 2.780E-03                 | 0.01              |
| 6  | Компонента<br>перемещений<br><sub>Ux</sub> | (0.1, 0,0)          | Displacement<br>Y         | м               | 0.2765e-2 | 2.765E-03                 | 0.00              |
| 7  | Пластические<br>деформации                 | (1, 0,0)            | Plastic_Strain<br>_XX     | -               | -0.225e-3 | -2.315e-04                | 2.72              |
| 8  | Пластические<br>деформации                 | (0.9, 0,0)          | Plastic_Strain<br>_XX     | -               | o.769e-4  | 7.381E-05                 | 4.02              |
| 9  | Пластические<br>деформации                 | (0.78, 0,0)         | Plastic_Strain<br>_XX     | -               | 0.267e-3  | 2.636E-04                 | 1.29              |
| 10 | Пластические<br>деформации                 | (0.7, 0,0)          | Plastic_Strain<br>_XX     | -               | 0.113e-3  | 1.120E-04                 | 0.84              |
| 11 | Пластические<br>деформации                 | (0.67, 0,0)         | Plastic_Strain<br>_XX     | -               | 0         | -2.879E-07                | 0.00              |

# Гексаэдральная сетка первого порядка

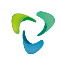

| Nº | Наименование<br>переменной                                       | Координаты<br>точки | Обозначение<br>переменной | Размер<br>ность | Значение       | Результаты<br>CAE Fidesys | Погрешность,<br>% |
|----|------------------------------------------------------------------|---------------------|---------------------------|-----------------|----------------|---------------------------|-------------------|
| 12 | Пластические<br>деформации                                       | (1, 0,0)            | Plastic_Strain<br>_YY     | -               | 0.198e-2       | 1.978E-03                 | 0.08              |
| 13 | Пластические<br>деформации                                       | (0.9, 0,0)          | Plastic_Strain<br>_YY     | -               | 0.15e-2        | 1.495E-03                 | 0.31              |
| 14 | Пластические<br>деформации                                       | (0.8, 0,0)          | Plastic_Strain<br>_YY     | -               | o.878e-3       | 8.789E-04                 | 0.10              |
| 15 | Пластические<br>деформации                                       | (0.7, 0,0)          | Plastic_Strain<br>_YY     | -               | 0.175e-3       | 1.767E-04                 | 0.97              |
| 16 | Пластические<br>деформации                                       | (0.67, 0,0)         | Plastic_Strain<br>_YY     | -               | 0              | -3.636E-07                | 0.00              |
| 17 | Пластические<br>деформации                                       | (1, 0,0)            | Plastic_Strain<br>_ZZ     | -               | 0.1736e-3      | 1.811E-04                 | 4.29              |
| 18 | Пластические<br>деформации                                       | (0.9, 0,0)          | Plastic_Strain<br>_ZZ     | -               | -0.1243e-<br>3 | -1.215E-04                | 2.23              |
| 19 | Пластические<br>деформации                                       | (0.8, 0,0)          | Plastic_Strain<br>_ZZ     | -               | -0.23e-3       | -2.284E-04                | 0.71              |
| 20 | Пластические<br>деформации                                       | (0.7, 0,0)          | Plastic_Strain<br>_ZZ     | -               | -0.747e-4      | -7.482E-05                | 0.16              |
| 21 | Пластические<br>деформации                                       | (0.67, 0,0)         | Plastic_Strain<br>_ZZ     | -               | 0              | 1.796E-07                 | 0.00              |
| 22 | Компонента<br>упругих<br>деформаций<br>ε <sub>xx</sub>           | (1, 0,0)            | Elastic_Strain_<br>X      | -               | -0.303e-3      | -3.038E-04                | 0.27              |
| 23 | Компонента<br>упругих<br>деформаций<br><sub>8xx</sub>            | (0.9, 0,0)          | Elastic_Strain_<br>X      | -               | -0.26e-3       | -2.588E-04                | 0.45              |
| 24 | Компонента<br>упругих<br>деформаций<br><sub>8xx</sub>            | (0.8, 0,0)          | Elastic_Strain_<br>X      | -               | -0.898e-4      | 8.893E-05                 | 0.97              |
| 25 | Компонента<br>упругих<br>деформаций<br><sub>Еxx</sub>            | (0.7, 0,0)          | Elastic_Strain_<br>X      | -               | o.308e-3       | 3.085E-04                 | 0.17              |
| 26 | Компонента<br>упругих<br>деформаций<br><sub>8<sub>xx</sub></sub> | (0.67, 0,0)         | Elastic_Strain_<br>X      | -               | 0.119e-2       | 1.190E-03                 | 0.02              |

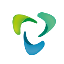

| Nº | Наименование<br>переменной                                | Координаты<br>точки | Обозначение<br>переменной | Размер<br>ность | Значение       | Результаты<br>CAE Fidesys | Погрешность,<br>% |
|----|-----------------------------------------------------------|---------------------|---------------------------|-----------------|----------------|---------------------------|-------------------|
| 27 | Компонента<br>упругих<br>деформаций<br><sub>€xx</sub>     | (0.5, 0,0)          | Elastic_Strain_<br>X      | -               | 0.274e-2       | 2.733E-03                 | 0.25              |
| 28 | Компонента<br>упругих<br>деформаций<br><sub>Єуу</sub>     | (1, 0,0)            | Elastic_Strain_<br>Y      | -               | 0.787e-3       | 7.869E-04                 | 0.01              |
| 29 | Компонента<br>упругих<br>деформаций<br><sub>Єуу</sub>     | (0.9, 0,0)          | Elastic_Strain_<br>Y      | -               | 0.928e-3       | 9.288E-0                  | 0.08              |
| 30 | Компонента<br>упругих<br>деформаций<br><sub>Єуу</sub>     | (0.8, 0,0)          | Elastic_Strain_<br>Y      | -               | 0.107e-2       | 1.073E-03                 | 0.28              |
| 31 | Компонента<br>упругих<br>деформаций<br><sub>Єуу</sub>     | (0.7, 0,0)          | Elastic_Strain_<br>Y      | -               | 0.112e-2       | 1.123E-03                 | 0.29              |
| 32 | Компонента<br>упругих<br>деформаций<br><sub>&amp;уу</sub> | (0.67, 0,0)         | Elastic_Strain_<br>Y      | -               | o.363e-3       | 3.634E-04                 | 0.10              |
| 33 | Компонента<br>упругих<br>деформаций<br><sub>&amp;уу</sub> | (0.5, 0,0)          | Elastic_Strain_<br>Y      | -               | -0.1184e-<br>2 | -1.184E-03                | 0.01              |
| 34 | Компонента<br>упругих<br>деформаций<br>ε <sub>zz</sub>    | (1, 0,0)            | Elastic_Strain_<br>Z      | -               | -0.181e-3      | -1.811E-04                | 0.03              |
| 35 | Компонента<br>упругих<br>деформаций<br><sub>8zz</sub>     | (0.9, 0,0)          | Elastic_Strain_<br>Z      | -               | -0.529e-3      | -5.321E-04                | 0.58              |
| 36 | Компонента<br>упругих<br>деформаций<br>ε <sub>zz</sub>    | (0.8, 0,0)          | Elastic_Strain_<br>Z      | -               | -0.115e-2      | -1.156E-03                | 0.52              |

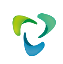

| Nº | Наименование<br>переменной                             | Координаты<br>точки | Обозначение<br>переменной | Размер<br>ность | Значение  | Результаты<br>CAE Fidesys | Погрешность,<br>% |
|----|--------------------------------------------------------|---------------------|---------------------------|-----------------|-----------|---------------------------|-------------------|
| 37 | Компонента<br>упругих<br>деформаций<br>ε <sub>zz</sub> | (0.7, 0,0)          | Elastic_Strain_<br>Z      | -               | -0.214e-2 | -2.138E-03                | 0.10              |
| 38 | Компонента<br>упругих<br>деформаций<br><sub>8zz</sub>  | (0.67, 0,0)         | Elastic_Strain_<br>Z      | -               | -0.317e-2 | -3.169E-03                | 0.03              |
| 39 | Компонента<br>упругих<br>деформаций<br><sub>8zz</sub>  | (0.5, 0,0)          | Elastic_Strain_<br>Z      | -               | -0.43e-2  | -4.300E-03                | 0.00              |

#### Для получения результатов использовался программный скрипт CAE Fidesys:

reset set default element hex create cylinder height 0.1 radius 0.5 create cylinder height 0.1 radius 1 subtract body 1 from body 2 webcut body 2 with plane xplane offset o webcut body 2 with plane yplane offset o delete body 2 delete body 3 create material 1 modify material 1 set property 'POISSON' value 0.3333 modify material 1 set property 'MODULUS' value 1.85e+04 modify material 1 set property 'DENSITY' value 1e-8 modify material 1 set property 'COHESION' value 11 modify material 1 set property 'DILATANCY\_ANGLE' value 35 modify material 1 set property 'INT\_FRICTION\_ANGLE' value 35 modify material 1 set property 'SPECIFIC\_HEAT' value 1.23 modify material 1 set property 'ISO\_THERMAL\_EXPANSION' value 1.72e-05 modify material 1 set property 'ISO\_CONDUCTIVITY' value 1 set duplicate block elements off block 1 volume 4 block 1 material 1 block 1 element solid order 2 surface 31 size 0.025 mesh surface 31 curve 11 13 40 42 interval 1 mesh curve 11 13 40 42 mesh volume 4 create temperature on surface 30 value 250 create temperature on surface 28 value o create displacement on surface 11 dof 1 fix o create displacement on surface 27 dof 2 fix o create displacement on surface 29 31 dof 3 fix o analysis type static elasticity plasticity heattrans dim3

# 2.12. Контрольная задача №2.12

## Назначение контрольной задачи

Рассматривается задачи об устойчивости склона с учетом образования пластических зон по критерию Друкера-Прагера. Контрольная задача предназначена для проверки корректности:

- учёт пластических свойств материала при расчете напряженно-деформированного состояния среды
- критерий пластичности Друкера-Прагера с симметричным упрочнением;
- нелинейная модель для расчета механической прочности.

#### Значения входных данных

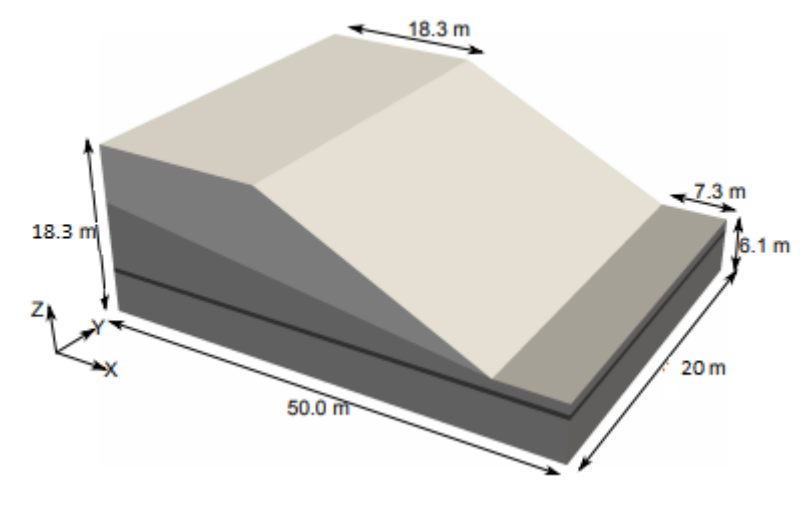

Рис. 23. Геометрическая модель.

Геометрическая модель:

• Характерные размеры указаны на рисунке 23.

#### Параметры материала:

- Модуль Юнга Е = 1е+8 Па;
- Коэффициент Пуассона v = 0.3;
- Плотность р = 1918.37;
- Когезия = 12889;
- Угол внутреннего трения = 9.189;
- Угол дилатансии = о.

Граничные условия:

- На тело действует гравитация;
- Закрепление из условий симметрии.

#### Сетка:

• Гексаэдры второго порядка.

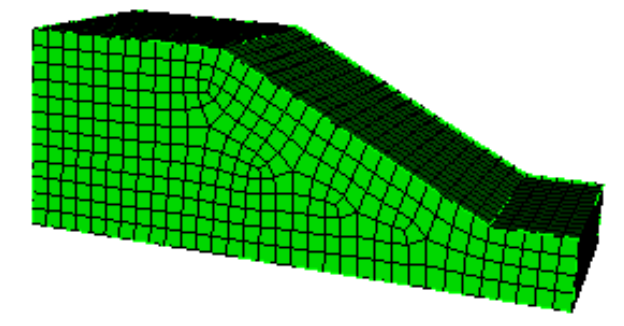

Рис. 24. Конечно-элементная сетка.

# Значения выходных данных модуля

| Nº | Наименование                                             | Обозначение          | Размерность | Значение |
|----|----------------------------------------------------------|----------------------|-------------|----------|
| 1  | Компонента uz в точке (12.595, -20, 17.584)              | Displacement Z       | м           | -0.0366  |
| 2  | Компонента <sub>Ux</sub> в точке (27.389, -20,<br>7.190) | Displacement X       | м           | 0.01199  |
| 3  | Пластические деформации в точке<br>(18.411, -20, 6.7264) | Plasticity_strain YY | -           | 0.59e-3  |
| 4  | Пластические деформации в точке<br>(18.411, -20, 6.7264) | Plasticity_strain XX | -           | 0.000888 |

# Описание алгоритма численно приближенного аналитического решения

Численно приближенное решение представлено в [1] (рисунки 4-5).

# Результаты расчета

| Nº | Наименование<br>переменной                                  | Обозначение<br>переменной | Размерность | Значение | Результаты<br>CAE Fidesys | Относительная<br>погрешность, % |
|----|-------------------------------------------------------------|---------------------------|-------------|----------|---------------------------|---------------------------------|
| 1  | Компонента uz в точке<br>(12.595, -20, 17.584)              | Displacement Z            | М           | -0.0366  | -3.656E-02                | 0.11                            |
| 2  | Компонента ux в точке<br>(27.389, -20, 7.190)               | Displacement X            | М           | 0.01199  | 1.194E-02                 | 0.43                            |
| 3  | Пластические<br>деформации в точке<br>(18.411, -20, 6.7264) | Plasticity_strain YY      | -           | 0.59e-3  | 5.906E-04                 | 0.10                            |
| 4  | Пластические<br>деформации в точке<br>(18.411, -20, 6.7264) | Plasticity_strain XX      | -           | 0.000888 | 8.871E-04                 | 0.10                            |

Для получения результатов использовался программный скрипт CAE Fidesys:

reset

set node constraint on set default element hex create vertex o o o create vertex 50 0 0 create vertex 50 0 6.1 create vertex 42.7 0 6.1 create vertex 18.3 0 18.3 create vertex 0 0 18.3 create surface vertex 1 2 3 4 5 6 sweep surface 1 perpendicular distance 20 create material 1 modify material 1 name "dry" modify material 1 set property 'POISSON' value 0.3 modify material 1 set property 'MODULUS' value 1e+8 modify material 1 set property 'DENSITY' value 1918.367 modify material 1 set property 'DILATANCY\_ANGLE' value o modify material 1 set property 'INT\_FRICTION\_ANGLE' value 9.189 modify material 1 set property 'COHESION' value 12889 set duplicate block elements off block 1 volume 1 block 1 material "dry" block 1 element solid order 2 curve all size 1.5 mesh curve all mesh volume 1 create displacement on surface 78 dof 1 dof 2 dof 3 fix o create displacement on surface 1 dof 2 fix o create displacement on surface 2 6 dof 1 fix o create gravity on volume 1 modify gravity 1 dof 3 value -9.8 analysis type static elasticity plasticity dim3 nonlinearopts maxiters 100 minloadsteps 10 maxloadsteps 30 tolerance 5e-2 calculation start path "kp.pvd"

Список литературы:

 Hom Nath Gharti1, Dimitri Komatitsch, Volker Oye1, Roland Martin and Jeroen Tromp Application of an elastoplastic spectral-element method to 3D slope stability analysis, INTERNATIONAL JOURNAL FOR NUMERICAL METHODS IN ENGINEERING. Int. J. Numer. Meth. Engng 2011.

# 2.13. Контрольная задача №2.13

## Назначение контрольной задачи

Рассматривается задача Герца для двумерного случая [1] для трех разных значений приложенной силы (25 H, 50 H, 100 H). Половина цилиндра расположена выпуклой частью на жестком основании, на срезанную часть цилиндра приложена нагрузка. Контрольная задача предназначена для проверки корректности:

- задания параметров скользящего контакта без трения в интерфейсе;
- статического решения с учетом скользящего контакта без трения;
- корректности вывода полей Статус контакта, Напряжений в контакте.

# Значения входных данных модуля

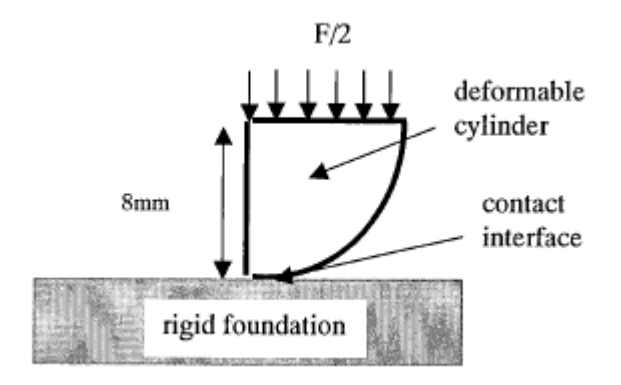

Рис. 25. Геометрическая модель задачи

#### Материал:

• E<sub>цилиндра</sub>=500 МПа, v<sub>цилиндра</sub>=0.3.

#### Граничные условия:

- Основание закреплено по всем направлениям;
- Цилиндр закреплен по горизонтальному направлению из условия симметрии;
- Три случая нагрузки: сила F=25, 50, 100 H.

#### Контакт:

- Неконформная сетка;
- Трение µ=о;
- Тип: Скользящий без трения.

#### Модель:

• 8-узловые конечные элементы.

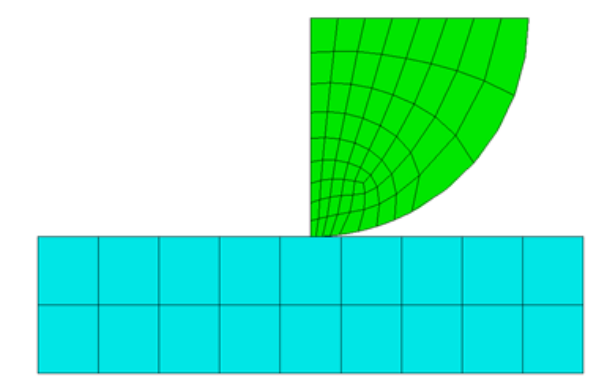

## Рис. 26. Конечно-элементная сетка

Настройки расчета:

- Статический расчет;
- 3D;

0

• Упругость.

# Значения выходных данных модуля

| Nº | Наименование                                                                              | Обозначение    | Размерно<br>сть | Значение |
|----|-------------------------------------------------------------------------------------------|----------------|-----------------|----------|
|    | переменной                                                                                | переменной     |                 |          |
| 1  | Статус контакта в<br>контактном регионе в<br>точке (о,о,о)                                | contact_status | -               | 2        |
| 2  | Компоненты тензора<br>напряжений в зоне<br>контакта в точке (0,0,0)<br>для случая F=25 H  | contact_stress | МПа             | 24       |
| 3  | Компоненты тензора<br>напряжений в зоне<br>контакта в точке (о,о,о)<br>для случая F=50 Н  | contact_stress | Мпа             | 35       |
| 4  | Компоненты тензора<br>напряжений в зоне<br>контакта в точке (о,о,о)<br>для случая F=100 Н | contact_stress | МПа             | 47.5     |

## Описание алгоритма численно приближенного аналитического решения

Задача имеет численное приближенное решение, опубликованное в [1] и представленное на рисунке 27.

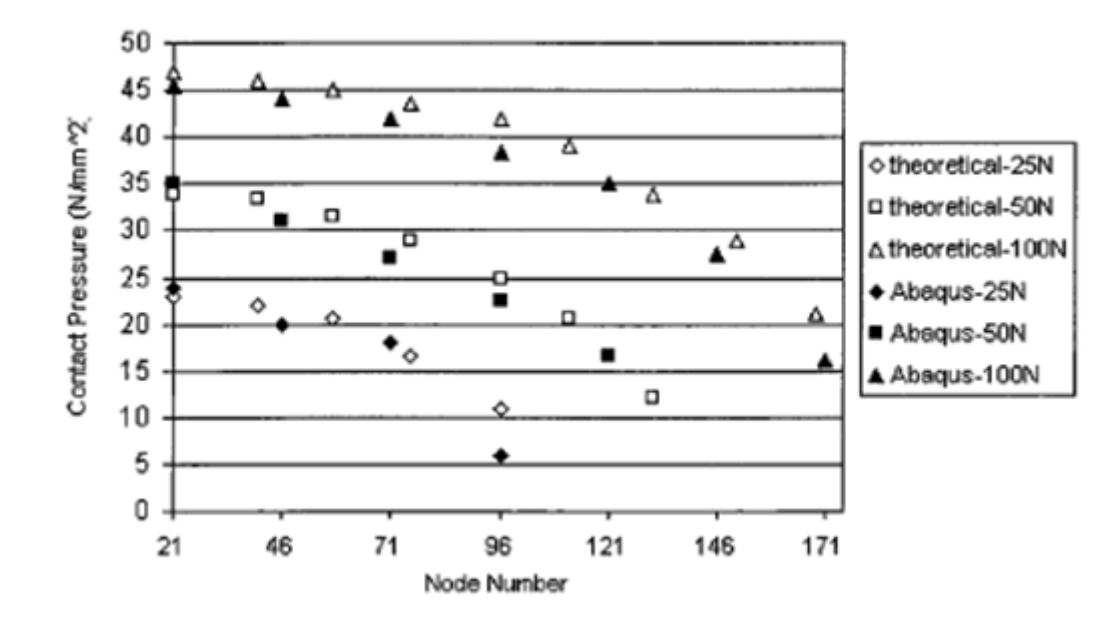

Рис. 27. Результаты численного решения задачи

#### Результаты расчета

2

| Nº | Наименование<br>переменной                                                                | Обозначение<br>переменной | Размерность | Значение | Результаты<br>CAE Fidesys | Относительная<br>погрешность, % |
|----|-------------------------------------------------------------------------------------------|---------------------------|-------------|----------|---------------------------|---------------------------------|
| 1  | Статус контакта в<br>контактном регионе в<br>точке (0,0,0)                                | contact_status            | -           | 2        | 2                         | 0.00                            |
| 2  | Компоненты тензора<br>напряжений в зоне<br>контакта в точке (0,0,0)<br>для случая F=25 Н  | contact_stress            | МПа         | 25       | 2.590E+01                 | 3.60                            |
| 3  | Компоненты тензора<br>напряжений в зоне<br>контакта в точке (о,о,о)<br>для случая F=50 Н  | contact_stress            | Мпа         | 35       | 3.644E+01                 | 4.10                            |
| 4  | Компоненты тензора<br>напряжений в зоне<br>контакта в точке (0,0,0)<br>для случая F=100 Н | contact_stress            | МПа         | 47       | 4.863E+01                 | 3.47                            |

Для получения результатов использовался программный скрипт CAE Fidesys:

F=25

reset set default element hex create surface circle radius 8 zplane webcut body 1 with plane xplane webcut body 1 with plane yplane delete Body 3 delete Body 2 move Surface 4 y 8 include\_merged create surface rectangle width 20 height 5 zplane move Surface 6 y -2.499 include\_merged partition create curve 8 position 3.716651 0.915756 o partition create curve 8 position 1.061858 0.070785 0 curve 8 scheme bias fine size 0.1 factor 1.1 start vertex 3 curve 17 interval 8 curve 17 scheme equal curve 16 interval 9 curve 16 scheme equal curve 6 interval 8 curve 6 scheme equal curve 7 interval 9 curve 7 scheme bias factor 1.1 start vertex 3 surface 4 size auto factor 7 mesh surface 4 surface 6 size auto factor 7 mesh surface 6 create material 1 modify material 1 name 'mat\_foun' modify material 1 set property 'MODULUS' value 5e6 modify material 1 set property 'POISSON' value 0.3 create material 2 modify material 2 name 'mat\_cyl' modify material 2 set property 'MODULUS' value 500 modify material 2 set property 'POISSON' value 0.3 block 1 add surface 6 block 2 add surface 4 block all element plane order 2

block 1 material 'mat\_foun'

block 2 material 'mat\_cyl'

create displacement on surface 6 dof all fix

create displacement on curve 7 dof 1 fix

#25/2/17=0.705882353

create force on curve 6 force value 0.705882353 direction ny

create contact master curve 12 slave curve 8 tolerance 0.0005 type general friction 0.0 preload 0.0 offset 0.0 ignore\_overlap off method mpc

analysis type static findefs elasticity dim2 planestrain

nonlinearopts maxiters 50 minloadsteps 1 maxloadsteps 100 tolerance 1e-3 targetiter 5 output nodalforce on energy off midresults on record3d on log on vtu on material off

F=50 reset set default element hex create surface circle radius 8 zplane webcut body 1 with plane xplane webcut body 1 with plane yplane delete Body 3 delete Body 2 move Surface 4 y 8 include\_merged create surface rectangle width 20 height 5 zplane move Surface 6 y -2.499 include\_merged partition create curve 8 position 3.716651 0.915756 o partition create curve 8 position 1.061858 0.070785 0 curve 8 scheme bias fine size 0.1 factor 1.1 start vertex 3 curve 17 interval 8 curve 17 scheme equal curve 16 interval 9 curve 16 scheme equal curve 6 interval 8 curve 6 scheme equal curve 7 interval 9 curve 7 scheme bias factor 1.1 start vertex 3 surface 4 size auto factor 7 mesh surface 4 surface 6 size auto factor 7 mesh surface 6

create material 1

modify material 1 name 'mat\_foun'

modify material 1 set property 'MODULUS' value 5e6

modify material 1 set property 'POISSON' value 0.3

create material 2

modify material 2 name 'mat\_cyl'

modify material 2 set property 'MODULUS' value 500

modify material 2 set property 'POISSON' value 0.3

block 1 add surface 6

block 2 add surface 4

block all element plane order 2

block 1 material 'mat\_foun'

block 2 material 'mat\_cyl'

create displacement on surface 6 dof all fix

create displacement on curve 7 dof 1 fix

#50/2/17=1.470589

set default element hex

create force on curve 6 force value 1.470589 direction ny

create contact master curve 12 slave curve 8 tolerance 0.0005 type general friction 0.0 preload 0.0 offset 0.0 ignore\_overlap off method mpc

analysis type static findefs elasticity dim2 planestrain

nonlinearopts maxiters 50 minloadsteps 1 maxloadsteps 100 tolerance 1e-3 targetiter 5 output nodalforce on energy off midresults on record3d on log on vtu on material off

F=100

reset

create surface circle radius 8 zplane webcut body 1 with plane xplane webcut body 1 with plane yplane delete Body 3 delete Body 2 move Surface 4 y 8 include\_merged create surface rectangle width 20 height 5 zplane move Surface 6 y -2.499 include\_merged partition create curve 8 position 3.716651 0.915756 0 partition create curve 8 position 1.061858 0.070785 0 curve 8 scheme bias fine size 0.1 factor 1.1 start vertex 3 curve 17 interval 8 curve 17 scheme equal curve 16 interval 9 curve 16 scheme equal curve 6 interval 8 curve 6 scheme equal curve 7 interval 9 curve 7 scheme bias factor 1.1 start vertex 3 surface 4 size auto factor 7 mesh surface 4 surface 6 size auto factor 7 mesh surface 6 create material 1 modify material 1 name 'mat\_foun' modify material 1 set property 'MODULUS' value 5e6 modify material 1 set property 'POISSON' value 0.3 create material 2 modify material 2 name 'mat\_cyl' modify material 2 set property 'MODULUS' value 500 modify material 2 set property 'POISSON' value 0.3 block 1 add surface 6 block 2 add surface 4 block all element plane order 2 block 1 material 'mat\_foun' block 2 material 'mat\_cyl' create displacement on surface 6 dof all fix create displacement on curve 7 dof 1 fix #100/2/17=2.9411765 create force on curve 6 force value 2.9411765 direction ny create contact master curve 12 slave curve 8 tolerance 0.0005 type general friction 0.0 preload 0.0 offset 0.0 ignore\_overlap off method mpc

analysis type static findefs elasticity dim2 planestrain

nonlinearopts maxiters 50 minloadsteps 1 maxloadsteps 100 tolerance 1e-3 targetiter 5 output nodalforce on energy off midresults on record3d on log on vtu on material off

Список литературы:

1. NAFEMS Roo81 - Benchmark Tests for Finite Element Modelling of Contact, Gapping and Sliding (задача CGS<sub>3</sub>).

# 2.14. Контрольная задача №2.14

#### Назначение контрольной задачи

Рассматривается задача о нахождении собственных частот балки, которая разделена на три части, между которыми действует условие общего контакта. Контрольная задача предназначена для проверки корректности результата расчета модального анализа с учетом общего контакта.

#### Значения входных данных

Геометрическая модель:

- Длина *DD'* = 10 м;
- Ширина *AB* = 2 м;
- Высота AD = 2 м.

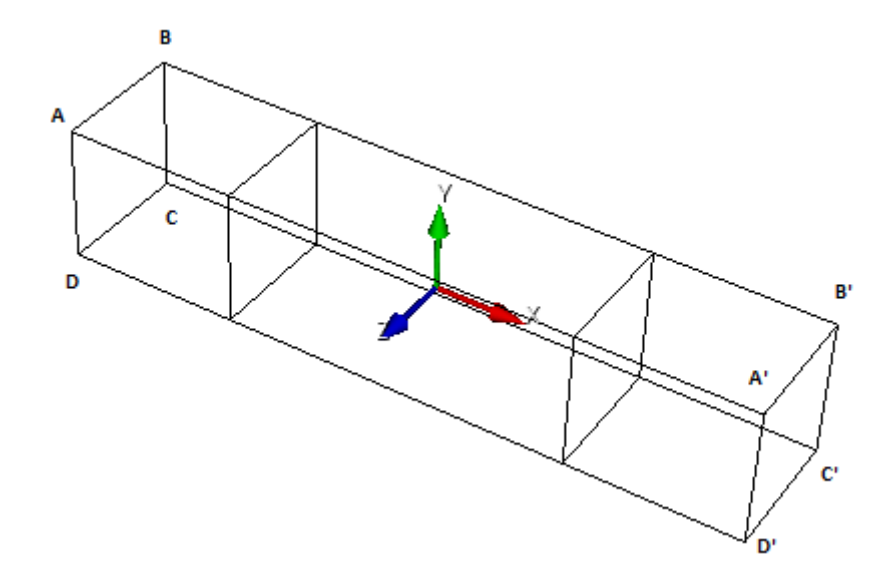

Рис. 28. Геометрическая модель объемной балки

Граничные условия:

- Грань ВС закреплена по  $u_x = u_z = 0;$
- Грань В'С' закреплена по  $u_z = 0$ ;
- Узлы поверхности DCD'C' закреплены по  $u_{y} = 0$ .

Параметры материала:

- Модуль упругости E = 2e11 Па;
- Коэффициент Пуассона ν = 0.3;
- Плотность *р* = 8000 кг/м<sup>3</sup>.

# Построение конечно-элементной сетки:

• Гексаэдры 2 порядка.

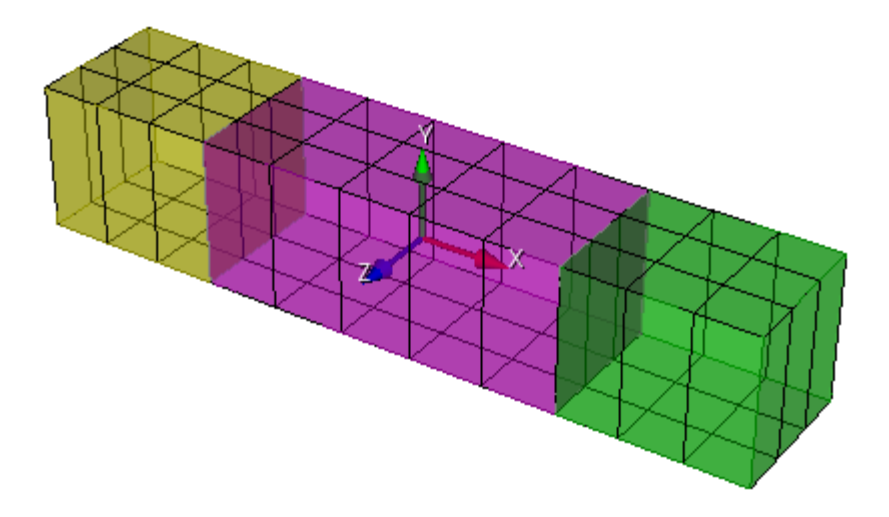

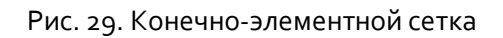

Настройки контакта:

- Общий;
- Метод: mpc.

Настройки расчета:

- Модальный анализ;
- Поиск первой минимальной частоты.

# Значения выходных данных модуля

| Nº | Наименование<br>переменной | Обозначение<br>переменной | Значение |
|----|----------------------------|---------------------------|----------|
| 1  | Собственная частота        | Eigen Values 1, Гц        | 38.254   |
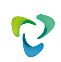

Описание алгоритма численно приближенного аналитического решения

В качестве эталонного выступает решение из NAFEMS [1].

## Результаты расчета

| Nº | Наименование<br>переменной | Обозначение<br>переменной | Размерность | Значение | Результаты<br>CAE<br>Fidesys | Относительная<br>погрешность,<br>% |
|----|----------------------------|---------------------------|-------------|----------|------------------------------|------------------------------------|
| 1  | Собственная частота        | Eigen Values 1            | Гц          | 38.254   | 3.677E+01                    | 3.87                               |

Для получения результатов использовался программный скрипт CAE Fidesys:

|           | reset                                                                                                    |
|-----------|----------------------------------------------------------------------------------------------------|
|           | set default element hex                                                                                               |
|           | brick x 10 y 2 z 2                                                                                                    |
|           | webcut volume 1 with plane xplane offset -2.5                                                                         |
|           | webcut volume 1 with plane xplane offset 2.5                                                                          |
|           | curve 28 41 36 26 43 35 25 44 33 28 27 42 34 size 1                                                                   |
|           | curve 28 41 36 26 43 35 25 44 33 28 27 42 34 scheme equal                                                             |
|           | curve 3 15 37 7 13 39 1 5 23 21 29 31 size 2                                                                          |
|           | curve 3 15 37 7 13 39 1 5 23 21 29 31 scheme equal                                                                    |
|           | curve 11 16 40 12 9 14 38 10 22 24 32 30 size 0.67                                                                    |
|           | curve 11 16 40 12 9 14 38 10 22 24 32 30 scheme equal                                                                 |
|           | volume all scheme Auto                                                                                                |
|           | mesh volume all                                                                                                    |
|           | create material 1                                                                                                    |
|           | modify material 1 set property 'DENSITY' value 8000                                                                   |
|           | modify material 1 set property 'POISSON' value 0.3                                                                    |
|           | modify material 1 set property 'MODULUS' value 2e11                                                                   |
|           | set duplicate block elements off                                                                                      |
|           | block 1 volume all                                                                                                    |
|           | block 1 material 1                                                                                                    |
|           | create displacement on curve 7 dof 1 dof 3 fix o                                                                      |
|           | create displacement on curve 5 dof 3 fix o                                                                            |
|           | create displacement on node 56 59 60 53 55 63 64 57 58 62 61 54 33 80 79 38 74 92 91 84 83 89 90 75 76 88 87 82 81 85 |
| 86 77 2 7 | 7 8 6 14 30 29 25 26 31 32 13 12 28 27 24 dof 2 fix 0                                                                 |
|           | block 1 element solid order 2                                                                                         |
|           | create contact master surface 17 slave surface 22 tolerance 0.0005 type general method auto                           |
|           | create contact master surface 7 slave surface 12 tolerance 0.0005 type general method auto                            |
|           | analysis type eigenfrequencies dim3                                                                                   |
|           | eigenvalue find 10 smallest                                                                                           |
|           |                                                                                                    |

Список литературы

[1] NAFEMS Selected Benchmarks for Natural Frequency Analysis, Test 51.

## 2.15. Контрольная задача №2.15

## Назначение контрольной задачи

Рассматривается задача об устойчивости сжатого стержня с добавлением условия жесткого контакта. Контрольная задача проверяет корректность расчета для анализа потери устойчивости модели с учетом контактного взаимодействия «жесткий контакт».

### Значения входных данных

Геометрическая модель:

- Высота h = 1 м;
- Радиус R = 0.156 м;
- Толщина t = 0.006 м.

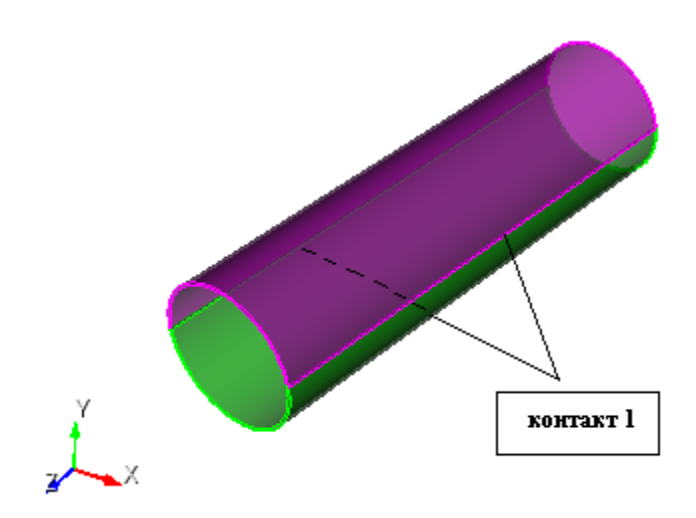

Рисунок 30 - Геометрическая модель задачи

Граничные условия:

- Нижняя окружность закреплена по всем направлениям;
- На верхнюю окружность приложено давление р = 1 МПа;
- Контактная пара выбор главной и побочной сущности, Связанный, метод Автовыбор.

Параметры материала:

- Модуль упругости Е = 200 ГПа;
- Коэффициент Пуассона  $\nu = 0.3$ .

Параметры сетки:

• Гексаэдральная сетка.

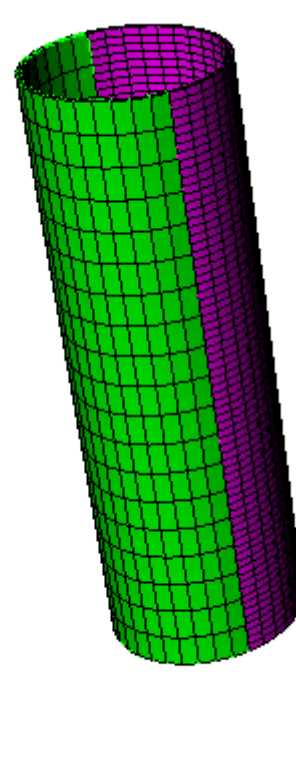

## Рисунок 31 - Конечно-элементная сетка модели

Настройки расчета:

- Потеря устойчивости;
- 3D;
- Число форм потери устойчивости: 1.

## Значения выходных данных модуля

| Nº | Наименование<br>переменной                 | Обозначение<br>переменной | Размерно<br>сть | Значение |
|----|--------------------------------------------|---------------------------|-----------------|----------|
| 1  | Первый коэффициент<br>критической нагрузки | load multipliers(1)       | -               | 44527    |

## Описание алгоритма численно приближенного аналитического решения

В качестве эталонного выступает решение ANSYS.

## Результаты расчета

| Nº | Наименование<br>переменной | Обозначение<br>переменной | Размерность | Значение | Результаты<br>CAE<br>Fidesys | Относительная<br>погрешность,<br>% |
|----|----------------------------|---------------------------|-------------|----------|------------------------------|------------------------------------|
| 1  | Критическая сила           | Critical Values 1         | -           | 44527    | 4.458E+04                    | 0.12                               |

reset set default element hex brick x 2.54 y 0.0508 z 0.0508 webcut volume 1 with plane yplane webcut volume all with plane zplane surface 19 26 33 31 scheme map mesh surface 19 26 33 31 curve 2 4 6 8 interval 50 curve 2 4 6 8 scheme equal mesh curve 2 4 6 8 volume all size auto factor 4 mesh volume all create material 1 modify material 1 set property 'POISSON' value 0.3 modify material 1 set property 'MODULUS' value 2.1e11 set duplicate block elements off block 1 volume all block 1 material 1 block 1 element solid order 2 create displacement on surface 23 35 29 21 dof all fix o create pressure on surface 19 26 33 31 magnitude 388 create contact autoselect tolerance 0.0005 type general method auto analysis type stability elasticity dim3 eigenvalue find 1 smallest

# 3. Задачи для облачной версии

## 3.1. Контрольная задача №3.1

Рассматривается задача о статическом температурном нагружении полой сферы. Модель разделена на две части, между которыми действует условие жесткого контакта. Контрольная задача предназначена для проверки корректности расчета при статическом температурном нагружении с учетом жесткого контакта.

## Значения входных данных модуля

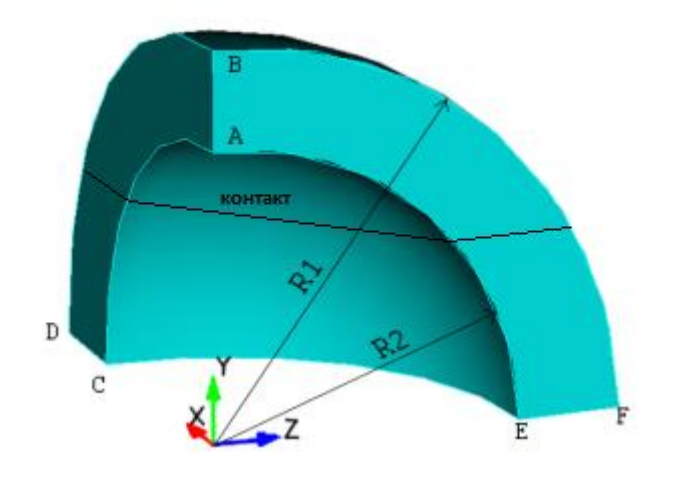

Рис.3.1. Геометрическая модель для полой сферы

Геометрическая модель:

- Радиус  $R_1 = 4$  м;
- Радиус  $R_2 = 3$  м;
- В силу симметрии задачи рассматривается 1/8 сферы.

Граничные условия:

- Нулевые перемещения вдоль оси Х на плоскости ABEF;
- Нулевые перемещения вдоль оси Y на плоскости EFCD;
- Нулевые перемещения вдоль оси Z на плоскости ABCD;
- Сплошная температура на внутренней поверхности сферы АСЕ;
- Температура  $T = 30^{\circ}$ C.

Параметры материала:

- Изотропный;
- Модуль упругости Е = 200 ГПа;

- Коэффициент Пуассона v = 0.3;
- Температурное расширение  $\mu = 0.0001 \, 1/^{\circ}$ C.

Построение конечно-элементной сетки:

• Тетраэдры 2 порядка.

Настройки контакта:

- Жесткий;
- Метод: авто.

Настройки расчета:

- Статический расчет;
- Упругость, теплопроводность..

## Значения выходных данных модуля

| Nº | Наименование<br>переменной                                             | Обозначение<br>переменной | Размерность | Значение |
|----|------------------------------------------------------------------------|---------------------------|-------------|----------|
| 1  | Компонента X вектора<br>перемещений в узлах<br>сетки в точке (4, 0, 0) | Displacement<br>X         | М           | 0.012    |

## Описание алгоритма аналитического решения

Значения вычислены по формуле [1]:

$$u_R = \mu T R_1$$

| Nº | Наименование<br>переменной                                             | Обозначение<br>переменной | Размерность | Значение | Результаты<br>CAE Fidesys | Относительная<br>погрешность, % |
|----|------------------------------------------------------------------------|---------------------------|-------------|----------|---------------------------|---------------------------------|
| 1  | Компонента X вектора<br>перемещений в узлах<br>сетки в точке (4, 0, 0) | Displacement<br>X         | М           | 0.012    | 0.012                     | 0.00%                           |

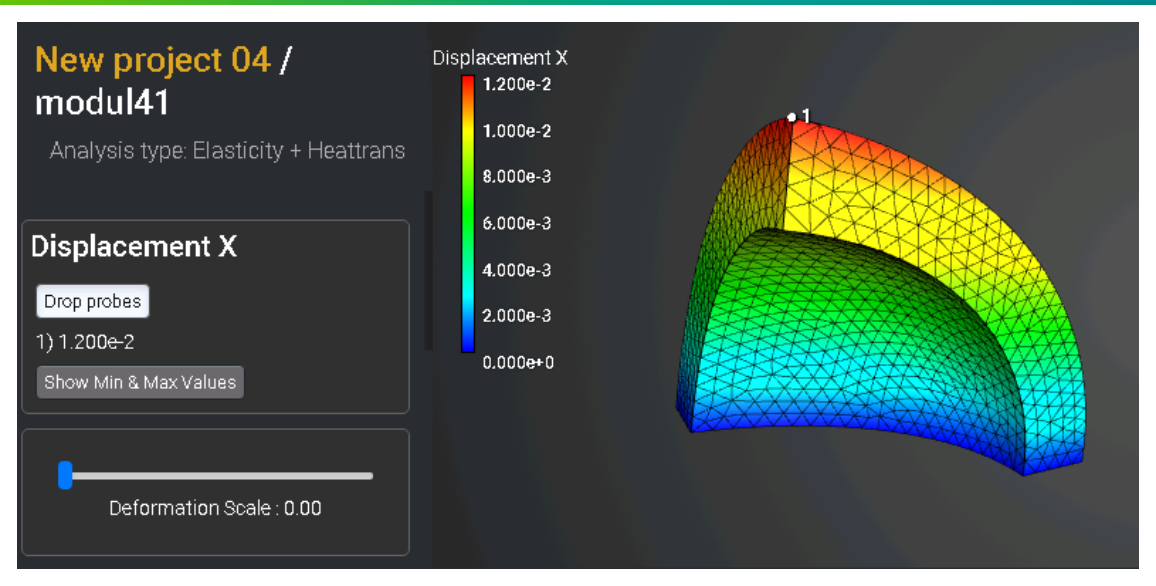

Рис. 3.2. Результат перемещений Х

reset

create sphere radius 4 create sphere radius 3 subtract body 2 from body 1 webcut body 1 with plane yplane offset o webcut body 1 with plane zplane offset o webcut body 3 with plane zplane offset o webcut body 3 with plane xplane offset o delete Body 1 delete Body 6 delete Body 5 delete Body 4 webcut volume 4 with plane yplane offset 2 volume all scheme TetMesh volume all size .3 mesh volume 4all set duplicate block elements off block 1 volume all block 1 element solid order 2 create material 1 modify material 1 set property 'ISO\_THERMAL\_EXPANSION' value 1e-4 modify material 1 set property 'ISO\_CONDUCTIVITY' value 1 modify material 1 set property 'POISSON' value .3 modify material 1 set property 'MODULUS' value 2e11 block 1 material 1 create displacement on surface 27 dof 2 dof 5 fix o create displacement on surface 37 44 dof 3 fix o create displacement on surface 39 43 dof 1 fix o create temperature on surface 40 42 value 30 create temperature on surface 38 45 value 30 create contact autoselect tolerance 0.0005 type tied method auto analysis type static elasticity heattrans dim3

Список литературы

[1] Боли Б., Дж.Уэйнер. Теория температурных напряжений. М., Наука, 1974 г. – 259 стр.

## 3.2. Контрольная задача №3.2

#### Назначение контрольной задачи

Рассматривается задача о статическом температурном нагружении сплошной сферы. Модель разделена на две части, между которыми действует условие жесткого контакта. Контрольная задача предназначена для проверки корректности расчета при статическом температурном нагружении с учетом жесткого контакта.

#### Значения входных данных модуля

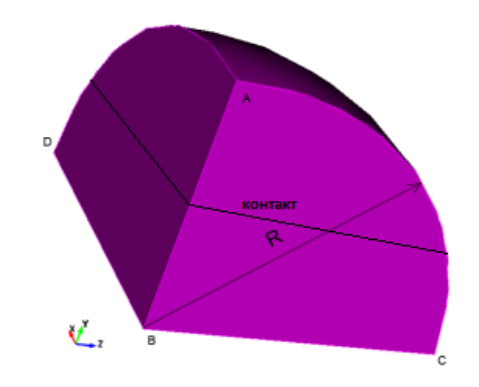

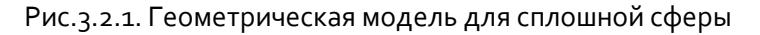

Геометрическая модель:

- Радиус *R* = 4 м;
- В силу симметрии задачи рассматривается 1/8 сферы.

#### Граничные условия:

- Нулевые перемещения вдоль оси Х на плоскости АВС;
- Нулевые перемещения вдоль оси Y на плоскости DBC;
- Нулевые перемещения вдоль оси Z на плоскости ABD;
- Сплошная температура на внутренней поверхности сферы ACD;
- Температура  $T = 30^{\circ}$ C.

#### Параметры материала:

- Изотропный;
- Модуль упругости Е = 200 ГПа;
- Коэффициент Пуассона v = 0.3;

• Температурное расширение  $\mu = 0.0001 \text{ 1/°C}.$ 

Построение конечно-элементной сетки:

• Тетраэдры 2 порядка.

Настройки контакта:

- Жесткий;
- Метод: авто.

Настройки расчета:

- Статический расчет;
- Упругость, теплопроводность.

## Значения выходных данных модуля

| Nº | Наименование<br>переменной                                             | Обозначение<br>переменной | Размерность | Значение |
|----|------------------------------------------------------------------------|---------------------------|-------------|----------|
| 1  | Компонента X вектора<br>перемещений в узлах<br>сетки в точке (0, 4, 0) | Displacement<br>X         | М           | 0.012    |

## Описание алгоритма аналитического решения

Значения вычислены по формуле [1]:

$$u_R = \mu T R_1.$$

| Nº | Наименование<br>переменной                                             | Обозначение<br>переменной | Размерность | Значение | Результаты<br>CAE Fidesys | Относительная<br>погрешность, % |
|----|------------------------------------------------------------------------|---------------------------|-------------|----------|---------------------------|---------------------------------|
| 1  | Компонента X вектора<br>перемещений в узлах<br>сетки в точке (0, 4, 0) | Displacement<br>X         | М           | 0.012    | 0.012                     | 0.00%                           |

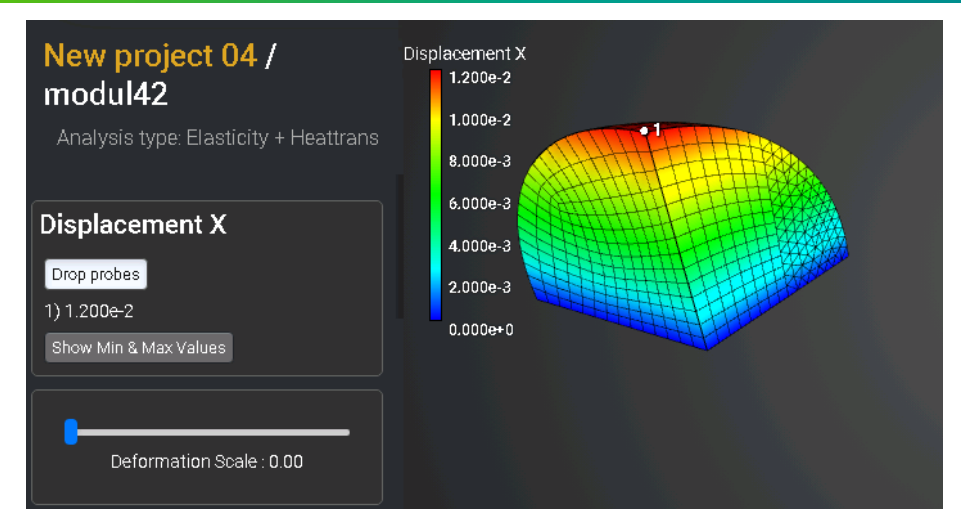

Рис. 3.2.2. Результат перемещений Х

reset create sphere radius 4 create sphere radius 3 subtract body 2 from body 1 webcut body 1 with plane yplane offset o webcut body 1 with plane zplane offset o webcut body 3 with plane zplane offset o webcut body 3 with plane xplane offset o delete Body 1 delete Body 6 delete Body 5 delete Body 4 webcut volume 4 with plane yplane offset 2 volume all scheme TetMesh volume all size .3 mesh volume 4all set duplicate block elements off block 1 volume all block 1 element solid order 2 create material 1 modify material 1 set property 'ISO\_THERMAL\_EXPANSION' value 1e-4 modify material 1 set property 'ISO\_CONDUCTIVITY' value 1 modify material 1 set property 'POISSON' value .3 modify material 1 set property 'MODULUS' value 2e11 block 1 material 1 create displacement on surface 27 dof 2 dof 5 fix o create displacement on surface 37 44 dof 3 fix o create displacement on surface 39 43 dof 1 fix o create temperature on surface 40 42 value 30 create temperature on surface 38 45 value 30 create contact autoselect tolerance 0.0005 type tied method auto analysis type static elasticity heattrans dim3

Список литературы

[1] Боли Б., Дж.Уэйнер. Теория температурных напряжений. М., Наука, 1974 г. – 259 с.

## 3.3. Контрольная задача №3.3

#### Назначение контрольной задачи

Рассматривается задача трёхмерная задача о полом цилиндре, находящемся под воздействием постоянных температур. Модель разделена на две части, между которыми действует условие жесткого контакта. Контрольная задача предназначена для проверки корректности расчета при статическом температурном нагружении с учетом жесткого контакта.

## Значения входных данных модуля

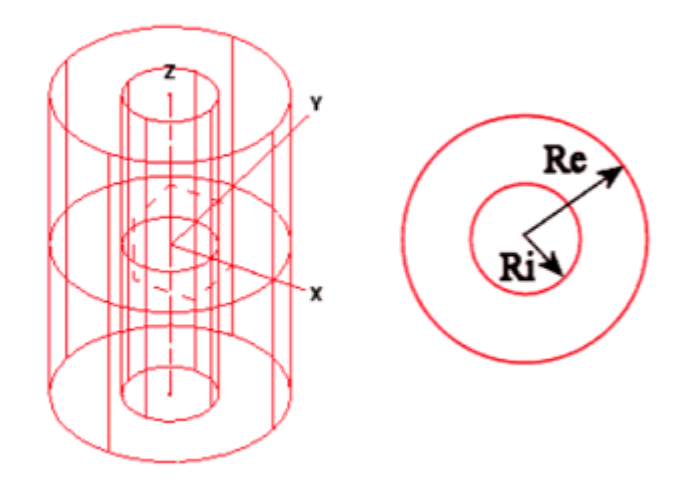

Рис. 3.3.1. Геометрическая модель полого цилиндра

Геометрическая модель:

- Радиус  $R_i = 0.30$  м;
- Радиус  $R_e = 0.35$  м.

#### Граничные условия:

- Внутренняя температура  $T_i = 100 \, ^{\circ}\text{C}_i$
- Внешняя температура  $T_e = 20$  °C;
- Торцы цилиндра закреплены по Z.

Параметры материала:

- Изотропный;
- Коэффициент теплопроводности  $V = 1 \text{ Br}/(\text{m} \cdot \text{°C})$ .

Построение конечно-элементной сетки:

• Тетраэдры 1 порядка.

Настройки контакта:

- Общий;
- Метод: авто.

Настройки расчета:

- Статический анализ;
- Теплопроводность.

## Значения выходных данных модуля

| Nº | Наименование<br>переменной           | Обозначение<br>переменной | Размерность | Значение |
|----|--------------------------------------|---------------------------|-------------|----------|
| 1  | Температура точке<br>(0.3,0,0)       | Temperature               | °C          | 100.0    |
| 2  | Тепловой поток в точке<br>(0.3,0,0)  | Heat Flux                 | Вт/м2       | 1730     |
| 3  | Температура точке<br>(0.31,0,0)      | Temperature               | °C          | 82.98    |
| 4  | Тепловой поток в точке<br>(0.31,0,0) | Heat Flux                 | Вт/м2       | 1674     |
| 5  | Температура точке<br>(0.32,0,0)      | Temperature               | °C          | 66.51    |
| 6  | Тепловой поток в точке<br>(0.32,0,0) | Heat Flux                 | Вт/м2       | 1622     |
| 7  | Температура точке<br>(0.33,0,0)      | Temperature               | °C          | 50.54    |
| 8  | Тепловой поток в точке<br>(0.33,0,0) | Heat Flux                 | Вт/м2       | 1 573    |
| 9  | Температура точке<br>(0.34,0,0)      | Temperature               | °C          | 35.04    |
| 10 | Тепловой поток в точке<br>(0.34,0,0) | Heat Flux                 | Вт/м2       | 1 526    |
| 11 | Температура точке<br>(0.35,0,0)      | Temperature               | °C          | 20.00    |
| 12 | Тепловой поток в точке<br>(0.35,0,0) | Heat Flux                 | Вт/м2       | 1 483    |

В качестве эталонного выступает решение из Nastran Verification Manual [1].

| Nº | Наименование<br>переменной           | Обозначение<br>переменной | Размерность | Значение | Результаты<br>CAE Fidesys | Погрешн<br>ость, % |
|----|--------------------------------------|---------------------------|-------------|----------|---------------------------|--------------------|
| 1  | Температура точке<br>(0.3,0,0)       | Temperature               | °C          | 100.0    | 100                       | 0.00%              |
| 2  | Тепловой поток в точке<br>(0.3,0,0)  | Heat Flux                 | Вт/м2       | 1730     | 1717.36                   | 0.74%              |
| 3  | Температура точке<br>(0.31,0,0)      | Temperature               | °C          | 82.98    | 82.92                     | 0.07%              |
| 4  | Тепловой поток в точке<br>(0.31,0,0) | Heat Flux                 | Вт/м2       | 1674     | 1676                      | -0.12%             |
| 5  | Температура точке<br>(0.32,0,0)      | Temperature               | °C          | 66.51    | 66.51                     | 0.00%              |
| 6  | Тепловой поток в точке<br>(0.32,0,0) | Heat Flux                 | Вт/м2       | 1622     | 1622                      | 0.00%              |
| 7  | Температура точке<br>(0.33,0,0)      | Temperature               | °C          | 50.54    | 50.44                     | 0.2%               |
| 8  | Тепловой поток в точке<br>(0.33,0,0) | Heat Flux                 | Вт/м2       | 1 573    | 1574                      | -0.10%             |
| 9  | Температура точке<br>(0.34,0,0)      | Temperature               | °C          | 35.04    | 35.06                     | -0.06%             |
| 10 | Тепловой поток в точке<br>(0.34,0,0) | Heat Flux                 | Вт/м2       | 1 526    | 1523.94                   | 0.13%              |
| 11 | Температура точке<br>(0.35,0,0)      | Temperature               | °C          | 20.00    | 20                        | 0.00%              |
| 12 | Тепловой поток в точке<br>(0.35,0,0) | Heat Flux                 | Вт/м2       | 1 483    | 1492.7                    | -0.65%             |

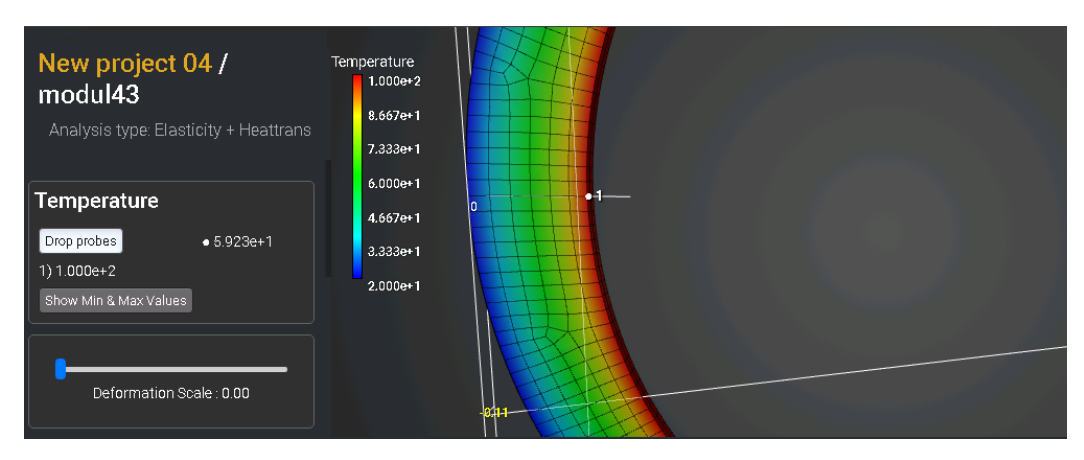

Рис. 3.3.2. Результат температуры в точке (0.3,0,0)

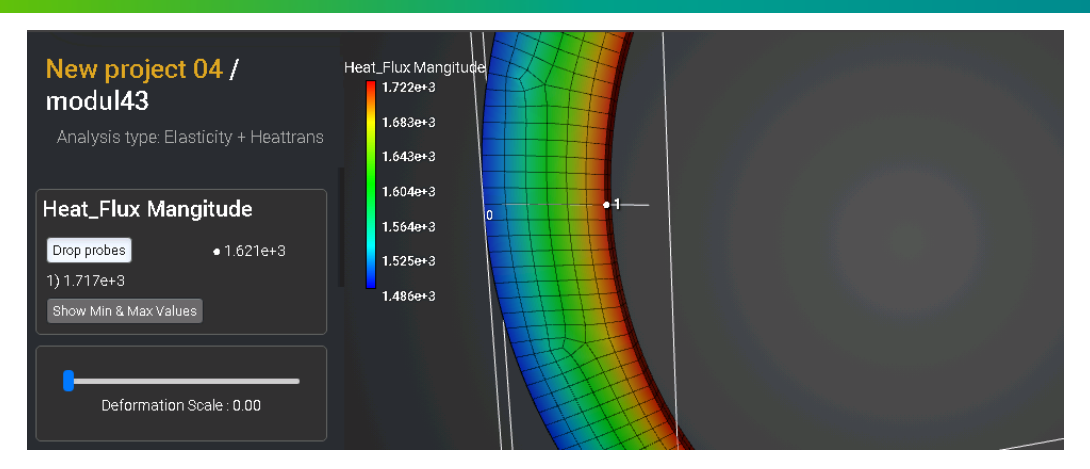

Рис. 3.3.3. Результат теплового потока в точке (0.3,0,0)

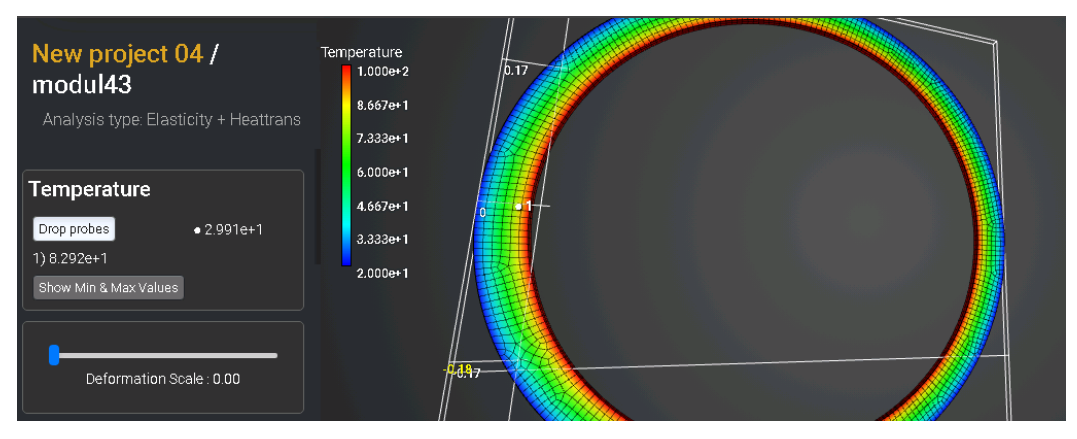

Рис. 3.3.4. Результат температуры в точке (0.31,0,0)

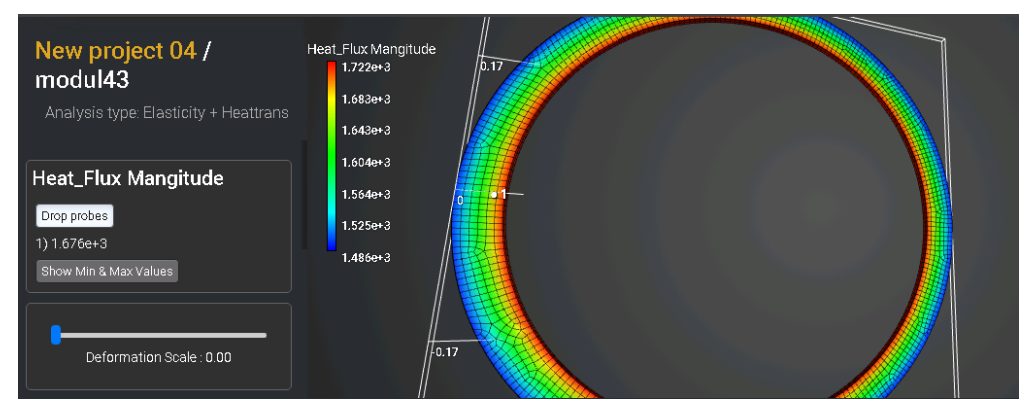

Рис. 3.3.5. Результат теплового потока в точке (0.31,0,0)

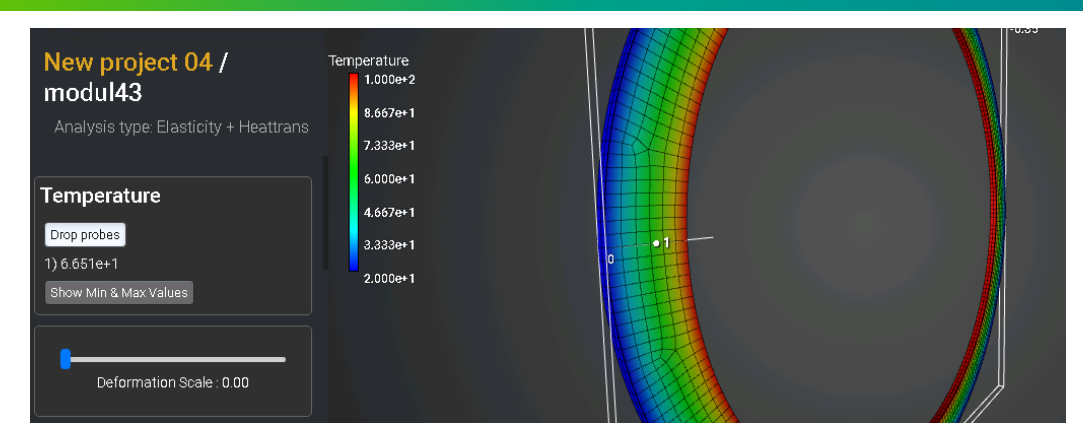

Рис. 3.3.6. Результат температуры в точке (0.32,0,0)

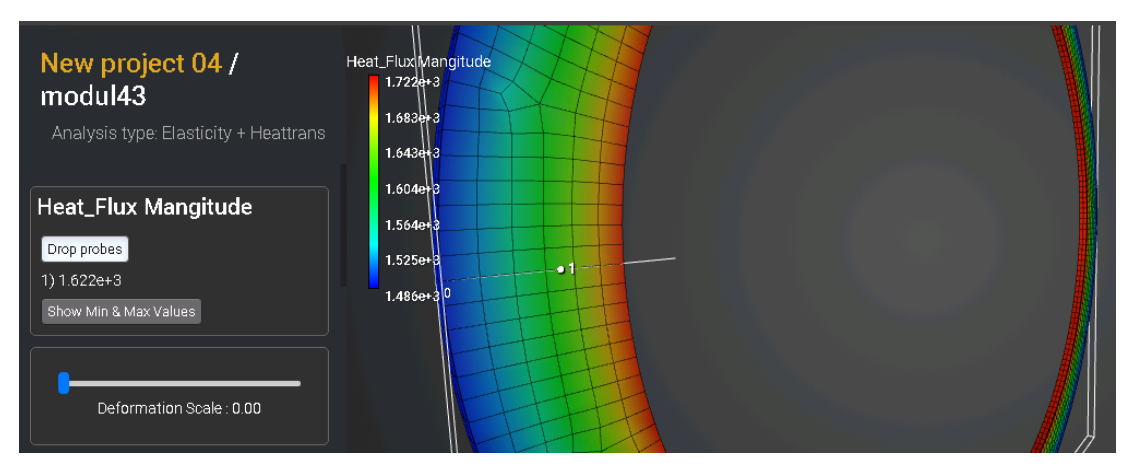

Рис. 3.3.7. Результат теплового потока в точке (0.32,0,0)

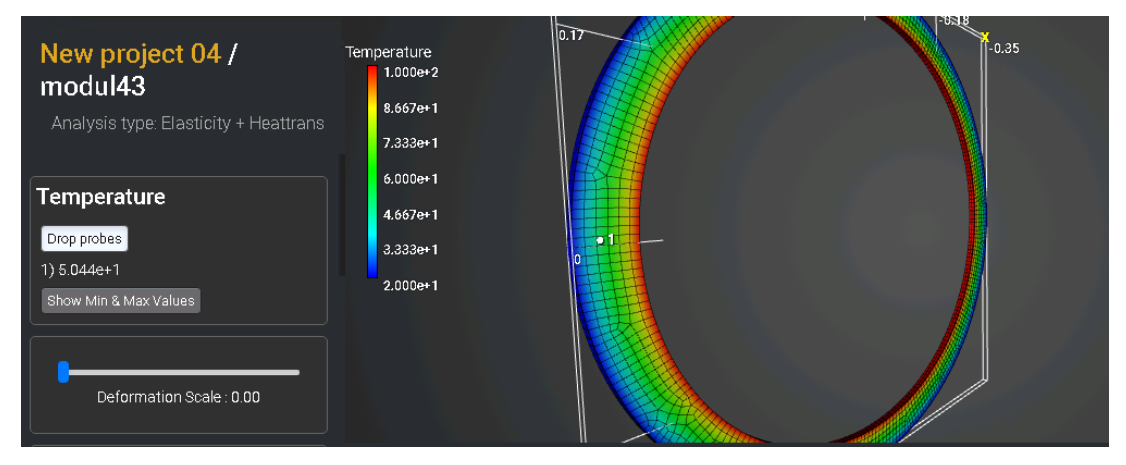

Рис. 3.3.8 Результат температуры в точке (0.33,0,0)

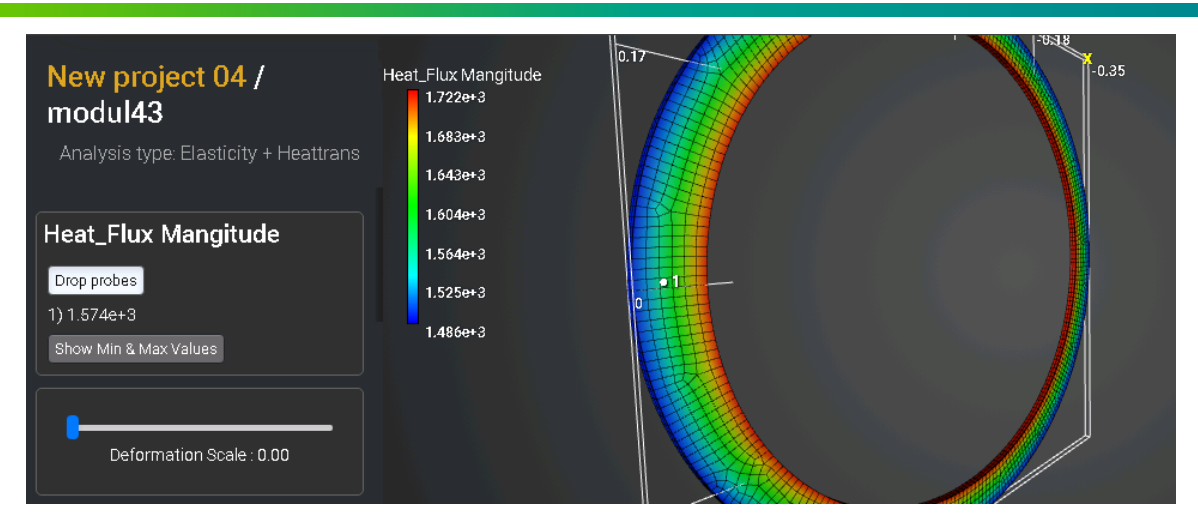

Рис. 3.3.9 Результат теплового потока в точке (0.33,0,0)

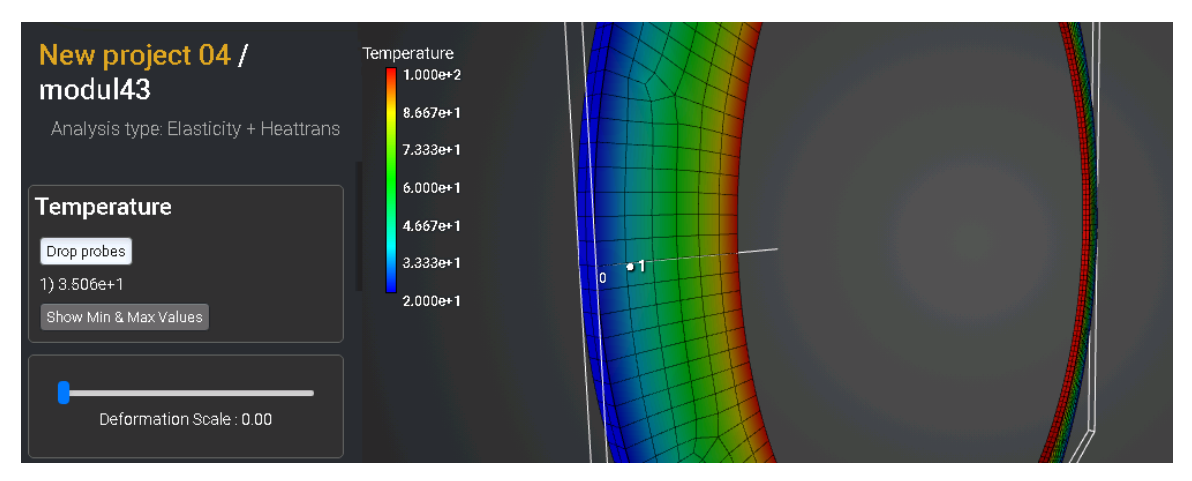

Рис. 3.3.9. Результат температуры в точке (0.34,0,0)

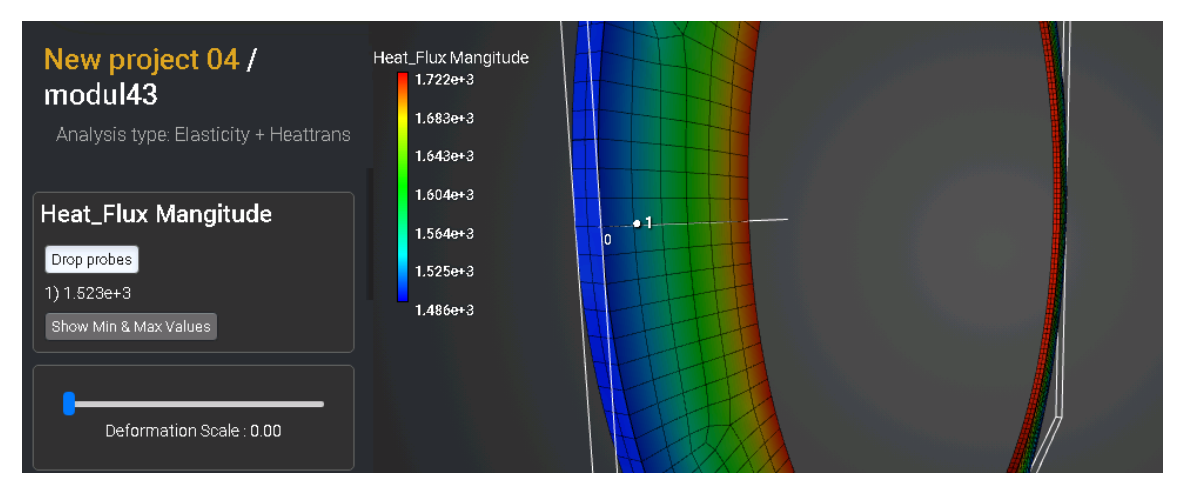

Рис. 3.3.10. Результат теплового потока в точке (0.34,0,0)

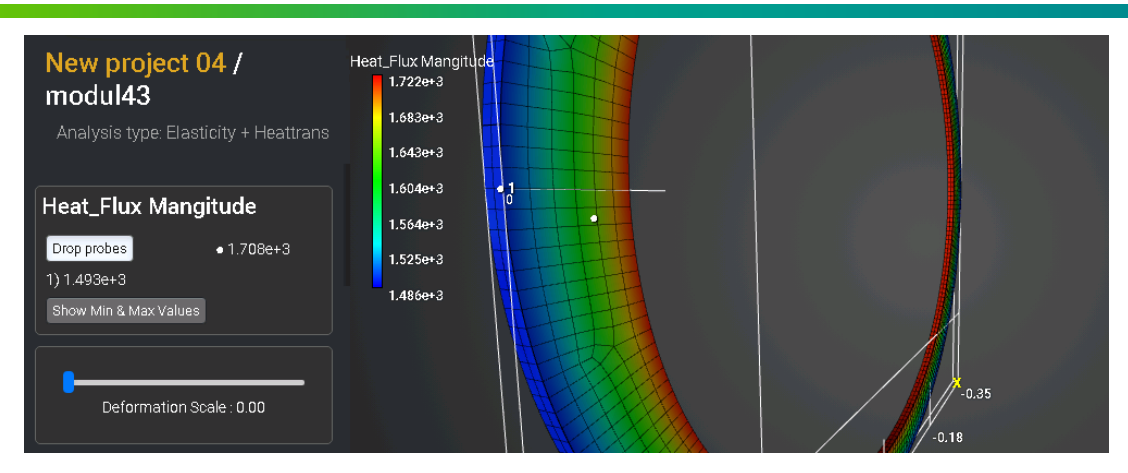

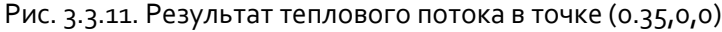

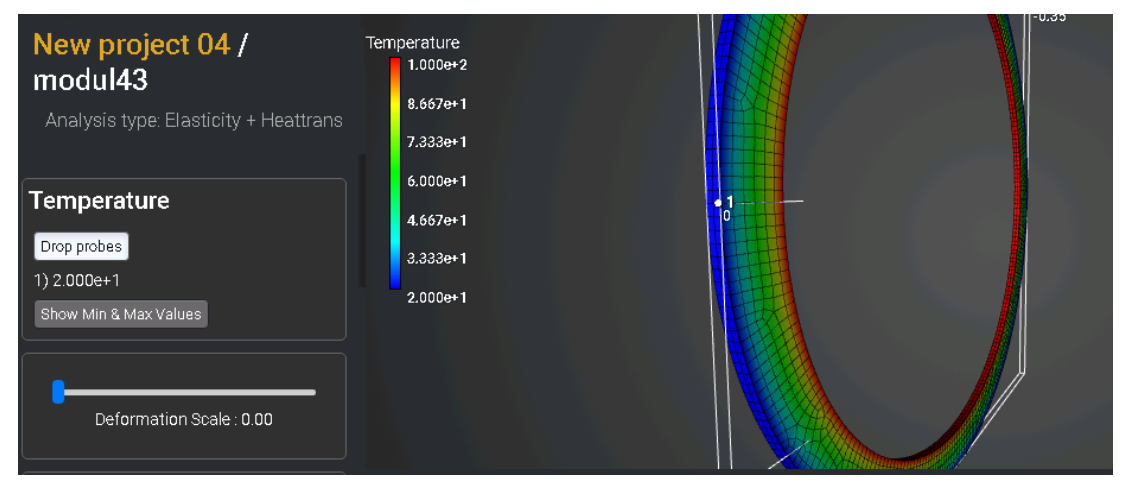

Рис. 3.3.12 Результат температура в точке (0.35,0,0)

Для получения результатов использовался программный скрипт CAE Fidesys:

#### reset

create Cylinder height 0.01 radius 0.3 create Cylinder height 0.01 radius 0.35 subtract body 1 from body 2 imprint webcut volume 2 with plane zplane offset o curve 4 6 9 interval 400 curve 4 6 9 scheme equal volume all scheme TetMesh mesh volume all create material 1 modify material 1 name 'Material 1' modify material 1 set property 'ISO\_CONDUCTIVITY' value 1 block 1 volume all block 1 material 'Material 1' block 1 element solid order 1 create temperature on surface 14 11 value 100 create temperature on surface 15 12 value 20 create displacement on surface 8 9 dof 3 fix o create contact autoselect tolerance 0.0005 type tied method auto analysis type static heattrans dim3

#### Список литературы

[1] Societe Francaise des Mecaniciens. Guide de validation des progiciels de calcul de structures. Paris, Afnor Technique, 1990. Test No. TPLA01/89

# 3.4. Контрольная задача №3.4

## Назначение контрольной задачи

Рассматривается задача трёхмерная задача о полом цилиндре, находящемся под воздействием постоянных температур. Модель разделена на две части, между которыми действует условие жесткого контакта. Контрольная задача предназначена для проверки корректности расчета при статическом температурном нагружении с учетом жесткого контакта.

## Значения входных данных модуля

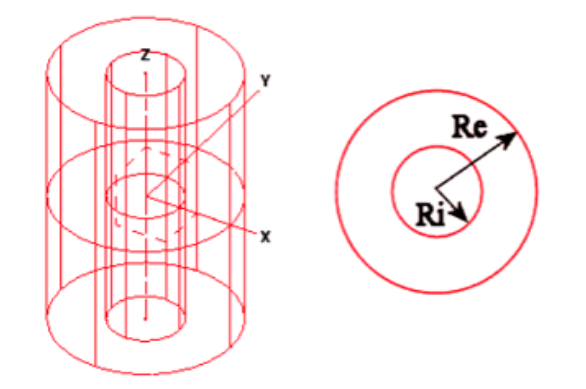

Рис. 3.4.1. Геометрическая модель полого цилиндра

Геометрическая модель:

- Радиус  $R_i = 0.30$  м;
- Радиус  $R_e = 0.391$  м.

Граничные условия:

- Конвекция на внутренней поверхности  $h_i = 150 rac{\mathrm{BT}}{\mathrm{m}^{2} \circ \mathrm{C}'}$
- Внутренняя температура  $T_i = 500 \, ^{\circ}\text{C};$
- Конвекция на внешней поверхности  $h_e = 142 \; rac{\mathrm{B_T}}{\mathrm{m}^{2} \circ \mathrm{C}}$
- Внешняя температура  $T_e = 20$  °C;
- Торцы цилиндра закреплены по Z.

Параметры материала:

- Изотропный;
- Коэффициент теплопроводности  $V = 40 \text{ Br}/(\text{m} \cdot ^{\circ}\text{C}).$

Построение конечно-элементной сетки:

• Тетраэдры 2 порядка.

Настройки контакта:

- Общий;
- Метод: авто.

Настройки расчета:

- Статический анализ;
- Теплопроводность.

## Значения выходных данных модуля

| Nº | Наименование                          | Обозначение | Размернос | Значение |
|----|---------------------------------------|-------------|-----------|----------|
|    | переменной                            | переменной  | ID        |          |
| 1  | Температура точке<br>(о.3,о,о)        | Temperature | °C        | 272.3    |
| 2  | Тепловой поток в точке<br>(о.3,о,о)   | Heat Flux   | Вт/м2     | 3.416e4  |
| 3  | Температура точке<br>(0.391,0,0)      | Temperature | °C        | 205.1    |
| 4  | Тепловой поток в точке<br>(0.391,0,0) | Heat Flux   | Вт/м2     | 2.628e4  |

| Nº | Наименование<br>переменной            | Обозначение<br>переменной | Размерность | Значение | Результаты<br>CAE Fidesys | Погрешность,<br>% |
|----|---------------------------------------|---------------------------|-------------|----------|---------------------------|-------------------|
| 1  | Температура точке<br>(о.з,о,о)        | Temperature               | °C          | 272.3    | 272.3                     | 0,00%             |
| 2  | Тепловой поток в точке<br>(о.3,о,о)   | Heat Flux                 | Вт/м2       | 3.416e4  | 3.382 e4                  | 0,1%              |
| 3  | Температура точке<br>(0.391,0,0)      | Temperature               | °C          | 205.1    | 205.1                     | 0,00%             |
| 4  | Тепловой поток в точке<br>(0.391,0,0) | Heat Flux                 | Вт/м2       | 2.628e4  | 2.642e4                   | -0,53%            |

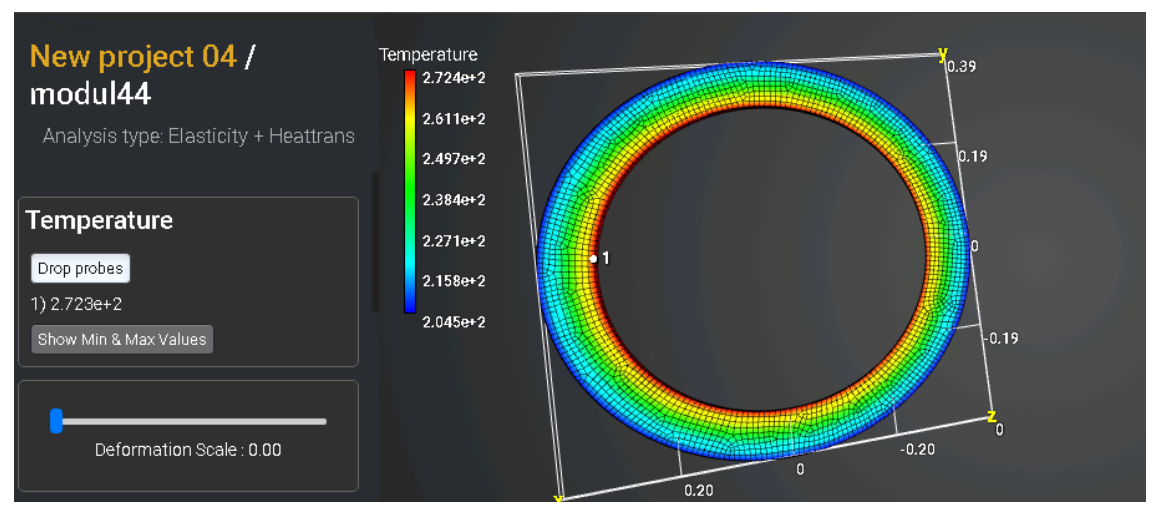

Рис. 3.4.2. Результат температуры в точке (0.3,0,0)

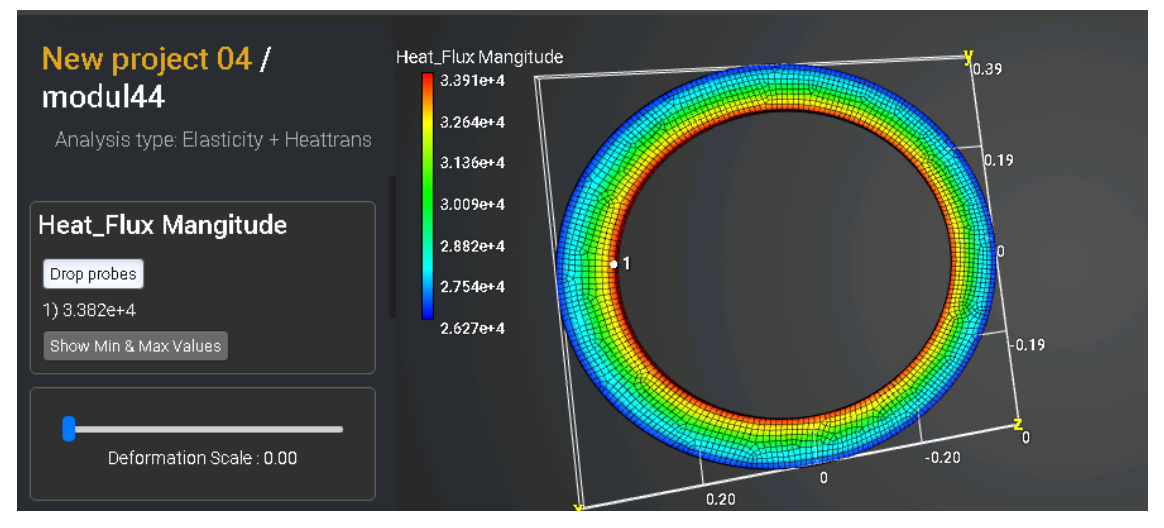

Рис. 3.4.3. Результат теплового потока в точке (0.3,0,0)

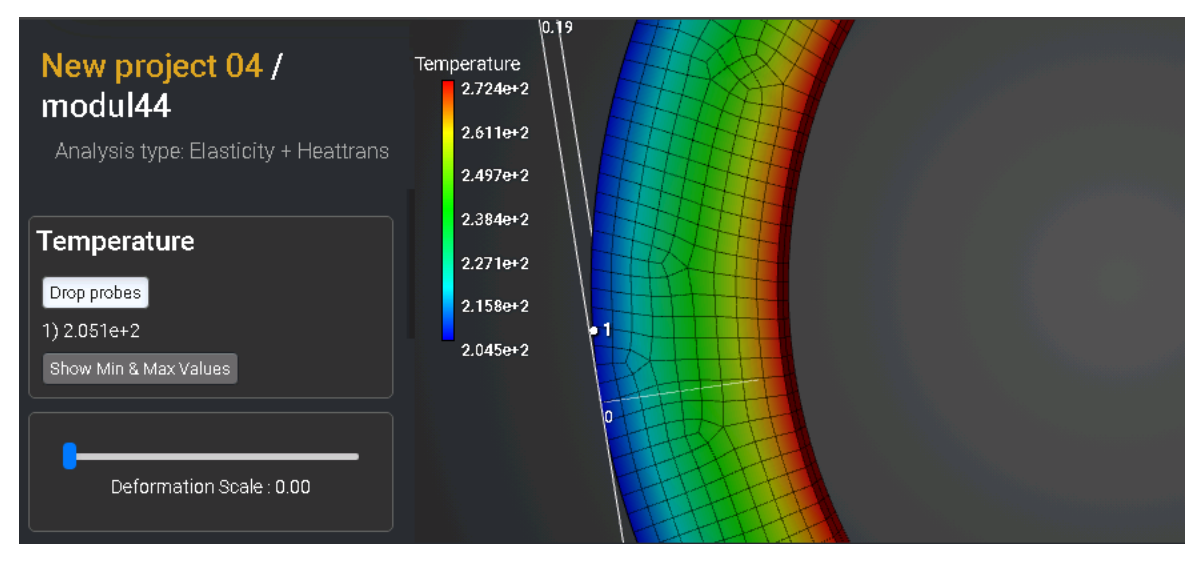

Рис. 3.4.4. Результат температуры в точке (0.391,0,0)

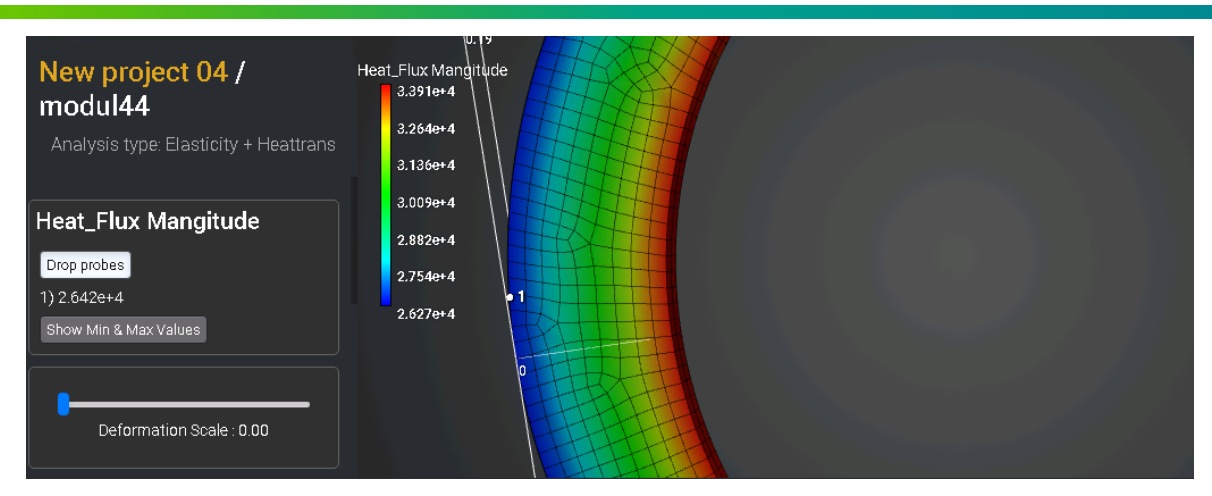

Рис. 3.4.5. Результат теплового потока в точке (0.391,0,0)

reset

create Cylinder height 0.01 radius 0.3

create Cylinder height 0.01 radius 0.391

subtract body 1 from body 2 imprint

webcut volume 2 with plane zplane offset o

curve 4 6 9 interval 200

curve 4 6 9 scheme equal

volume all scheme TetMesh

mesh volume all

create material 1

modify material 1 set property 'ISO\_CONDUCTIVITY' value 40

block 1 volume all

block 1 material 1

block 1 element solid order 2

create convection on surface 11 14 surrounding 500 coefficient 150

create convection on surface 12 15 surrounding 20 coefficient 142

create displacement on surface 8 9 dof 3 fix o

create contact autoselect tolerance 0.0005 type tied method auto

analysis type static heattrans dim3

#### Список литературы

[1] Societe Francaise des Mecaniciens. Guide de validation des progiciels de calcul de structures. Paris, Afnor Technique, 1990. Test No. TPLA03/89

# 4. Контактная информация

http://www.cae-fidesys.com support@cae-fidesys.com +7 (495) 177-36-18